# **Thermal Cycler Temperature Verification System**

For GeneAmp<sup>®</sup> PCR System 2720, 9600, 9700, 9800, and Veriti<sup>®</sup> Thermal Cyclers

User Guide

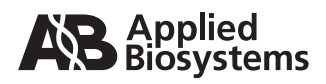

© Copyright 2009, Life Technologies Corporation. All rights reserved.

Information in this document is subject to change without notice. Applied Biosystems assumes no responsibility for any errors that may appear in this document.

APPLIED BIOSYSTEMS DISCLAIMS ALL WARRANTIES WITH RESPECT TO THIS DOCUMENT, EXPRESSED OR IMPLIED, INCLUDING BUT NOT LIMITED TO THOSE OF MERCHANTABILITY OR FITNESS FOR A PARTICULAR PURPOSE. IN NO EVENT SHALL APPLIED BIOSYSTEMS BE LIABLE, WHETHER IN CONTRACT, TORT, WARRANTY, OR UNDER ANY STATUTE OR ON ANY OTHER BASIS FOR SPECIAL, INCIDENTAL, INDIRECT, PUNITIVE, MULTIPLE OR CONSEQUENTIAL DAMAGES IN CONNECTION WITH OR ARISING FROM THIS DOCUMENT, INCLUDING BUT NOT LIMITED TO THE USE THEREOF.

#### NOTICE TO PURCHASER:

## PLEASE REFER TO THE SPECIFIC GENEAMP® PCR SYSTEM USER MANUAL FOR LIMITED LABEL LICENSE OR DISCLAIMER INFORMATION.

#### The Applied Biosystems Thermal Cycler Temperature Verification System is covered by U.S. Patent No. 5,224,778.

#### TRADEMARKS:

Trademarks of Life Technologies Corporation and its affiliated companies: AB (Design)\*, Applied Biosystems\*, GeneAmp\*, Veriti\*. Windows and Excel are registered trademarks of Microsoft Corporation in the United States and other countries.

All other trademarks are the sole property of their respective owners.

Part Number 4411933 Rev. C

08/2009

## Contents

#### Preface

| Safety information    | vii  |
|-----------------------|------|
| How to use this guide | viii |
| How to obtain support | viii |

#### Introduction

| About this manual                         | 2 |
|-------------------------------------------|---|
| About the Temperature Verification System | 2 |
| Probe assembly                            | 5 |
| Digital thermometer                       | 5 |

#### Temperature Verification Tests for the 2720 Thermal Cycler

| Overview                                    | . 8 |
|---------------------------------------------|-----|
| Temperature calibration verification test   | . 9 |
| Temperature non-uniformity test             | 13  |
| Data Sheet: Calibration Verification Test   | 18  |
| Data Sheet: Temperature Non-Uniformity Test | 19  |

## Temperature Verification Tests for the GeneAmp® 9700 Thermal Cycler

| Overview                                    | 22 |
|---------------------------------------------|----|
| Temperature calibration verification test   | 23 |
| Temperature non-uniformity test             | 27 |
| Data Sheet: Calibration Verification Test   | 32 |
| Data Sheet: Temperature Non-Uniformity Test | 33 |

### Temperature Verification Tests for the GeneAmp<sup>®</sup> 9700, Dual 96-Well Module

| Overview                                  | 36 |
|-------------------------------------------|----|
| Calibration verification test             | 37 |
| Femperature non-uniformity test           | 42 |
| Data Sheet: Calibration Verification Test | 47 |

| Data Chasti Tar | moaratura Nan Uniformit | V Teet |      |      | 10   |
|-----------------|-------------------------|--------|------|------|------|
| Data Sheet. Ter | nperature Non-Onnormit  | y rest | <br> | <br> | . 40 |

| Temperature Verification Tests for the GeneAmp® 9700, Dual 384-Well |  |
|---------------------------------------------------------------------|--|
| Sample Block Module                                                 |  |

| Calibration verification test               | 50 |
|---------------------------------------------|----|
| Temperature non-uniformity test             | 55 |
| Data Sheet: Calibration Verification Test   | 60 |
| Data Sheet: Temperature Non-Uniformity Test | 61 |

#### Temperature Verification Tests for the GeneAmp<sup>®</sup> 9700, Auto-Lid Sample Block Module

| Calibration verification test               | 64 |
|---------------------------------------------|----|
| Temperature non-uniformity test             | 69 |
| Data Sheet: Calibration Verification Test   | 74 |
| Data Sheet: Temperature Non-Uniformity Test | 75 |

#### Temperature Verification Tests for the GeneAmp® 9700, 0.5-mL Sample Block Module

| Calibration verification test               | 78 |
|---------------------------------------------|----|
| Temperature non-uniformity test             | 83 |
| Data Sheet: Calibration Verification Test   | 88 |
| Data Sheet: Temperature Non-Uniformity Test | 89 |

## Temperature Verification Tests for the GeneAmp<sup>®</sup> 9800

| Calibration verification test               | . 92 |
|---------------------------------------------|------|
| Temperature non-uniformity test             | . 97 |
| Data Sheet: Calibration Verification Test   | 103  |
| Data Sheet: Temperature Non-Uniformity Test | 104  |

## Temperature Verification Tests for the GeneAmp® 9600

| Overview                                    | 106 |
|---------------------------------------------|-----|
| Calibration verification test               | 107 |
| Temperature non-uniformity test             | 111 |
| Data Sheet: Calibration Verification Test   | 114 |
| Data Sheet: Temperature Non-Uniformity Test | 115 |

| Temperature Verification Tests for the Veriti <sup>®</sup> Thermal Cycler |                                                                                                    |  |  |  |
|---------------------------------------------------------------------------|----------------------------------------------------------------------------------------------------|--|--|--|
|                                                                           | Overview118Calibration verification test119Temperature non-uniformity test123Data Sheet: Calibration Verification Test127Data Sheet: Temperature Non-Uniformity Test128 |  |  |  |
| Appendix A                                                                | Recalibration                                                                                                    |  |  |  |
|                                                                           | Obtaining recalibration                                                                                                    |  |  |  |
| Appendix B                                                                | Instrument Warranty Information         Limited product warranty       132         Damages, claims, and returns       134                                               |  |  |  |
| Appendix C                                                                | GeneAmp <sup>®</sup> PCR 9700 Technical Note                                                                                                    |  |  |  |
|                                                                           | Temperature Accuracy Verification Test                                                                                                    |  |  |  |
| Appendix D                                                                | Safety Instrumentation safety 138 Symbols on instruments                                                                                                    |  |  |  |

Index

#### Thermal Cycler Temperature Verification System For GeneAmp<sup>®</sup> PCR Systems 2720, 9600, 9700, 9800, and Veriti<sup>®</sup> System User Guide

## Preface

### Safety information

**Note:** For general safety information, see this Preface and Appendix D, "Safety" on page 137. When a hazard symbol and hazard type appear by a chemical name or instrument hazard, see the "Safety" Appendix for the complete alert on the chemical or instrument.

#### Safety alert words

Four safety alert words appear in Applied Biosystems user documentation at points in the document where you need to be aware of relevant hazards. Each alert word—**IMPORTANT, CAUTION, WARNING, DANGER**—implies a particular level of observation or action, as defined below:

**IMPORTANT!** – Indicates information that is necessary for proper instrument operation, accurate chemistry kit use, or safe use of a chemical.

**CAUTION!** – Indicates a potentially hazardous situation that, if not avoided, may result in minor or moderate injury. It may also be used to alert against unsafe practices.

**WARNING!** – Indicates a potentially hazardous situation that, if not avoided, could result in death or serious injury.

**DANGER!** – Indicates an imminently hazardous situation that, if not avoided, will result in death or serious injury. This signal word is to be limited to the most extreme situations.

Except for IMPORTANTs, each safety alert word in an Applied Biosystems document appears with an open triangle figure that contains a hazard symbol. *These hazard symbols are identical to the hazard symbols that are affixed to Applied Biosystems instruments* (see "Safety symbols" on page 139).

**MSDSs** The MSDSs for any chemicals supplied by Applied Biosystems or Ambion are available to you free 24 hours a day. For instructions on obtaining MSDSs, see "MSDSs" on page vii.

**IMPORTANT!** For the MSDSs of chemicals not distributed by Applied Biosystems or Ambion contact the chemical manufacturer.

## How to use this guide

| Text conventions        | This guide uses the following conventions:                                                                                                    |  |  |  |
|-------------------------|----------------------------------------------------------------------------------------------------|--|--|--|
|                         | • <b>Bold</b> text indicates user action. For example:                                                                                                    |  |  |  |
|                         | Type <b>0</b> , then press <b>Enter</b> for each of the remaining fields.                                                                                   |  |  |  |
|                         | • <i>Italic</i> text indicates new or important words and is also used for emphasis. For example:                                                           |  |  |  |
|                         | Before analyzing, always prepare fresh matrix.                                                                                                    |  |  |  |
|                         | • A right arrow symbol ( ) separates successive commands you select from a drop-down or shortcut menu. For example:                                         |  |  |  |
|                         | Select File → Open → Spot Set.                                                                                                    |  |  |  |
| User attention<br>words | Two user attention words appear in Applied Biosystems user documentation. Each word implies a particular level of observation or action as described below: |  |  |  |
|                         | <b>Note:</b> – Provides information that may be of interest or help but is not critical to the use of the product.                                          |  |  |  |
|                         |                                                                                                    |  |  |  |
|                         | <b>IMPORTANT!</b> – Provides information that is necessary for proper instrument operation, accurate chemistry kit use, or safe use of a chemical.          |  |  |  |

## How to obtain support

For the latest services and support information for all locations, go to:

#### www.appliedbiosystems.com

At the Applied Biosystems web site, you can:

- Access worldwide telephone and fax numbers to contact Applied Biosystems Technical Support and Sales facilities.
- Search through frequently asked questions (FAQs).
- Submit a question directly to Technical Support.
- Order Applied Biosystems user documents, MSDSs, certificates of analysis, and other related documents.
- Download PDF documents.
- Obtain information about customer training.
- Download software updates and patches.

For recalibration, please contact Alpha Technics (Formerly Alpha Sensors, Inc., Eutechnics Division) at:

#### www.alphatechnics.com

Calibration standards are traceable to NIST (U. S. National Institute of Standards and Technology).

## Introduction

1

#### This chapter covers:

| About this manual                         | .2 |
|-------------------------------------------|----|
| About the Temperature Verification System | .2 |
| Probe assembly                            | .5 |
| Digital thermometer                       | .5 |

### About this manual

This manual describes the Temperature Verification System and the tests for which it is used on the following thermal cyclers:

- 2720 Thermal Cycler
- GeneAmp<sup>®</sup> PCR System 9600
- GeneAmp® PCR System 9700, 0.5-mL Sample Block Module
- GeneAmp® PCR System 9700, 96-Well Sample Block Module
- GeneAmp<sup>®</sup> PCR System 9700, Dual 96-Well Sample Block Module
- GeneAmp<sup>®</sup> PCR System 9700, Dual 384-Well Sample Block Module
- GeneAmp<sup>®</sup> PCR System 9800
- Applied Biosystems Veriti<sup>®</sup> 96-Well Fast Thermal Cycler

This manual contains a separate chapter for each instrument. Each instrument chapter provides step-by-step instructions for performing two different tests, which are described in "Temperature verification tests" on page 4.

### About the Temperature Verification System

**Description** The Temperature Verification System is a kit consisting of a probe, a digital thermometer, frames to prevent ambient air from entering the sample block, light mineral oil, and cotton swabs. The system is used to verify temperatures of the sample block on your thermal cycler.

The table below indicates which Temperature Verification System kit you should order for your thermal cycler.

Figure 1 on page 3 shows the major components of the 0.2-mL 96-Well Temperature Verification Kit.

| Thermal cycler                                                                                                    | Temperature Verification Kit                                                   | PN      |
|----------------------------------------------------------------------------------------------------|--------------------------------------------------------------------------------|---------|
| <ul> <li>GeneAmp<sup>®</sup> 9700, 96-Well</li> <li>GeneAmp<sup>®</sup> 9700, Dual 96-Well</li> <li>2720</li> <li>GeneAmp<sup>®</sup> 9600</li> </ul> | 0.2-mL Single-Channel 96-Well<br>Temperature Verification Kit                  | 4317939 |
| GeneAmp <sup>®</sup> 9700, Dual 384-Well                                                                                                    | 0.02-mL Single-Channel Dual 384-Well<br>Temperature Verification Kit           | 4308354 |
| <ul> <li>GeneAmp<sup>®</sup> 9700, 60-Well</li> <li>Veriti<sup>®</sup></li> </ul>                                                                     | 0.5-mL Single-Channel 60-Well<br>Temperature Verification Kit                  | 4309924 |
| GeneAmp <sup>®</sup> 9800                                                                                                    | 0.1-mL Single-Channel 9800 Fast Thermal<br>Cycler Temperature Verification Kit | 4351630 |

Table 1 Thermal cycles and applicable kit types

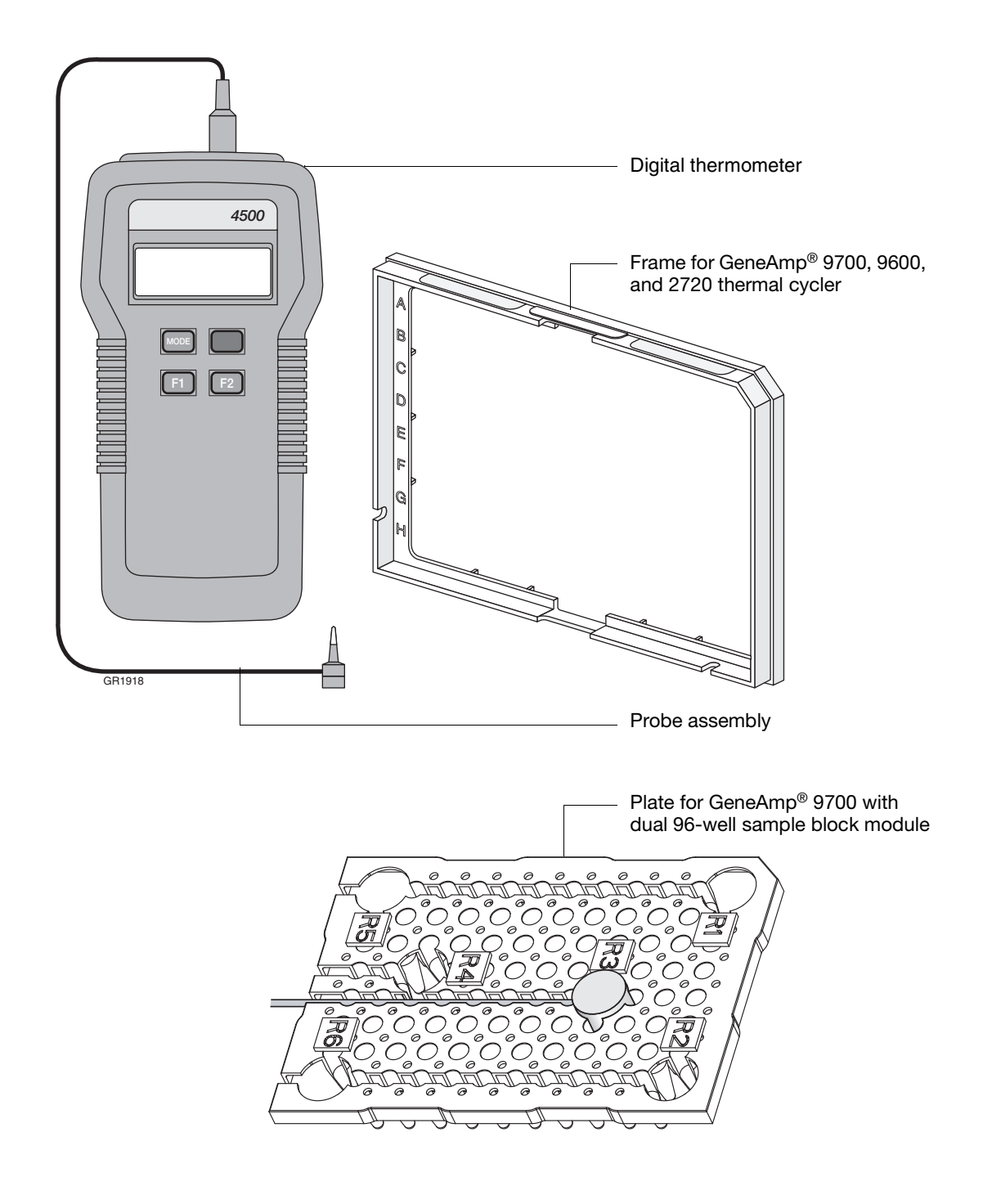

Figure 1 Components of the 0.2-mL 96-Well Temperature Verification Kit

TemperatureYou use the Temperature Verification System to perform the following tests on yourverification testsGeneAmp<sup>®</sup> PCR Systems, Veriti<sup>®</sup> Thermal Cycler, and 2720 Thermal Cycler:

- **Temperature calibration verification test** Checks the temperature of the sample block against specifications for temperature accuracy
- **Temperature non-uniformity test** Checks the uniformity of sample block temperature from well to well

You can perform these tests as frequently as necessary, depending on the type of work your laboratory performs. For example, a laboratory that does forensic typing may need to validate the instrument before or after running samples to have the test results considered valid in a court case. Another laboratory may want to validate a protocol.

Typically, the temperature calibration verification test should be performed at least once a year, and the temperature non-uniformity test should be run at the same time and frequency.

Running these tests verifies that the thermal cycler is operating to Applied Biosystems operating specifications.

**Kit parts** The kit is supplied with a storage case (Figure 2) that includes:

- Model 4500 digital thermometer with a 9V battery installed
- Probe assembly
- Cotton swabs
- Light mineral oil
- Temperature verification frames

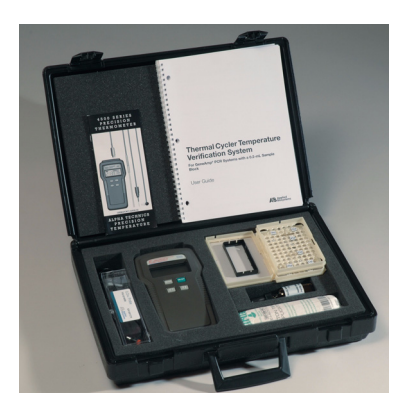

Figure 2 Temperature Verification Kit

Figures 1 and 2 show the major components of the kit.

**Note:** If any part is damaged or missing, contact the shipping carrier and Applied Biosystems immediately. See "Damages, claims, and returns" on page 134.

**Recalibration** Applied Biosystems recommends that your Temperature Verification System be recalibrated once a year. For instructions on having your system recalibrated by the manufacturer, refer to Appendix A, "Recalibration."

## Probe assembly

The probe assembly, shown below, consists of a cone that measures the temperature of the sample well. The temperature is measured by a thermistor bead in the cone tip.

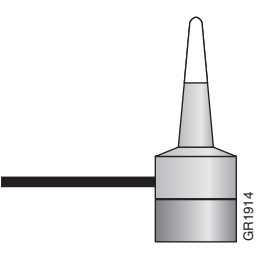

## **Digital thermometer**

**Overview** The handheld digital thermometer, shown below, has a temperature range of 0 to  $100 \text{ }^{\circ}\text{C}$  and is accurate to within  $\pm 0.1 \text{ }^{\circ}\text{C}$ .

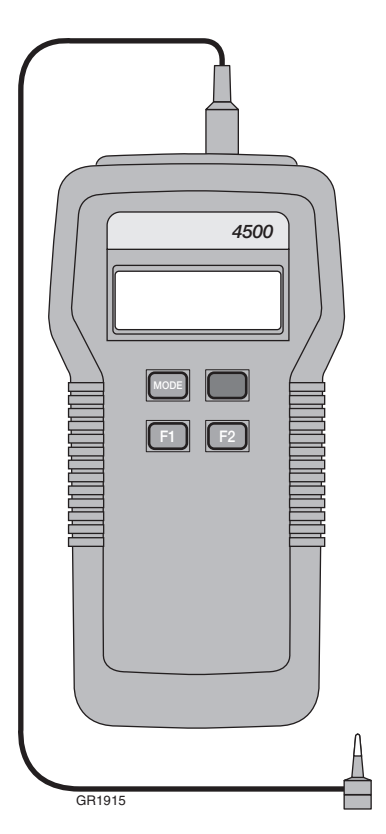

**IMPORTANT!** Do not try to recalibrate or perform any service on the digital thermometer. The only user-serviceable component in the unit is the battery.

| Precautions                                  | When you use the digital thermometer:                                                                                                    |  |  |
|----------------------------------------------|----------------------------------------------------------------------------------------------------|--|--|
|                                              | • Make sure the probe assembly is connected to the input connector at the top of the digital thermometer. If a probe is <i>not</i> connected when the thermometer is powered on, the unit displays the error message "Error No Probe Found. Install Probe after Shut Down."                                                                                                    |  |  |
|                                              | • To power on the digital thermometer, press the on/off switch on its front.                                                                                                    |  |  |
|                                              | • The temperature measured by the probe assembly appears on the digital thermometer display in degrees Celsius.                                                                                                    |  |  |
|                                              | • When you complete a test, press the on/off switch to power off the digital thermometer.                                                                                                    |  |  |
| Temperature<br>display<br>differences        | The sample temperature that is displayed on the thermal cycler display screen differs from the temperature that is displayed on the digital thermometer during heating or cooling transitions. This is because the thermal cycler displays the <i>calculated sample</i> temperature, while the digital thermometer measures and displays the <i>sample block</i> temperature. The sample temperature that is displayed by the thermal cycler is calculated based on the ramp rate and reaction volume. |  |  |
| Using the probe<br>while running<br>programs | Applied Biosystems recommends that you use the probe assembly and digital thermometer <i>only</i> for the temperature verification test and the temperature non-uniformity test, which are described in this manual.                                                                                                    |  |  |
|                                              | If you use the probe assembly and digital thermometer while running programs other<br>than those used in these two tests, be aware that the accuracy of the probe data<br>reported by the assembly <i>decreases</i> . The decrease is due to the variability introduced<br>into the test by placing the probe in alternate well locations and/or the selection of<br>temperatures other than those recommended by Applied Biosystems.                                                                  |  |  |

# Temperature Verification Tests for the 2720 Thermal Cycler

#### This chapter covers:

| Overview                                     | 8   |
|----------------------------------------------|-----|
| Temperature calibration verification test.   | 9   |
| Temperature non-uniformity test              | .13 |
| Data Sheet: Calibration Verification Test    | .18 |
| Data Sheet: Temperature Non-Uniformity Test. | .19 |

#### Overview

- **Materials** When you perform a temperature verification test on a 2720 thermal cycler, use the materials in the kit (PN 4317939).
- **Assembly** Figure 3 shows a properly assembled system. Note that the frame is positioned around the wells with the channel facing you. The location tab on the frame should align with the locator tab on the thermal cycler. The probe wire is threaded through the channel to prevent damaging the wire when you close the thermal cycler heated cover.

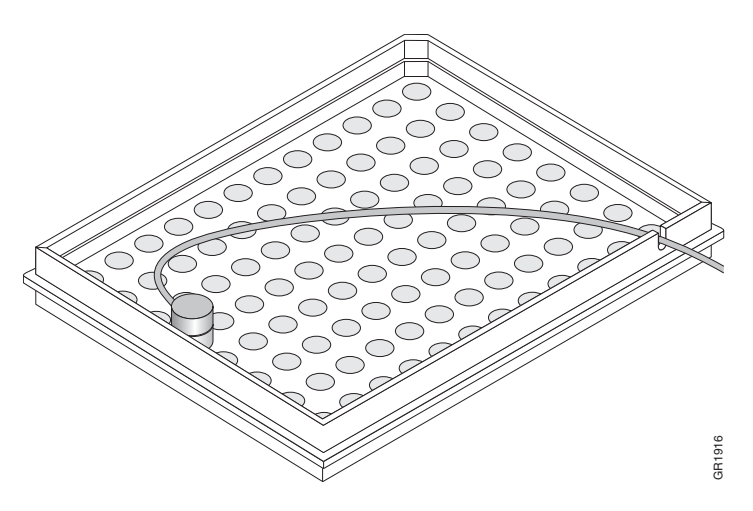

Figure 3 Proper assembly of the Temperature Verification System for 2720 thermal cycler

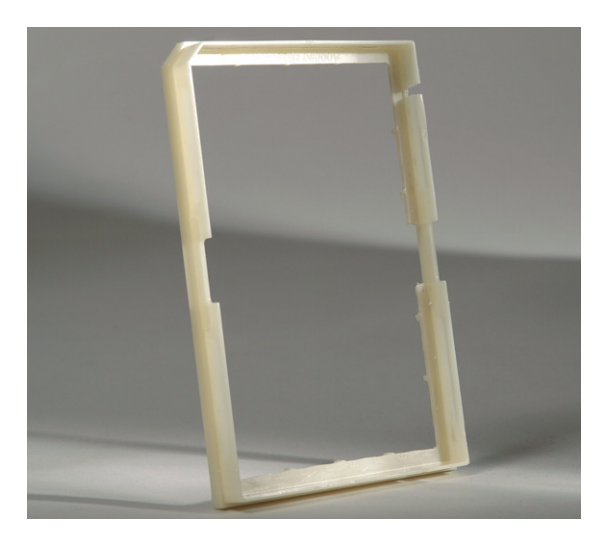

Figure 4 Temperature verification frame

## Temperature calibration verification test

Use this test to verify the temperature calibration of your 2720 thermal cycler that has a 0.2-mL sample block module. The temperature calibration verification test consists of the following procedures, which you must perform in sequence:

| Setting up the 0.2-mL probe assembly | .9 |
|--------------------------------------|----|
| Configuring the 2720 thermal cycler  | .9 |
| Running the test                     | 10 |
| Evaluating the results               | 12 |
| Ending the test                      | 12 |

**WARNING PHYSICAL INJURY HAZARD.** Hot Surface. Use care when working around the heated cover and sample block to avoid being burned by hot components.

This test requires the 0.2-mL Sample Block Module Temperature Verification Kit

Required equipment

- (PN 4317939), which includes:Cotton swabs
  - Light mineral oil
  - 2720 temperature verification frame
  - 0.2-mL probe assembly
  - Model 4500 digital thermometer with a 9V battery installed

Setting up the 0.2-mL probe assembly

- 1. Lift the lever and open the hinged heated cover.
- 2. Place the 2720 temperature verification frame on the sample block.
- 3. Using a cotton swab, coat well A6 with mineral oil.
- 4. Place the 0.2-mL probe assembly into well A6.
- 5. Thread the probe wire through the channel in the 2720 temperature verification frame to prevent damage to the probe and lead wires (see Figure 3 on page 8).
- 6. Make sure the probe is connected to the digital thermometer.
- 7. Pull the lever down to engage the heated cover and 2720 temperature verification frame.

**IMPORTANT!** Seat the probe properly and close the heated cover carefully. If the probe wire is crushed when you close the cover, the probe can be damaged.

8. Power on the digital thermometer.

Refer to the instructions in your Temperature Verification Kit for details on operating the digital thermometer, Model 4500.

# Configuring the<br/>2720 thermal<br/>cycler1. Power on the thermal cycler. The Main menu opens.For best results, allow the thermal cycler 15 to 30 minutes to warm up to<br/>ambient temperature before performing the test.

2. Press F4 (Util). The Utilities screen opens.

- 3. Press F1 (Diag). The Diagnostics screen opens.
- 4. Press F3 (TmpVer). The Temperature Verification screen opens.

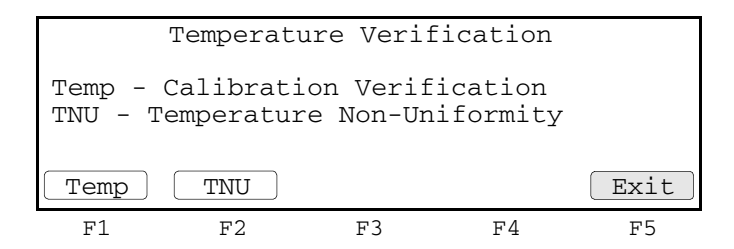

5. Press F1 (Temp). The thermal cycler is automatically configured for the calibration verification test and the Calibration Verification screen opens.

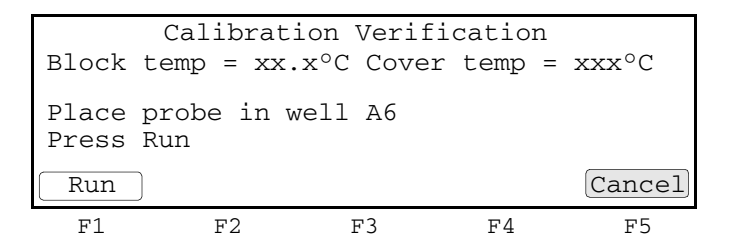

**Running the test** In this test, you take temperature readings of the sample well at two different setpoint temperatures using the 0.2-mL probe assembly.

Note: Press F5 (Cancel) if you want to end the test.

To run the calibration verification test:

1. Press F1 (Run) to start the calibration verification test. The Calibration Verification screen opens with the setpoint value displayed.

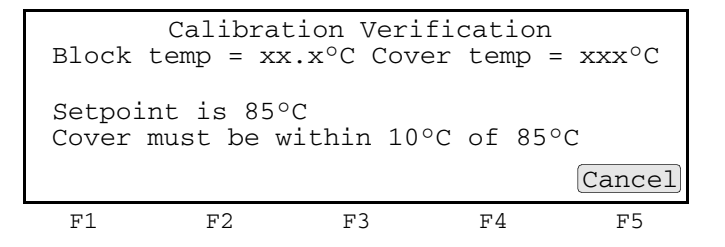

Note: The cover must be at 85 °C  $\pm 10$  °C. It may take several minutes for the system to ramp up.

**Note:** The Calibration Verification screen counts down the time until the setpoint is reached.

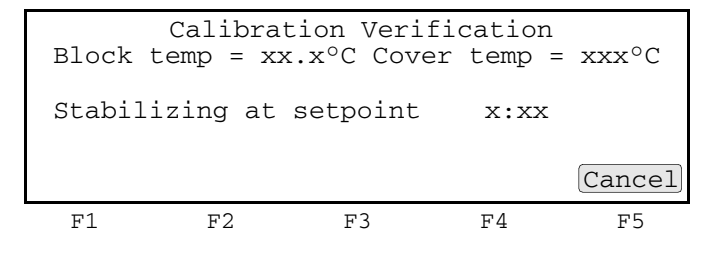

2. When the "Stabilizing at setpoint" value decreases to 0, read the digital thermometer.

Refer to the instructions in your Temperature Verification Kit for details on operating the digital thermometer, Model 4500.

3. Using the numeric keys, enter the value that is displayed on the digital thermometer in the "Enter actual block temperature" field.

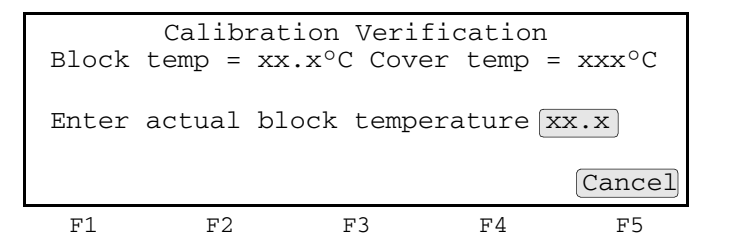

The digital thermometer displays a four-digit value. Round this off to three digits before typing it in the Calibration Verification screen.

Record this value on the Calibration Verification Test Data Sheet (page 18) to keep a permanent record of the test.

4. Press Enter.

The thermal cycler automatically begins the second temperature reading (45  $^{\circ}$ C setpoint). The Calibration Verification screen displays the setpoint value.

| Calibration Verification<br>Block temp = xx.x°C Cover temp = xxx°C |    |    |    |        |  |
|--------------------------------------------------------------------|----|----|----|--------|--|
| Setpoint is 45°C<br>Cover must be within 30°C of 45°C              |    |    |    |        |  |
|                                                                    |    |    |    | Cancel |  |
| F1                                                                 | F2 | F3 | F4 | F5     |  |

**Note:** The cover must be at 45 °C  $\pm$  30 °C. It may take several minutes for the system to ramp up.

5. Repeat steps 2 through 4 for the second temperature reading.

The thermal cycler evaluates the calibration of the sample block temperature for the setpoint values that you entered, then displays the results. A summary section opens when the test ends.

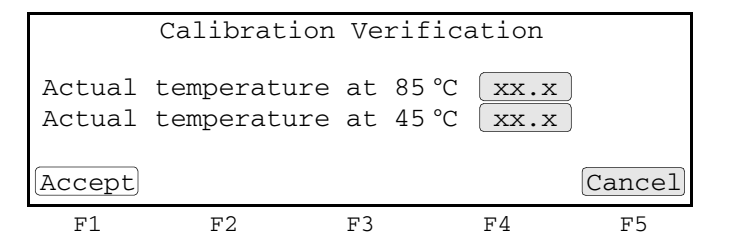

- 6. If you entered values on the Calibration Verification Test Data Sheet (page 18), compare those values with the actual test results.
- 7. Press F1 (Accept).

#### **Evaluating the** results When the thermal cycler completes the calibration verification test, one of two screens opens, depending on the results. See the table below to evaluate the results.

| If the sample block<br>module              |                                                                                |                                                                          | Then the                                                      |                                                               |                                                          |
|--------------------------------------------|--------------------------------------------------------------------------------|--------------------------------------------------------------------------|---------------------------------------------------------------|---------------------------------------------------------------|----------------------------------------------------------|
| Is properly calibrated                     | Calibration                                                                    | Verification sc                                                          | reen display                                                  | s the followi                                                 | ng message:                                              |
|                                            |                                                                                | Calibrati                                                                | on Verif                                                      | ication                                                       |                                                          |
|                                            |                                                                                | Caribra                                                                  |                                                               | J000                                                          | Exit                                                     |
|                                            | F1                                                                             | F2                                                                       | F3                                                            | F4                                                            | F5                                                       |
| Does not pass the calibration verification | Calibration                                                                    | Verification sc                                                          | reen display                                                  | s the followi                                                 | ng message:                                              |
| test                                       |                                                                                | Calibrat                                                                 | ion Veri                                                      | fication                                                      |                                                          |
|                                            | Ins                                                                            | strument r                                                               | may requi                                                     | re servi                                                      | ce.                                                      |
|                                            |                                                                                | Contact A <u>r</u><br>Techr                                              | plied Bi<br>nical Sup                                         | osystems<br>port.                                             | Exit                                                     |
|                                            | F1                                                                             | F2                                                                       | F3                                                            | F4                                                            | F5                                                       |
|                                            | <ul> <li>If the test thermomenot made</li> <li>If the test Support.</li> </ul> | t fails, repeat<br>eter was not<br>e.<br>t fails again, c<br>See "How to | the procedur<br>misread or th<br>contact Appli<br>obtain supp | re to make s<br>nat data-entr<br>ed Biosyster<br>ort" on page | ure that the<br>y errors were<br>ms Technical<br>e viii. |

**Note:** As a result of the Temperature Tolerance Stack, between the sample block, temperature probe and thermometer, the instrument firmware is programmed to accept a Pass/Fail result of  $\pm 0.75$  °C. Therefore, passing results may vary from 84.25 °C to 85.75 °C at the 85-degree setpoint and 44.25 °C and 45.75 °C at the 45-degree setpoint. Ranges greater than  $\pm 0.75$  degrees cause the test to fail.

#### Ending the test 1. Press F5 (Exit).

- 2. Remove the 0.2-mL probe assembly from the sample block.
- 3. Power off the digital thermometer, then clean off the oil.

Wait for the sample block to reach room temperature (~25  $^{\circ}$ C), then remove the 2720 temperature verification frame from the sample block.

**WARNING PHYSICAL INJURY HAZARD.** Hot Surface. Use care when working around the heated cover and sample block to avoid being burned by hot components.

4. Clean the oil off the sample block.

### Temperature non-uniformity test

Use this test to verify the temperature uniformity of the 2720 thermal cycler with a 0.2-mL sample block module. The temperature non-uniformity test consists of the following procedures, which you must perform in sequence:

| Setting up the 0.2-mL probe assembly | 13 |
|--------------------------------------|----|
| Configuring the 2720 thermal cycler  | 14 |
| Running the test                     | 14 |
| Evaluating the results               | 16 |
| Ending the test                      | 17 |

**WARNING PHYSICAL INJURY HAZARD.** Hot Surface. Use care when working around the heated cover and sample block to avoid being burned by hot components.

Required equipment

- This test requires the 0.2-mL Sample Block Module Temperature Verification Kit (PN 4317939), which includes:
  - Cotton swabs
  - Light mineral oil
  - 2720 temperature verification frame
  - 0.2-mL probe assembly
  - Model 4500 digital thermometer with a 9V battery installed

Setting up the 0.2-mL probe assembly

- 1. Lift the lever and open the hinged heated cover.
- 2. Place the 2720 temperature verification frame on the sample block.
- 3. Use a cotton swab to coat the following wells with mineral oil:

A1, A12, C4, C9, F4, F9, H1, H12

- 4. Place the 0.2-mL probe assembly into well A1, then as the test progresses, move the 0.2-mL probe assembly to each of the test wells.
- 5. Thread the probe wire through the channel in the 2720 temperature verification frame to prevent damage to the probe and lead wires (see Figure 3 on page 8).
- 6. Make sure the probe is connected to the digital thermometer.
- 7. Pull the lever down to engage the heated cover and 2720 temperature verification frame.

**IMPORTANT!** Seat the probe properly and close the heated cover carefully. If the probe wire is crushed when you close the heated cover, the probe can be damaged.

8. Power on the digital thermometer.

Refer to the instructions in your Temperature Verification Kit for details on operating the digital thermometer, Model 4500.

# Configuring the 2720 thermal cycler Power on the thermal cycler. The Main menu opens. For best results, allow the thermal cycler 15 to 30 minutes to warm up to ambient temperature before performing the test.

- 2. Press F4 (Util). The Utilities screen opens.
- 3. Press F1 (Diag). The Diagnostics screen opens.
- 4. Press F3 (TmpVer). The Temperature Verification screen opens.

|    | Temperature | Verific | ation |    |
|----|-------------|---------|-------|----|
|    |             |         |       |    |
|    |             |         |       |    |
|    |             |         |       |    |
|    |             |         |       |    |
| F1 | F2          | F3      | F4    | F5 |

5. Press **F2** (TNU).

The thermal cycler automatically starts to configure the temperature nonuniformity test, with the cover setpoint of 35 °C and the sample starting with the setpoint of 37 °C. It may take several minutes for the system to stabilize at the cover and sample setpoint temperatures. After the system is configured, the TNU Performance screen opens.

| TNU Performance<br>Sample temp = xx.x°C Cover temp = xxx°C |    |    |    |        |  |
|------------------------------------------------------------|----|----|----|--------|--|
| Place Probe in well A1<br>Press Run                        |    |    |    |        |  |
| Run                                                        | )  |    |    | Cancel |  |
| F1                                                         | F2 | F3 | F4 | F5     |  |

**Running the test** The temperature non-uniformity test uses the 0.2-mL probe assembly to test the temperature uniformity of 8 different wells in the sample block.

Note: Press F5 (Cancel) if you want to exit the test.

To run the temperature non-uniformity test:

1. Place the probe into the indicated well, then press **F1** (Run). The temperature non-uniformity test for the setpoint temperature of 94 °C starts, and the TNU Performance screen opens with the setpoint value displayed.

| Sample            | temp          | TNU Perfor<br>= xx.x°C ( | rmance<br>Cover tem | $p = xxx^{\circ}C$ |
|-------------------|---------------|--------------------------|---------------------|--------------------|
| Setpoin<br>Sample | nt is<br>must | 94°C<br>be within        | 1.0°C of            | setpoint           |
|                   |               |                          |                     | Cancel             |
| F1                | F2            | F3                       | F4                  | F5                 |

**Note:** The sample block increases from 37 °C to 94 °C. The sample block must be at 94 °C  $\pm 1.0$  °C. It may take several minutes for the 2720 thermal cycler to stabilize at the setpoint temperature.

2. When the sample block reaches 94 °C, the TNU Performance screen counts down the time until the setpoint is stable.

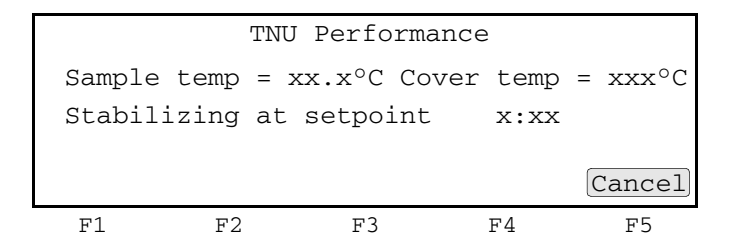

3. When the "Stabilizing at setpoint" value decreases to 0, read the digital thermometer.

Refer to the instructions in your Temperature Verification Kit for details on operating the Model 4500 digital thermometer.

4. Using the numeric keys, enter the value that is displayed on the digital thermometer in the "Enter actual block temperature" field.

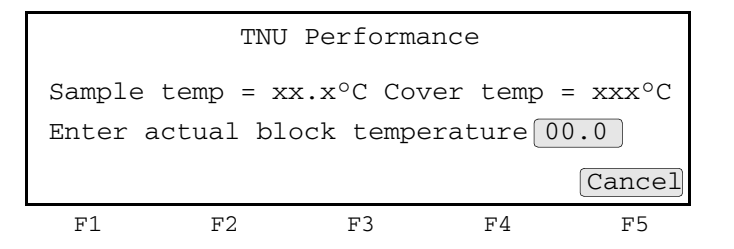

The digital thermometer displays a four-digit value. Round off the value to three digits before you enter it in the TNU Performance screen.

Record the value on the Temperature Non-Uniformity Test Data Sheet (page 19) to keep a permanent record of the test.

5. Press **Enter**. The following TNU Performance screen opens and the system automatically begins decreasing its setpoint temperature to 37 °C.

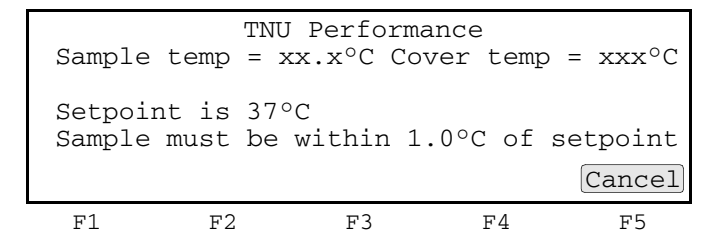

6. When the setpoint temperature reaches 37 °C, the TNU Performance screen opens with the following prompt:

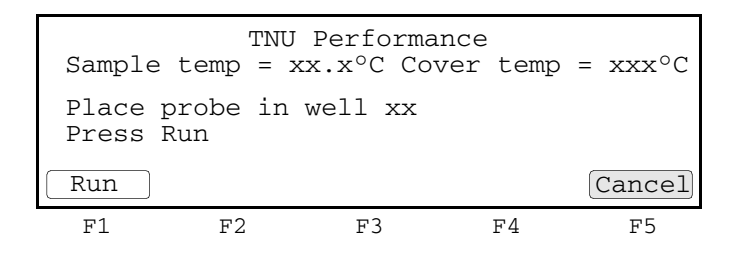

- 7. Open the hinged heated cover. Repeat steps 4 through 7 of the "Setting up the 0.2-mL probe assembly" on page 13 and steps 1 through 6 of this procedure. Complete these steps for all 8 wells to be tested: A1, A12, C4, C9, F4, F9, H1, H12.
- 8. The 2720 thermal cycler evaluates the uniformity of the sample block temperature for the setpoint values that you entered and displays the results. A summary screen opens at the end of the test.

| Woll       | 0100 | 2700 |    | W-11       | 0100 | 2700   |
|------------|------|------|----|------------|------|--------|
| νειι<br>λ1 | yu v | vv v |    | тл<br>wett | y4 C |        |
| A12        | XX.X | XX.X |    | F9         | XX.X | XX.X   |
| C4         | xx.x | xx.x |    | H1         | xx.x | xx.x   |
| C9         | xx.x | xx.x |    | H12        | xx.x | xx.x   |
| Accept     |      |      |    |            |      | Cancel |
| F1         | F2   |      | F3 |            | F4   | F5     |

If you entered values on the Temperature Non-Uniformity Test Data Sheet (page 19), compare those values with the actual test results.

9. Press F1 (Accept).

## Evaluating the<br/>resultsWhen the thermal cycler completes the temperature non-uniformity test, the TNU<br/>Performance screen opens. See the table below to evaluate the results.

| If the                                                                    | Then                                                                                |                                                                            |                                                                |                                                                |                                                                  |  |
|---------------------------------------------------------------------------|-------------------------------------------------------------------------------------|----------------------------------------------------------------------------|----------------------------------------------------------------|----------------------------------------------------------------|------------------------------------------------------------------|--|
| Temperature of the sample block wells is                                  | "Pass" appears after each setpoint temperature.                                     |                                                                            |                                                                |                                                                |                                                                  |  |
| uniform                                                                   |                                                                                     | TT                                                                         | W Perfo                                                        | rmance                                                         |                                                                  |  |
|                                                                           |                                                                                     | TNU at<br>TNU at                                                           | 94°C is<br>37°C is                                             | xx.xx -<br>xx.xx -                                             | Pass<br>Pass                                                     |  |
|                                                                           |                                                                                     |                                                                            |                                                                |                                                                | Cancel                                                           |  |
|                                                                           | F1                                                                                  | F2                                                                         | F3                                                             | F4                                                             | F5                                                               |  |
| Temperature variation of<br>the sample block wells<br>exceeds performance | "Fail" appe<br>test failed.                                                         | ears after the                                                             | e setpoint te                                                  | emperature(s                                                   | ) for which the                                                  |  |
| specifications                                                            |                                                                                     | TI                                                                         | NU Perfo                                                       | rmance                                                         |                                                                  |  |
|                                                                           |                                                                                     | TNU at<br>TNU at                                                           | 94°C is<br>37°C is                                             | xx.xx -<br>xx.xx -                                             | Fail<br>Fail                                                     |  |
|                                                                           |                                                                                     |                                                                            |                                                                |                                                                | Cancel                                                           |  |
|                                                                           | F1                                                                                  | F2                                                                         | F3                                                             | F4                                                             | F5                                                               |  |
|                                                                           | <ul> <li>If the te thermore were not support</li> <li>If the tes Support</li> </ul> | st fails, repe<br>neter was n<br>et made.<br>st fails agair<br>t. See "How | eat the proce<br>ot misread o<br>n, contact Ap<br>to obtain so | edure to mak<br>or that data-<br>oplied Biosys<br>upport" on p | ke sure that the<br>entry errors<br>stems Technical<br>age viii. |  |

#### Ending the test 1. Press F5 (Cancel).

- 2. Remove the 0.2-mL probe assembly from the sample block.
- 3. Power off the digital thermometer, then clean off the oil.
- 4. Wait for the sample block to reach room temperature (~25 °C), then remove the 2720 temperature verification frame from the sample block.

WARNING PHYSICAL INJURY HAZARD. Hot Surface. Use care when working around the heated cover and sample block to avoid being burned by hot components.

5. Clean the oil off the sample block.

## **Data Sheet: Calibration Verification Test**

When you run the calibration verification test, record the setpoint values for well A6 on this data sheet. At the end of the test, compare the values that are displayed on the thermal cycler with the values that are recorded here.

Note: You can photocopy this page.

| Data Tast | Tootod by | Castad by Broba sarial pa | Thermometer | Setpoint value: Well A6 |       |  |
|-----------|-----------|---------------------------|-------------|-------------------------|-------|--|
| Date      | lested by | Prope senai no.           | serial no.  | 85 °C                   | 45 °C |  |
|           |           |                           |             |                         |       |  |
|           |           |                           |             |                         |       |  |
|           |           |                           |             |                         |       |  |
|           |           |                           |             |                         |       |  |
|           |           |                           |             |                         |       |  |
|           |           |                           |             |                         |       |  |
|           |           |                           |             |                         |       |  |
|           |           |                           |             |                         |       |  |
|           |           |                           |             |                         |       |  |
|           |           |                           |             |                         |       |  |
|           |           |                           |             |                         |       |  |
|           |           |                           |             |                         |       |  |
|           |           |                           |             |                         |       |  |
|           |           |                           |             |                         |       |  |
|           |           |                           |             |                         |       |  |
|           |           |                           |             |                         |       |  |
|           |           |                           |             |                         |       |  |
|           |           |                           |             |                         |       |  |
|           |           |                           |             |                         |       |  |
|           |           |                           |             |                         |       |  |
|           |           |                           |             |                         |       |  |
|           |           |                           |             |                         |       |  |

## Data Sheet: Temperature Non-Uniformity Test

When you run the temperature non-uniformity test, record the setpoint values for the wells that are listed on this data sheet. At the end of the test, compare the values that are displayed on the thermal cycler with the values that are recorded here.

Note: You can photocopy this page.

| Date                   |       |       |
|------------------------|-------|-------|
| Tested by              |       |       |
| Probe serial no.       |       |       |
| Thermometer serial no. |       |       |
|                        |       |       |
| Setpoint value         | 94 °C | 37 °C |
| A1                     |       |       |
| A12                    |       |       |
| C4                     |       |       |
|                        |       |       |
| C9                     |       |       |
| C9<br>F4               |       |       |
| C9<br>F4<br>F9         |       |       |
| C9<br>F4<br>F9<br>H1   |       |       |

#### This chapter covers:

| Overview                                     | 22 |
|----------------------------------------------|----|
| Temperature calibration verification test.   | 23 |
| Temperature non-uniformity test              | 27 |
| Data Sheet: Calibration Verification Test    | 32 |
| Data Sheet: Temperature Non-Uniformity Test. | 33 |

#### Overview

- **Materials** When you perform a temperature verification test on a GeneAmp<sup>®</sup> 9700 with a 96-Well Sample Block Module, use the materials in the kit (PN 4317939).
- **Assembly** Figure 5 shows a properly assembled system. Note that the frame is positioned around the wells with the channel facing you. The location tab on the frame should align with the locator tab on the thermal cycler. The probe wire is threaded through the channel to prevent damaging the wire when you close the thermal cycler heated cover.

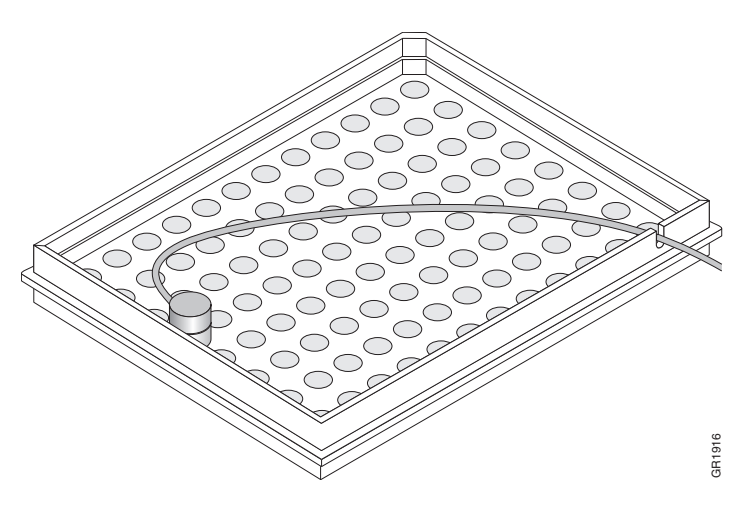

Figure 5 Proper assembly of the Temperature Verification System for GeneAmp<sup>®</sup> 9700 thermal cycler

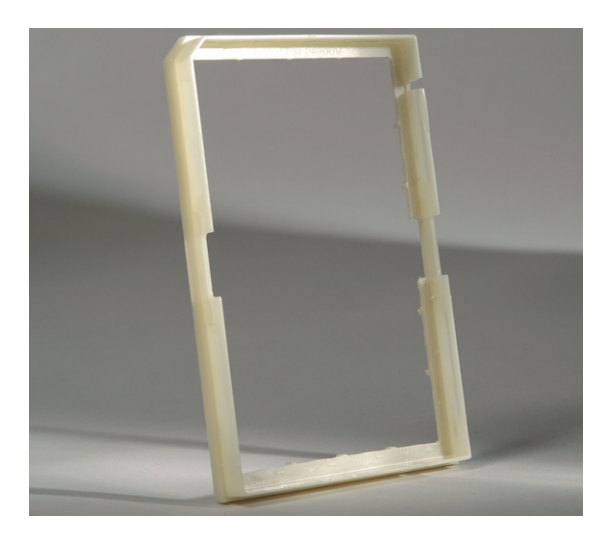

Figure 6 Temperature verification frame

## Temperature calibration verification test

Use this test to verify the temperature calibration of your GeneAmp<sup>®</sup> 9700 thermal cycler that has a 0.2-mL sample block module. The test consists of the following procedures, which you must perform in sequence:

| Setting up the 0.2-mL probe assembly      | 23 |
|-------------------------------------------|----|
| Configuring the GeneAmp <sup>®</sup> 9700 | 23 |
| Running the test.                         | 24 |
| Evaluating the results                    | 26 |
| Ending the test                           | 26 |

**WARNING PHYSICAL INJURY HAZARD.** Hot Surface. Use care when working around the heated cover and sample block to avoid being burned by hot components.

This test requires the 0.2-mL Sample Block Module Temperature Verification Kit

Required equipment

assembly

- Cotton swabs
- Light mineral oil
- 9700 temperature verification frame
- 0.2-mL probe assembly

(PN 4317939), which includes:

- Model 4500 digital thermometer with a 9V battery installed
- Setting up the 0.2-mL probe1. If the heated cover is in the forward position, lift the lever, then slide the heated cover back.
  - 2. Place the 9700 temperature verification frame on the sample block.
  - 3. Using a cotton swab, coat well A6 with mineral oil.
  - 4. Place the 0.2-mL probe assembly into well A6.
  - 5. Thread the probe wire through the channel in the 9700 temperature verification frame to prevent damage to the probe and lead wires (see Figure 5 on page 22).
  - 6. Make sure the probe is connected to the digital thermometer.
  - 7. Slide the heated cover forward and pull the lever down.

**IMPORTANT!** Seat the probe properly and close the heated cover carefully. If the wire is crushed when you close the heated cover, the probe can be damaged.

8. Power on the digital thermometer.

Refer to the instructions in your Temperature Verification Kit for details on operating the digital thermometer, Model 4500.

- Configuring the<br/>GeneAmp® 97001. Power on the thermal cycler. The Main menu opens.<br/>For best results, allow the thermal cycler 15 to 30 minutes to warm up to<br/>ambient temperature before performing the test.
  - 2. Press F4 (Util). The Utilities screen opens.

- 3. Press F1 (Diag). The Diagnostics screen opens.
- 4. Press F3 (TmpVer). The Temperature Verification screen opens.

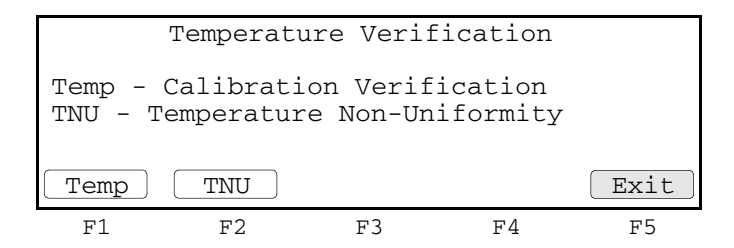

5. Press F1 (Temp). The thermal cycler is automatically configured for the calibration verification test and the Calibration Verification screen opens.

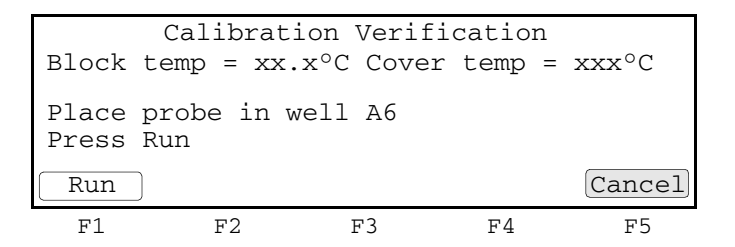

**Running the test** In this test, you take temperature readings of the sample well at two different setpoint temperatures using the 0.2-mL probe assembly.

Note: Press F5 (Cancel) if you want to end the test.

To run the calibration verification test:

1. Press F1 (Run) to start the calibration verification test. The Calibration Verification screen opens with the setpoint value displayed.

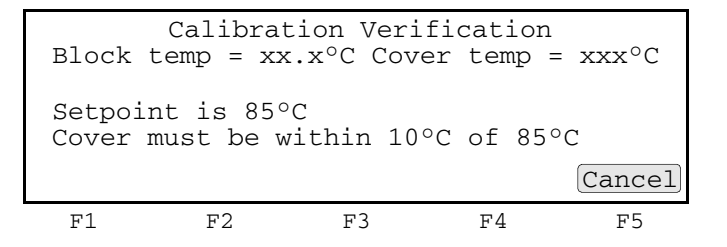

Note: The cover must be at 85 °C  $\pm 10$  °C. It may take several minutes for the system to ramp up.

The Calibration Verification screen counts down the time until the setpoint is reached.

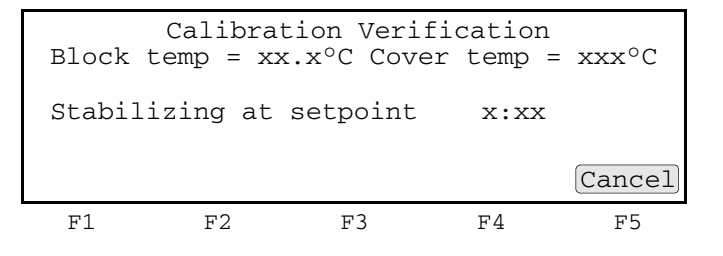

2. When the "Stabilizing at setpoint" value decreases to 0, read the digital thermometer.

Refer to the instructions in your Temperature Verification Kit for details on operating the digital thermometer, Model 4500.

3. Using the numeric keys, enter the value that is displayed on the digital thermometer in the "Enter actual block temperature" field.

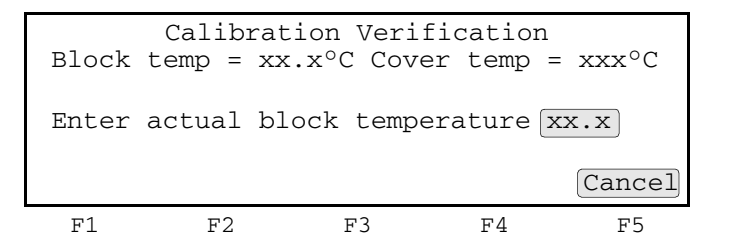

The digital thermometer displays a four-digit value. Round this off to three digits before typing it in the Calibration Verification screen.

Record this value on the Calibration Verification Test Data Sheet (page 32) to keep a permanent record of the test.

4. Press Enter.

The thermal cycler automatically begins the second temperature reading (45 °C setpoint). The Calibration Verification screen displays the setpoint value.

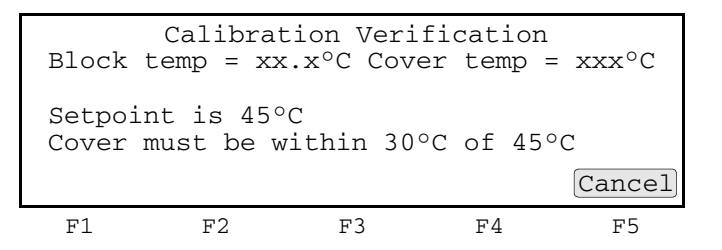

Note: The cover must be at 45 °C  $\pm$  30 °C. It may take several minutes for the system to ramp up.

5. Repeat steps 2 through 4 for the second temperature reading.

The thermal cycler evaluates the calibration of the sample block temperature for the setpoint values that you entered, then displays the results. A summary section opens when the test ends.

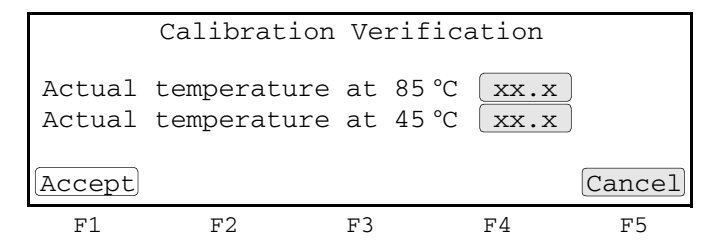

- 6. If you entered values on the Calibration Verification Test Data Sheet (page 32), compare those values with the actual test results.
- 7. Press F1 (Accept).

#### **Evaluating the** results When the thermal cycler completes the calibration verification test, one of two screens opens, depending on the test results. See the table below to evaluate the results.

| If the sample block<br>module              |                                                                            |                                                                                   | Then the                                                     |                                                               |                                                          |
|--------------------------------------------|----------------------------------------------------------------------------|-----------------------------------------------------------------------------------|--------------------------------------------------------------|---------------------------------------------------------------|----------------------------------------------------------|
| Is properly calibrated                     | Calibration Verification screen displays the following message:            |                                                                                   |                                                              |                                                               |                                                          |
|                                            |                                                                            | Calibrati                                                                         | on Verif                                                     | ication                                                       |                                                          |
|                                            | Calibration is good                                                        |                                                                                   |                                                              |                                                               |                                                          |
|                                            |                                                                            |                                                                                   |                                                              |                                                               | Exit                                                     |
|                                            | F1                                                                         | F2                                                                                | F3                                                           | F4                                                            | F5                                                       |
| Does not pass the calibration verification | Calibration Verification screen displays the following message:            |                                                                                   |                                                              |                                                               |                                                          |
| test                                       | Calibration Verification                                                   |                                                                                   |                                                              |                                                               |                                                          |
|                                            | Instrument may require service.                                            |                                                                                   |                                                              |                                                               |                                                          |
|                                            | Contact Applied Biosystems                                                 |                                                                                   |                                                              |                                                               |                                                          |
|                                            |                                                                            | Tech                                                                              | licai Su <u>p</u>                                            | port.                                                         | Exit                                                     |
|                                            | F1                                                                         | F2                                                                                | F3                                                           | F4                                                            | F5                                                       |
|                                            | <ul> <li>If the te thermore not made</li> <li>If the te Suppore</li> </ul> | st fails, repeat<br>meter was not i<br>de.<br>st fails again, c<br>t. See "How to | the procedu<br>misread or th<br>contact Appli<br>obtain supp | re to make s<br>hat data-entr<br>ed Biosyster<br>ort" on page | ure that the<br>y errors were<br>ms Technical<br>e viii. |

**Note:** As a result of the Temperature Tolerance Stack, between the sample block, temperature probe and thermometer, the instrument firmware is programmed to accept a Pass/Fail result of  $\pm 0.75$  °C. Therefore, passing results may vary from 84.25 °C to 85.75 °C at the 85-degree setpoint and 44.25 °C and 45.75 °C at the 45-degree setpoint. Ranges greater than  $\pm 0.75$  degrees cause the test to fail.

#### Ending the test 1. Press F5 (Exit).

- 2. Remove the 0.2-mL probe assembly from the sample block.
- 3. Power off the digital thermometer, then clean off the oil.

Wait for the sample block to reach room temperature (~25  $^{\circ}$ C), then remove the 9700 temperature verification frame from the sample block.

**WARNING PHYSICAL INJURY HAZARD.** Hot Surface. Use care when working around the heated cover and sample block to avoid being burned by hot components.

4. Clean the oil off the sample block.

#### Temperature non-uniformity test

Use this test to verify the temperature uniformity of the GeneAmp 9700 thermal cycler with a 0.2-mL sample block module. The test consists of the following procedures, which you must perform in sequence:

| Setting up the 0.2-mL probe assembly      | 27 |
|-------------------------------------------|----|
| Configuring the GeneAmp <sup>®</sup> 9700 | 28 |
| Running the test                          | 28 |
| Evaluating the results                    | 30 |
| Ending the test                           | 31 |

**WARNING PHYSICAL INJURY HAZARD.** Hot Surface. Use care when working around the heated cover and sample block to avoid being burned by hot components.

Required equipment

- This test requires the 0.2-mL Sample Block Module Temperature Verification Kit (PN 4317939), which includes:
  - Cotton swabs
  - Light mineral oil
  - 9700 temperature verification frame
  - 0.2-mL probe assembly
  - Model 4500 digital thermometer with a 9V battery installed

Setting up the 0.2-mL probe assembly

- 1. If the heated cover is in the forward position, lift the lever, then slide the heated cover back.
  - 2. Place the 9700 temperature verification frame on the sample block.
  - 3. Use a cotton swab to coat the following wells with mineral oil:

A1, A12, C4, C9, F4, F9, H1, H12

- 4. Place the 0.2-mL probe assembly into well C4, then as the test progresses, move the 0.2-mL probe assembly to each of the test wells.
- 5. Thread the probe wire through the channel in the 9700 temperature verification frame to prevent damage to the probe and lead wires (see Figure 5 on page 22).
- 6. Make sure the probe is connected to the digital thermometer.
- 7. Slide the heated cover forward and pull the lever down.

**IMPORTANT!** Seat the probe properly and close the heated cover carefully. If the probe wire is crushed when you close the heated cover, the probe can be damaged.

8. Power on the digital thermometer.

Refer to the instructions in your Temperature Verification Kit for details on operating the digital thermometer, Model 4500.

**Configuring the GeneAmp® 9700** 1. Power on the thermal cycler. The Main menu opens. For best results, allow the thermal cycler 15 to 30 minutes to warm up to ambient temperature before performing the test.

- 2. Press F4 (Util). The Utilities screen opens.
- 3. Press F1 (Diag). The Diagnostics screen opens.
- 4. Press F3 (TmpVer). The Temperature Verification screen opens.

|      | Temperature | Verifica | ation |    |
|------|-------------|----------|-------|----|
|      |             |          |       |    |
|      |             |          |       |    |
|      |             |          |       |    |
| Temp | TNU         |          |       |    |
| F1   | F2          | F3       | F4    | F5 |

5. Press **F2** (TNU).

The thermal cycler automatically starts to configure the temperature nonuniformity test, with the cover setpoint of 35 °C and the sample starting with the setpoint of 37 °C. It may take several minutes for the system to stabilize at the cover and sample setpoint temperatures. After the system is configured, the TNU Performance screen opens.

| Sample                              | TNU $temp = 2$ | <pre>Performanc xx.x°C Cover</pre> | e<br>temp | = xxx°C |  |  |
|-------------------------------------|----------------|------------------------------------|-----------|---------|--|--|
| Place Probe in well C4<br>Press Run |                |                                    |           |         |  |  |
| Run                                 | )              |                                    |           | Cancel  |  |  |
| F1                                  | F2             | F3                                 | F4        | F5      |  |  |

**Running the test** The temperature non-uniformity test uses the 0.2-mL probe assembly to test the temperature uniformity of 8 different wells in the sample block.

Note: Press F5 (Cancel) if you want to exit the test.

To run the temperature non-uniformity test:

1. Place the probe into the indicated well, then press **F1** (Run). The temperature non-uniformity test for the setpoint temperature of 94 °C starts, and the TNU Performance screen opens with the setpoint value displayed.

```
TNU Performance
Sample temp = xx.x°C Cover temp = xxx°C
Setpoint is 94°C
Sample must be within 1.0°C of setpoint
Cancel
F1 F2 F3 F4 F5
```

**Note:** The sample block increases from 37 °C to 94 °C. The sample block must be at 94 °C  $\pm 1.0$  °C. It may take several minutes for the GeneAmp<sup>®</sup> 9700 thermal cycler to stabilize at the setpoint temperature.
2. When the sample block reaches 94 °C, the TNU Performance screen counts down the time until the setpoint is stable.

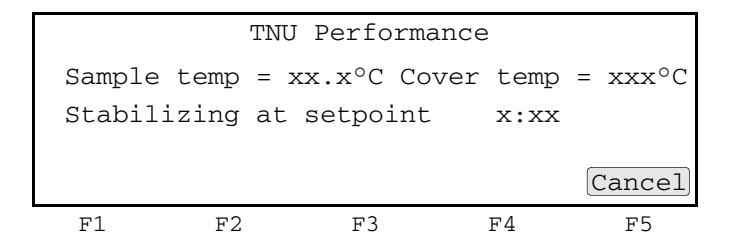

3. When the "Stabilizing at setpoint" value decreases to 0, read the digital thermometer.

Refer to the instructions in your Temperature Verification Kit for details on operating the Model 4500 digital thermometer.

4. Using the numeric keys, enter the value that is displayed on the digital thermometer in the "Enter actual block temperature" field.

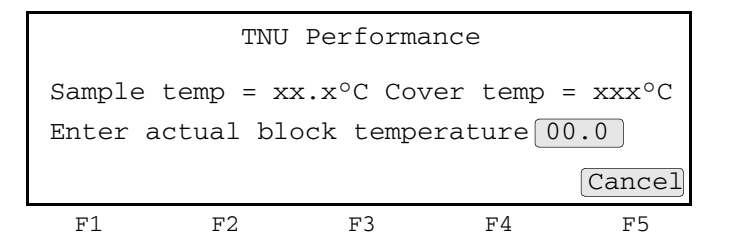

The digital thermometer displays a four-digit value. Round off the value to three digits before you enter it in the TNU Performance screen.

Record the value on the Temperature Non-Uniformity Test Data Sheet (page 33) to keep a permanent record of the test.

5. Press **Enter**. The following TNU Performance screen opens and the system automatically begins decreasing its setpoint temperature to 37 °C.

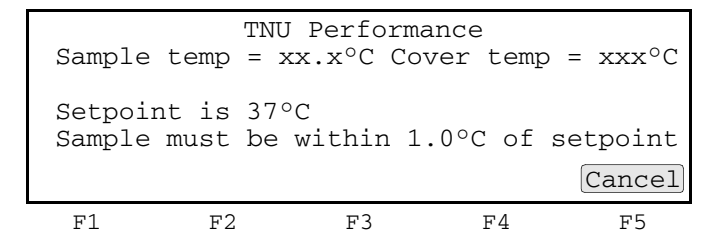

6. When the setpoint temperature reaches 37 °C, the TNU Performance screen opens with the following prompt:

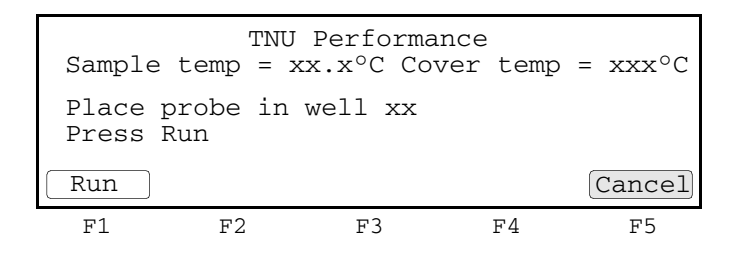

- Slide the heated cover back. Repeat steps 4 through 7 of the "Setting up the 0.2mL probe assembly" on page 27 and steps 1 through 6 of this procedure. Complete these steps for all 8 wells to be tested: C4, C9, F4, F9, A1, A12, H1, H12.
- 8. The GeneAmp<sup>®</sup> 9700 thermal cycler evaluates the uniformity of the sample block temperature for the setpoint values that you entered and displays the results. A summary screen opens at the end of the test.

| Well   | 94°C | 37°C |    | Well | 94°C | 37°C   |
|--------|------|------|----|------|------|--------|
| C4     | xx.x | xx.x |    | A1   | xx.x | xx.x   |
| C9     | xx.x | xx.x |    | A12  | xx.x | xx.x   |
| F4     | xx.x | xx.x |    | Н1   | xx.x | xx.x   |
| F9     | xx.x | xx.x |    | H12  | xx.x | xx.x   |
| Accept |      |      |    |      |      | Cancel |
| F1     | F2   |      | F3 |      | F4   | F5     |

If you entered values on the Temperature Non-Uniformity Test Data Sheet (page 33), compare those values with the actual test results.

9. Press F1 (Accept).

# Evaluating the<br/>resultsWhen the thermal cycler completes the temperature non-uniformity test, the TNU<br/>Performance screen opens. See the table below to evaluate the results.

| If the                                                                    | Then                                                                        |                                                                   |                    |                    |              |  |  |
|---------------------------------------------------------------------------|-----------------------------------------------------------------------------|-------------------------------------------------------------------|--------------------|--------------------|--------------|--|--|
| Temperature of the sample block wells is                                  | "Pass" appears after each setpoint temperature.                             |                                                                   |                    |                    |              |  |  |
| uniform                                                                   |                                                                             | TN                                                                | IU Perfoi          | rmance             |              |  |  |
|                                                                           |                                                                             | TNU at<br>TNU at                                                  | 94°C is<br>37°C is | xx.xx -<br>xx.xx - | Pass<br>Pass |  |  |
|                                                                           |                                                                             |                                                                   |                    |                    | Cancel       |  |  |
|                                                                           | F1                                                                          | F2                                                                | F3                 | F4                 | F5           |  |  |
| Temperature variation of<br>the sample block wells<br>exceeds performance | "Fail" appears after the setpoint temperature(s) for which the test failed. |                                                                   |                    |                    |              |  |  |
| specifications                                                            | TNU Performance                                                             |                                                                   |                    |                    |              |  |  |
|                                                                           |                                                                             | TNU at<br>TNU at                                                  | 94°C is<br>37°C is | xx.xx -<br>xx.xx - | Fail<br>Fail |  |  |
|                                                                           |                                                                             |                                                                   |                    |                    | Cancel       |  |  |
|                                                                           | F1                                                                          | F2                                                                | F3                 | F4                 | F5           |  |  |
|                                                                           | edure to mak<br>or that data-<br>oplied Biosys<br>upport" on p              | te sure that the<br>entry errors<br>stems Technical<br>bage viii. |                    |                    |              |  |  |

#### Ending the test 1. Press F5 (Cancel).

- 2. Remove the 0.2-mL probe assembly from the sample block.
- 3. Power off the digital thermometer, then clean off the oil.
- 4. Wait for the sample block to reach room temperature (~25 °C), then remove the 9700 temperature verification frame from the sample block.

WARNING PHYSICAL INJURY HAZARD. Hot Surface. Use care when working around the heated cover and sample block to avoid being burned by hot components.

5. Clean the oil off the sample block.

## **Data Sheet: Calibration Verification Test**

When you run the calibration verification test, record the setpoint values for well A6 on this data sheet. At the end of the test, compare the values that are displayed on the thermal cycler with the values that are recorded here.

Note: You can photocopy this page.

| Date Tested by | Tootod by | Probo corial no | Thermometer | Setpoint value: Well A6 |       |  |
|----------------|-----------|-----------------|-------------|-------------------------|-------|--|
| Date           | lested by | Prope senai no. | serial no.  | 85 °C                   | 45 °C |  |
|                |           |                 |             |                         |       |  |
|                |           |                 |             |                         |       |  |
|                |           |                 |             |                         |       |  |
|                |           |                 |             |                         |       |  |
|                |           |                 |             |                         |       |  |
|                |           |                 |             |                         |       |  |
|                |           |                 |             |                         |       |  |
|                |           |                 |             |                         |       |  |
|                |           |                 |             |                         |       |  |
|                |           |                 |             |                         |       |  |
|                |           |                 |             |                         |       |  |
|                |           |                 |             |                         |       |  |
|                |           |                 |             |                         |       |  |
|                |           |                 |             |                         |       |  |
|                |           |                 |             |                         |       |  |
|                |           |                 |             |                         |       |  |
|                |           |                 |             |                         |       |  |
|                |           |                 |             |                         |       |  |
|                |           |                 |             |                         |       |  |
|                |           |                 |             |                         |       |  |
|                |           |                 |             |                         |       |  |
|                |           |                 |             |                         |       |  |

## Data Sheet: Temperature Non-Uniformity Test

When you run the temperature non-uniformity test, record the setpoint values for the wells that are listed on this data sheet. At the end of the test, compare the values that are displayed on the thermal cycler with the values that are recorded here.

Note: You can photocopy this page.

| Data                              |       |       |
|-----------------------------------|-------|-------|
| Date                              |       |       |
| Tested by                         |       |       |
| Probe serial no.                  |       |       |
| Thermometer serial no.            |       |       |
|                                   |       |       |
| Setpoint value                    | 94 °C | 37 °C |
| C4                                |       |       |
|                                   |       |       |
| C9                                |       |       |
| C9<br>F4                          |       |       |
| C9<br>F4<br>F9                    |       |       |
| C9<br>F4<br>F9<br>A1              |       |       |
| C9<br>F4<br>F9<br>A1<br>A12       |       |       |
| C9<br>F4<br>F9<br>A1<br>A12<br>H1 |       |       |

# Temperature Verification Tests for the GeneAmp<sup>®</sup> 9700, Dual 96-Well Module

# 4

#### This chapter covers:

| Overview                                    | 36 |
|---------------------------------------------|----|
| Calibration verification test               | 37 |
| Temperature non-uniformity test             | 42 |
| Data Sheet: Calibration Verification Test   | 47 |
| Data Sheet: Temperature Non-Uniformity Test | 48 |

## Overview

- **Materials** When you perform the temperature verification test on a GeneAmp<sup>®</sup> 9700 with a dual 96-well sample block module, you use the materials in the kit (PN 4317939).
- **Assembly** Figure 7 show the right frame of a properly assembled temperature verification system. Note that the probe wire is threaded through the channel to prevent damage to the wire when you close the thermal cycler heated cover.

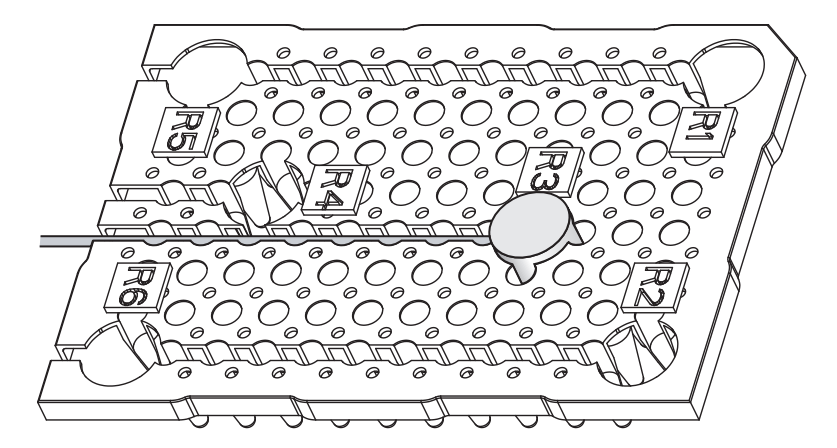

Figure 7 The temperature verification system for GeneAmp<sup>®</sup> 9700 with a dual 96-well sample block module (right frame shown)

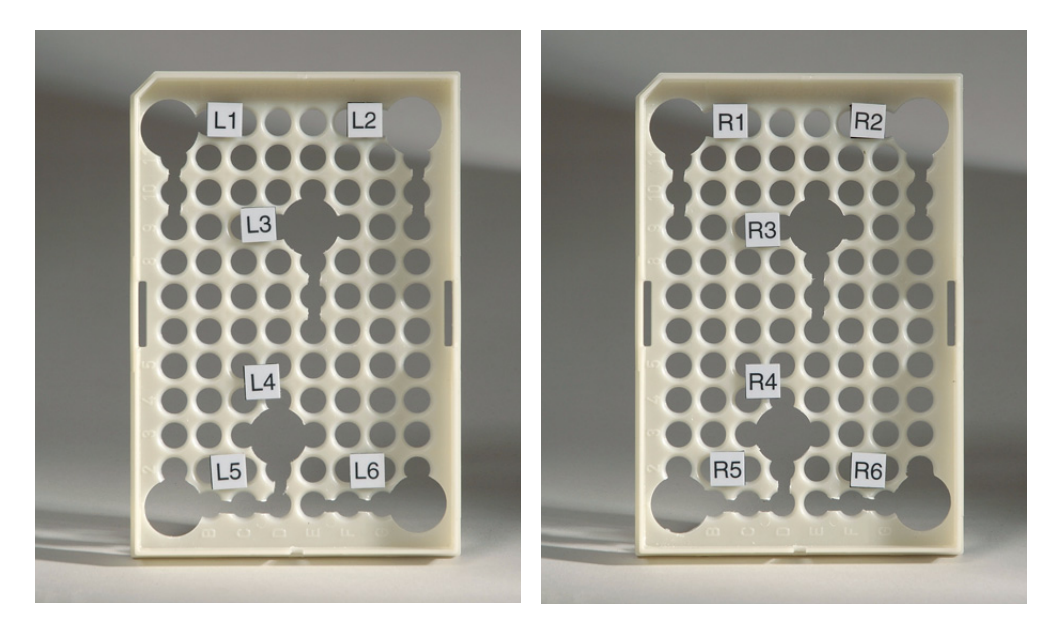

Figure 8 Left frame

Figure 9 Right frame

### Calibration verification test

Use this test to verify the temperature calibration of a GeneAmp<sup>®</sup> 9700 with a dual 96-well sample block module. The calibration verification test consists of the following procedures, which you must perform in sequence:

| Setting up the 0.2-mL probe assembly      | .37 |
|-------------------------------------------|-----|
| Configuring the GeneAmp <sup>®</sup> 9700 | .38 |
| Running the test                          | .39 |
| Evaluating the results                    | .41 |
| Ending the test                           | .41 |

**WARNING PHYSICAL INJURY HAZARD.** Hot Surface. Use care when working around the heated cover and sample block to avoid being burned by hot components.

This test requires the 0.2-mL Sample Block Module Temperature Verification Kit

Required equipment

- nt (PN 4317939), which includes:
  - Cotton swabs
  - Light mineral oil
  - · Left and right dual 96-well block temperature verification plates
  - 0.2-mL probe assembly
  - Model 4500 digital thermometer with a 9V battery installed
- Setting up the 0.2-mL probe assembly
   1. For GeneAmp<sup>®</sup> 9700 with Manual Dual 96-well Sample Block Module: If the heated cover is in the forward position, lift the lever, then slide the heated cover back.

For GeneAmp<sup>®</sup> 9700 with Auto-Lid dual 96-Well Sample Block Module: If the heated cover is in the forward position, lift the lever, then press the red button to slide the heated cover back.

2. Place both dual 96-well temperature verification plates on the sample block. The plate labeled with L1 to L6 is for the left sample block. The plate labeled with R1 to R6 is for the right sample block. Position the plates so the angled corners face away from you.

Note: The plates help you locate the probes within the sample blocks.

- 3. Using a cotton swab, coat well R3 with mineral oil.
- 4. Place the 0.2-mL probe assembly into well R3.
- 5. Thread the probe wire through the channel in the dual 96-well temperature verification plate to prevent damage to the probe and lead wires (see Figure 7 on page 36).
- 6. Make sure the probe is connected to the digital thermometer.

7. For GeneAmp<sup>®</sup> 9700 with Manual Dual 96-Well Sample Block Module: Slide the heated cover forward then pull the lever down.

For GeneAmp<sup>®</sup> 9700 with Auto-Lid Dual 96-Well Sample Block Module: Press the red button to slide and close the heated cover.

**IMPORTANT!** Seat the probe properly and close the heated cover carefully. If the probe wire is crushed when you close the heated cover, the probe can be damaged.

8. Power on the digital thermometer.

Refer to the instructions in your Temperature Verification Kit for details on operating the digital thermometer, Model 4500.

## Configuring the GeneAmp<sup>®</sup> 9700

1. Power on the thermal cycler. The Main menu opens.

For best results, allow the thermal cycler 15 to 30 minutes to warm up to ambient temperature before performing the test.

- 2. Press F4 (Util). The Utilities screen opens.
- 3. Press F1 (Diag). The Diagnostics screen opens.
- 4. Press F3 (TmpVer). The Temperature Verification screen opens.

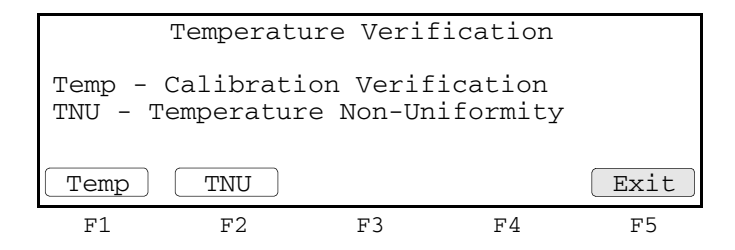

5. Press F1 (Temp).

The GeneAmp<sup>®</sup> 9700 is automatically configured for the calibration verification test, and the Calibration Verification screen opens.

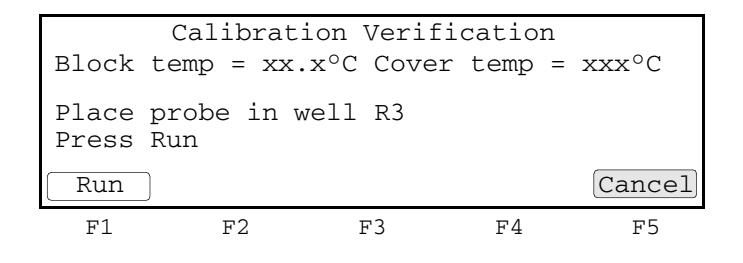

**Running the test** In this test, you take temperature readings of the sample well at two different set points using the 0.2-mL probe assembly.

Note: Press F5 (Cancel) if you want to exit the test.

#### To run the calibration verification test:

1. Press F1 (Run). The Calibration Verification screen opens with the setpoint value displayed.

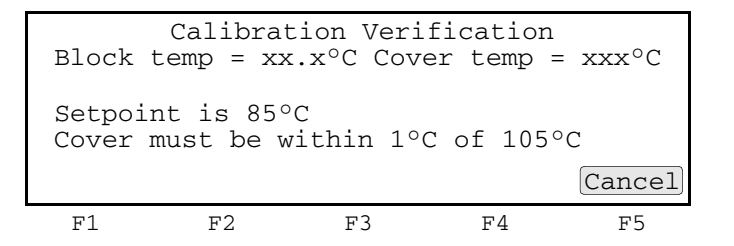

Note: The cover must be at 105 °C  $\pm$  1 °C. It may take several minutes for the system to ramp up.

The Calibration Verification screen counts down the time until the setpoint is reached.

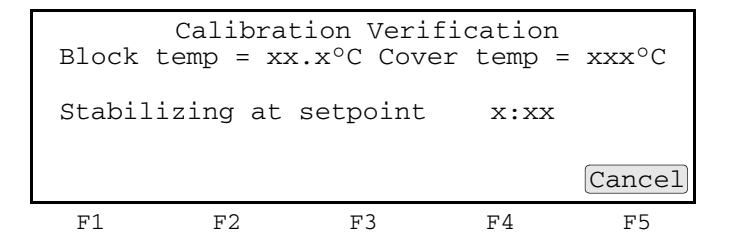

2. When the "Stabilizing at setpoint" value decreases to 0, read the digital thermometer.

Refer to the instructions in your Temperature Verification Kit for details on operating the digital thermometer, Model 4500.

3. Using the numeric keys, enter the value that is displayed on the digital thermometer in the "Enter actual block temperature" field.

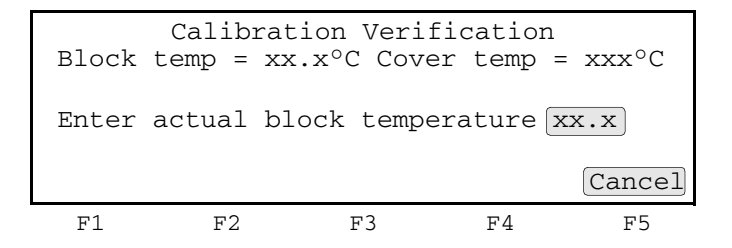

**Note:** The digital thermometer displays a four-digit value; round this off to three digits before typing it in the Calibration Verification screen.

**Note:** Record this value on the Calibration Verification Test Data Sheet (page 47) to keep a permanent record of the test.

4. Press **Enter**. The GeneAmp<sup>®</sup> 9700 automatically begins the second reading (45 °C setpoint), and the Calibration Verification screen opens with the setpoint value displayed.

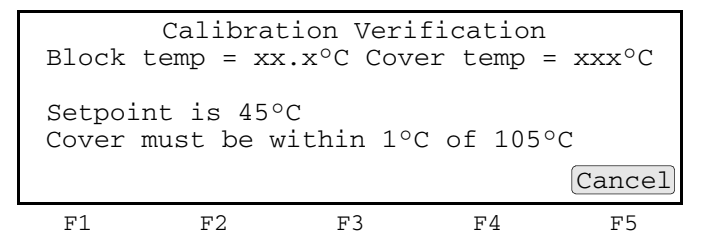

**Note:** The cover must be at 105 °C  $\pm$  1 °C. It may take several minutes for the system to ramp up.

5. Repeat steps 2 through 4 for the second temperature reading.

The GeneAmp<sup>®</sup> 9700 evaluates the calibration of the sample block temperature for the setpoint values that you entered and displays the results. A summary screen opens at the end of the test.

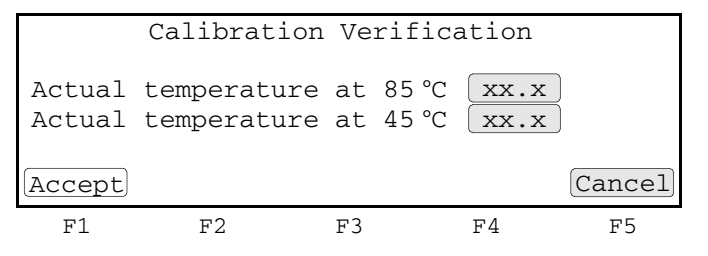

- 6. If you entered values on the Calibration Verification Test Data Sheet (page 47), compare those values with the actual test results.
- 7. Press F1 (Accept).

## Evaluating the results

When the GeneAmp<sup>®</sup> 9700 completes the calibration verification test, one of two screens opens. See the table below to evaluate the results.

|                                            | I.                                                                       |                                                                                          |                                                               |                                                                |                                                     |  |
|--------------------------------------------|--------------------------------------------------------------------------|------------------------------------------------------------------------------------------|---------------------------------------------------------------|----------------------------------------------------------------|-----------------------------------------------------|--|
| If the sample block<br>module              |                                                                          |                                                                                          | Then the                                                      |                                                                |                                                     |  |
| Is properly calibrated                     | Calibratio                                                               | n Verification so                                                                        | creen display                                                 | s the followi                                                  | ng message:                                         |  |
|                                            | Calibration Verification                                                 |                                                                                          |                                                               |                                                                |                                                     |  |
|                                            |                                                                          | Calibra                                                                                  | tion is                                                       | good                                                           |                                                     |  |
|                                            |                                                                          |                                                                                          |                                                               |                                                                | Exit                                                |  |
|                                            | Fl                                                                       | F2                                                                                       | F3                                                            | F4                                                             | F5                                                  |  |
| Does not pass the calibration verification | Calibratio                                                               | n Verification so                                                                        | creen display                                                 | s the followi                                                  | ng message:                                         |  |
| lest                                       |                                                                          | Calibrat                                                                                 | cion Veri                                                     | fication                                                       |                                                     |  |
|                                            | I                                                                        | nstrument i                                                                              | may requi                                                     | ire servi                                                      | ce.                                                 |  |
|                                            |                                                                          | Contact A                                                                                | pplied Bi                                                     | losystems                                                      |                                                     |  |
|                                            |                                                                          | Tech                                                                                     | nıcal Su <u>p</u>                                             | pport.                                                         | Exit                                                |  |
|                                            | F1                                                                       | F2                                                                                       | F3                                                            | F4                                                             | F5                                                  |  |
|                                            | <ul> <li>If the to thermore were n</li> <li>If the to Support</li> </ul> | est fails, repeat<br>ometer was not<br>ot made.<br>est fails again, c<br>rt. See "How to | the procedu<br>misread or t<br>contact Appli<br>o obtain supp | re to make s<br>hat data-entr<br>ed Biosysten<br>port" on page | ure that the<br>y errors<br>ns Technical<br>e viii. |  |

#### Ending the test 1. Press F5 (Exit).

- 2. Remove the 0.2-mL probe assembly from the sample block.
- 3. Power off the digital thermometer, then clean off the oil.
- 4. Wait for the sample block to reach room temperature (~25 °C), then remove the dual 96-well temperature verification plates from the sample block.

**WARNING PHYSICAL INJURY HAZARD.** Hot Surface. Use care when working around the heated cover and sample block to avoid being burned by hot components.

5. Clean the oil off the sample block.

### Temperature non-uniformity test

Use this test to verify the temperature uniformity of the GeneAmp<sup>®</sup> 9700 with Dual 96-Well Sample Block Module. The temperature non-uniformity test consists of the following procedures, which you must perform in sequence:

| Setting up the 0.2-mL probe assembly      | 42 |
|-------------------------------------------|----|
| Configuring the GeneAmp <sup>®</sup> 9700 | 43 |
| Running the test                          | 44 |
| Evaluating the results                    | 46 |
| Ending the test                           | 46 |

**WARNING PHYSICAL INJURY HAZARD.** Hot Surface. Use care when working around the heated cover and sample block to avoid being burned by hot components.

**Required** This test requires the 0.2-mL Sample Block Module Temperature Verification Kit (PN 4317939), which includes:

- Cotton swabs
- Light mineral oil
- Left and right dual 96-well block temperature verification plates
- 0.2-mL probe assembly
- Model 4500 digital thermometer with a 9V battery installed

Setting up the 0.2-mL probe assembly
 1. For the GeneAmp<sup>®</sup> 9700 with Manual Dual 96-Well Sample Block Module: If the heated cover is in the forward position, lift the lever, then slide the heated cover back.

For the GeneAmp<sup>®</sup> 9700 with Auto-Lid Dual 96-Well Sample Block Module: If the heated cover is in the forward position, lift the lever, then press the red button to slide the heated cover back.

2. Place both dual 96-well temperature verification plates on the sample block. The plate labeled with L1 to L6 is for the left sample block. The plate labeled with R1 to R6 is for the right sample block. Position the plates so the angled corners face away from you.

**Note:** The plates are used as guides to help you locate the probes within the sample blocks.

- 3. Use a cotton swab to coat wells L1 to L6 and R1 to R6 with mineral oil.
- 4. Place the 0.2-mL probe assembly into well L1. As the test progresses, move the 0.2-mL probe assembly to each of the test wells (L1 to L6 and R1 to R6).
- 5. Thread the probe wire through the channel in the dual 96-well temperature verification plate to prevent damage to the probe and lead wires (see Figure 7 on page 36).
- 6. Make sure the probe is connected to the digital thermometer.

7. For the GeneAmp<sup>®</sup> 9700 with Manual Dual 96-Well Sample Block Module: Slide the heated cover forward and pull the lever down.

For the GeneAmp<sup>®</sup> 9700 with Auto-Lid Dual 96-Well Sample Block Module: Press the red button to slide and close the heated cover.

**IMPORTANT!** Seat the probe properly and the close the heated cover carefully. If the probe wire is crushed when you close the heated cover, the probe can be damaged.

8. Power on the digital thermometer.

Refer to the instructions in your Temperature Verification Kit for details on operating the digital thermometer, Model 4500.

#### Configuring the GeneAmp<sup>®</sup> 9700

1. Power on the thermal cycler. The Main menu opens.

For best results, allow the thermal cycler 15 to 30 minutes to warm up to ambient temperature before performing the test.

- 2. Press F4 (Util). The Utilities screen opens.
- 3. Press F1 (Diag). The Diagnostics screen opens.
- 4. Press F3 (TmpVer). The Temperature Verification screen opens.

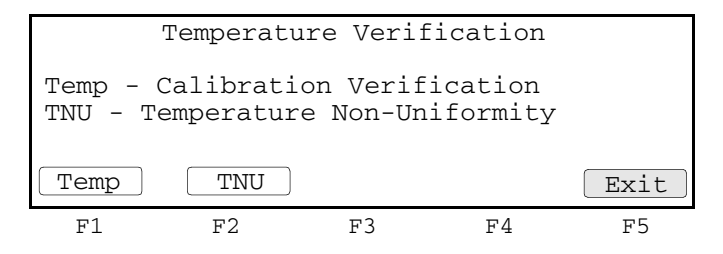

5. Press **F2** (TNU). The GeneAmp<sup>®</sup> 9700 is automatically configured for the temperature non-uniformity test, starting with the setpoint of 95 °C, and the TNU Performance screen opens. The following screen opens when the cover reaches the setpoint.

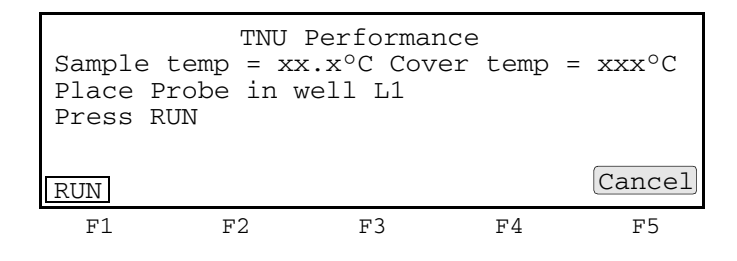

**Running the test** The temperature non-uniformity test uses the 0.2-mL probe assembly to test the temperature uniformity of 6 different wells in each sample block.

Note: Press F5 (Cancel) if you want to exit the test.

#### To run the temperature non-uniformity test:

1. Press **F1** (Run). The temperature non-uniformity test starts, and the TNU Performance screen opens with the setpoint value displayed.

| Sample           | נ<br>temp :       | TNU Perfor<br>= xx.x°C ( | rmance<br>Cover temp | $o = xxx^{\circ}C$ |
|------------------|-------------------|--------------------------|----------------------|--------------------|
| Setpoi<br>Sample | nt is 9<br>must 1 | 95°C<br>be within        | 1.0°C of             | setpoint           |
|                  |                   |                          |                      | Cancel             |
| F1               | F2                | F3                       | F4                   | F5                 |

**Note:** The sample block must be at 95 °C  $\pm$  1.0 °C. In addition, the cover must be at 105 °C  $\pm$ 1.0 °C. It may take several minutes for the GeneAmp<sup>®</sup> 9700 to stabilize at the setpoint temperature.

The TNU Performance screen counts down the time until the setpoint is stable.

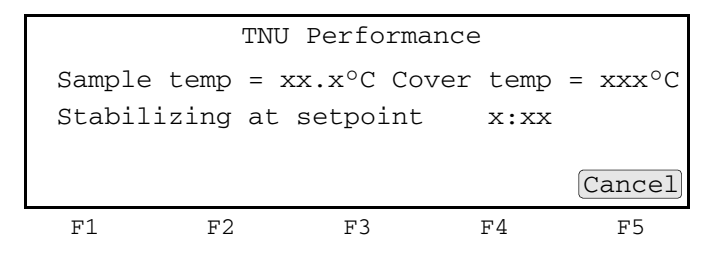

2. When the "Stabilizing at setpoint" value decreases to 0, read the digital thermometer.

Refer to the instructions in your Temperature Verification Kit for details on operating the digital thermometer, Model 4500.

3. Using the numeric keys, enter the value that is displayed on the digital thermometer in the "Enter actual block temperature" field.

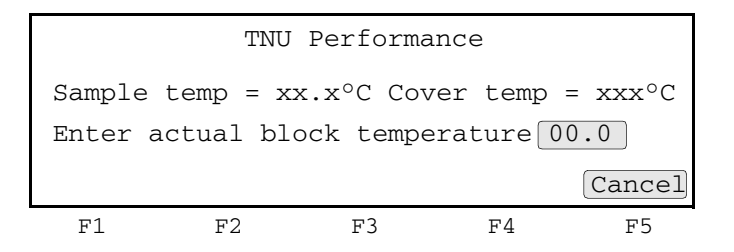

**Note:** The digital thermometer displays a four-digit value; round this off to three digits before typing it in the TNU Performance screen.

**Note:** Record this value on the Temperature Non-Uniformity Test Data Sheet (page 48) to keep a permanent record of the test.

4. Press **Enter**. The GeneAmp<sup>®</sup> 9700 automatically begins the second reading (55 °C setpoint), and the TNU Performance screen opens with the setpoint value displayed.

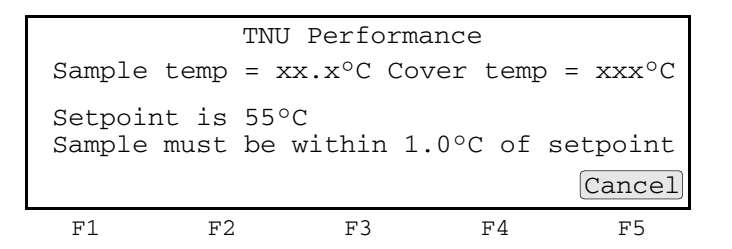

**Note:** The sample block must be at 55 °C  $\pm 1.0$  °C. In addition, the cover must be at 105 °C  $\pm 1.0$  °C. It may take several minutes for the GeneAmp<sup>®</sup> 9700 to stabilize at the setpoint temperature.

- 5. Repeat steps 2 and 3 for the second reading.
- 6. Press Enter. The TNU Performance screen opens with the following prompt:

| Sample         | TNU<br>temp = x | Performar<br>x.x°C Cov | nce<br>er temp | = xxx°C |
|----------------|-----------------|------------------------|----------------|---------|
| Place<br>Press | probe in<br>Run | well xx                |                |         |
| Run            |                 |                        |                | Cancel  |
| F1             | F2              | F3                     | F4             | F5      |

7. For the GeneAmp<sup>®</sup> 9700 with Manual Dual 96-Well Sample Block Module: Slide the heated cover forward and pull the lever down.

For the GeneAmp<sup>®</sup> 9700 with Auto-Lid Dual 96-Well Sample Block Module: Press the red button to slide and close the heated cover.

8. Repeat steps 4 through 7 of "Setting up the 0.2-mL probe assembly" on page 42 and steps 1 through 7 of this procedure. Complete these steps for all the remaining 11 wells to be tested (L2 to L6 and R1 to R6).

The GeneAmp<sup>®</sup> 9700 evaluates the uniformity of the sample block temperature for the setpoint values that you entered and displays the results. A summary screen opens at the end of the test.

| Well   | 95°C | 55°C | Well | 95°C | 55°C   |
|--------|------|------|------|------|--------|
| L1     | xx.x | xx.x | L5   | xx.x | xx.x   |
| L2     | xx.x | XX.X | L6   | xx.x | xx.x   |
| L3     | xx.x | xx.x | R1   | xx.x | xx.x   |
| L4     | xx.x | xx.x | R2   | xx.x | xx.x   |
| Accept |      |      | lore |      | Cancel |
| F1     | F2   |      | F3   | F4   | F5     |

- 9. If you entered values on the Temperature Non-Uniformity Test Data Sheet (page 48), compare those values with the actual test results.
- 10. Press F1 (Accept).

# Evaluating the<br/>resultsAfter the GeneAmp<sup>®</sup> 9700 completes the temperature non-uniformity test, the TNU<br/>Performance screen opens. See the table below to evaluate the results.

| If the                                                                    |                                                                                          |                                                                            | Then                                                            | •                                                              |                                                                  |  |  |  |
|---------------------------------------------------------------------------|------------------------------------------------------------------------------------------|----------------------------------------------------------------------------|-----------------------------------------------------------------|----------------------------------------------------------------|------------------------------------------------------------------|--|--|--|
| Temperature of the sample block wells is                                  | "Pass" appears after each setpoint temperature.                                          |                                                                            |                                                                 |                                                                |                                                                  |  |  |  |
| unioni                                                                    | TNU Performance                                                                          |                                                                            |                                                                 |                                                                |                                                                  |  |  |  |
|                                                                           |                                                                                          | TNU at<br>TNU at                                                           | 95°C is<br>55°C is                                              | xx.xx -<br>xx.xx -                                             | Pass<br>Pass                                                     |  |  |  |
|                                                                           |                                                                                          |                                                                            |                                                                 |                                                                | Cancel                                                           |  |  |  |
|                                                                           | F1                                                                                       | F2                                                                         | F3                                                              | F4                                                             | F5                                                               |  |  |  |
| Temperature variation of<br>the sample block wells<br>exceeds performance | n of "Fail" appears after the setpoint temperature(s) for which<br>lls test failed.<br>e |                                                                            |                                                                 |                                                                |                                                                  |  |  |  |
| specifications                                                            |                                                                                          | TNU Performance                                                            |                                                                 |                                                                |                                                                  |  |  |  |
|                                                                           |                                                                                          | TNU at<br>TNU at                                                           | 95°C is<br>55°C is                                              | xx.xx -<br>xx.xx -                                             | Fail<br>Fail                                                     |  |  |  |
|                                                                           |                                                                                          |                                                                            |                                                                 |                                                                | Cancel                                                           |  |  |  |
|                                                                           | F1                                                                                       | F2                                                                         | F3                                                              | F4                                                             | F5                                                               |  |  |  |
|                                                                           | <ul> <li>If the te thermore were not support</li> <li>If the test support</li> </ul>     | st fails, repe<br>neter was r<br>ot made.<br>st fails again<br>t. See "How | eat the proce<br>ot misread of<br>n, contact Ap<br>to obtain si | edure to mak<br>or that data-<br>oplied Biosys<br>upport" on p | ke sure that the<br>entry errors<br>stems Technical<br>age viii. |  |  |  |

#### Ending the test

1. Press F5 (Cancel).

- 2. Remove the 0.2-mL probe assembly from the sample block.
- 3. Power off the digital thermometer, then clean off the oil.
- 4. Wait for the sample block to reach room temperature (~25 °C), then remove the dual 96-well temperature verification plates from the sample block.

**WARNING PHYSICAL INJURY HAZARD.** Hot Surface. Use care when working around the heated cover and sample block to avoid being burned by hot components.

5. Clean the oil off the sample block.

## **Data Sheet: Calibration Verification Test**

When you run the calibration verification test, record the setpoint values for well R3 on this data sheet. At the end of the test, compare the values that are displayed on the thermal cycler with the values that are recorded here.

Note: You can photocopy this page.

| Data | Tootod by | Brobo coriol no | Thermometer | Setpoint value: Well R3 |       |
|------|-----------|-----------------|-------------|-------------------------|-------|
| Date | lested by | Prope Senarno.  | serial no.  | 85 °C                   | 45 °C |
|      |           |                 |             |                         |       |
|      |           |                 |             |                         |       |
|      |           |                 |             |                         |       |
|      |           |                 |             |                         |       |
|      |           |                 |             |                         |       |
|      |           |                 |             |                         |       |
|      |           |                 |             |                         |       |
|      |           |                 |             |                         |       |
|      |           |                 |             |                         |       |
|      |           |                 |             |                         |       |
|      |           |                 |             |                         |       |
|      |           |                 |             |                         |       |
|      |           |                 |             |                         |       |
|      |           |                 |             |                         |       |
|      |           |                 |             |                         |       |
|      |           |                 |             |                         |       |
|      |           |                 |             |                         |       |
|      |           |                 |             |                         |       |
|      |           |                 |             |                         |       |
|      |           |                 |             |                         |       |
|      |           |                 |             |                         |       |
|      |           |                 |             |                         |       |

## Data Sheet: Temperature Non-Uniformity Test

When you run the temperature non-uniformity test, record the setpoint values for the wells L1 to L6 and R1 to R6 listed on this data sheet. At the end of the test, compare the values that are displayed on the thermal cycler with the values that are recorded here.

Note: You can photocopy this page.

| Date                   |       |       |
|------------------------|-------|-------|
| Tested by              |       |       |
| Probe serial no.       |       |       |
| Thermometer serial No. |       |       |
|                        |       | -     |
| Setpoint value         | 95 °C | 55 °C |
| L1                     |       |       |
| L2                     |       |       |
| L3                     |       |       |
| L4                     |       |       |
| L5                     |       |       |
| L6                     |       |       |
| R1                     |       |       |
| R2                     |       |       |
| R3                     |       |       |
| R4                     |       |       |
| R5                     |       |       |
| R6                     |       |       |

#### This chapter covers:

| Calibration verification test.              | .50 |
|---------------------------------------------|-----|
| Temperature non-uniformity test             | .55 |
| Data Sheet: Calibration Verification Test   | .60 |
| Data Sheet: Temperature Non-Uniformity Test | .61 |

## Calibration verification test

|                              | Use the calibration verification test to verify the temperature calibration of your GeneAmp <sup>®</sup> PCR System 9700, Dual 384-Well Sample Block Module. The calibration verification test consists of the following procedures, which you must perform in sequence: |  |  |  |  |
|------------------------------|----------------------------------------------------------------------------------------------------|--|--|--|--|
|                              | Setting up the 0.02-mL probe assembly                                                                                                    |  |  |  |  |
|                              | Configuring the GeneAmp <sup>®</sup> 9700                                                                                                    |  |  |  |  |
|                              | Running the test                                                                                                    |  |  |  |  |
|                              | Evaluating the results                                                                                                    |  |  |  |  |
| Required equipment           | This test requires the 0.02-mL Dual 384-Well Sample Block Module Temperature Verification Kit (PN 4308354), which includes:                                                                                                    |  |  |  |  |
|                              | Light mineral oil                                                                                                    |  |  |  |  |
|                              | • Left and right 384-well temperature verification plates                                                                                                    |  |  |  |  |
|                              | • 0.02-mL probe assembly                                                                                                    |  |  |  |  |
|                              | • Digital thermometer Model 4500 with a 9V battery installed                                                                                                    |  |  |  |  |
| Setting up the 0.02-mL probe | 1. If the heated cover is in the forward position, lift the lever, then slide the heated cover back.                                                                                                    |  |  |  |  |
| assembly                     | 2. Place both 384-well temperature verification plates on the sample blocks.                                                                                                    |  |  |  |  |
|                              | <b>IMPORTANT!</b> The temperature verification plates must be installed in both sample blocks throughout all temperature verification testing.                                                                                                    |  |  |  |  |
|                              |                                                                                                    |  |  |  |  |

The plate labeled L1 to L6 is for the *left* sample block (Figure 10). The plate labeled R1 to R6 is for the *right* sample block (Figure 11). Position the plates so the angled corners face away from you.

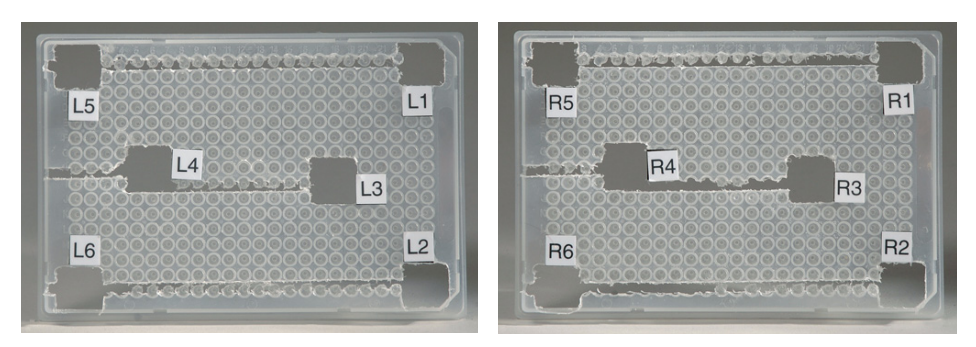

Figure 10 Left temperature verification plate

Figure 11 Right temperature verification plate

Note: The plates help you locate the probes within the sample blocks.

- 3. Use the stick-end of a cotton swab to coat well R3 with mineral oil; the wells are too small for the swab-end.
- 4. Place the 0.02-mL probe assembly into well R3.

- 5. Thread the probe wire through the channels in the 384-well temperature verification plate to prevent damage to the probe and lead wires.
- 6. Make sure the probe is connected to the digital thermometer.
- 7. Slide the heated cover forward and pull the lever down.

**IMPORTANT!** Seat the probe properly, and close the heated cover carefully. If the probe wire is crushed when you close the heated cover, the probe may be damaged.

8. Power on the digital thermometer.

Refer to the instructions in your Temperature Verification Kit for details on operating the digital thermometer, Model 4500.

9. Continue with "Configuring the GeneAmp<sup>®</sup> 9700" below.

Configuring the GeneAmp<sup>®</sup> 9700

- 1. Complete the procedures in "Setting up the 0.02-mL probe assembly" above.
- 2. Power on the thermal cycler. The Main menu opens.

For best results, allow the thermal cycler 15 to 30 minutes to warm up to ambient temperature before performing the test.

- 3. Press F4 (Util). The Utilities screen opens.
- 4. Press F1 (Diag). The Diagnostics screen opens.
- 5. Press F3 (TmpVer). The Temperature Verification screen opens.

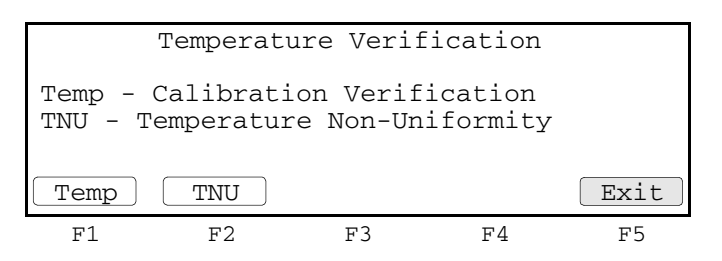

6. Press **F1** (Temp) to automatically configure the GeneAmp<sup>®</sup> 9700 for the calibration verification test. The Calibration Verification screen opens.

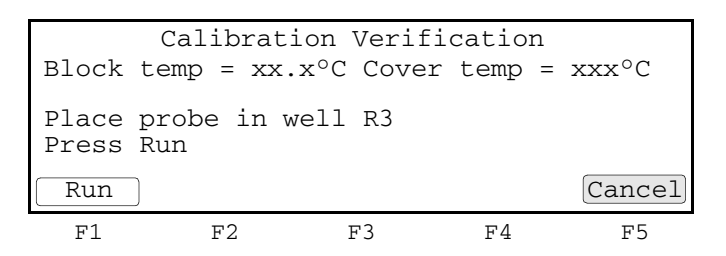

7. Continue with "Running the test" below.

**Running the test** Use the digital thermometer to take temperature readings of the sample well that is connected to the 0.02-mL probe assembly. You must take a reading at two different setpoint temperatures.

Note: If necessary, press F5 (Cancel) to exit the test.

To run the calibration verification test:

- 1. Complete the procedures in "Configuring the GeneAmp<sup>®</sup> 9700" on page 51.
- 2. Press F1 (Run) to start the calibration verification test. The Calibration Verification screen opens with the setpoint value displayed.

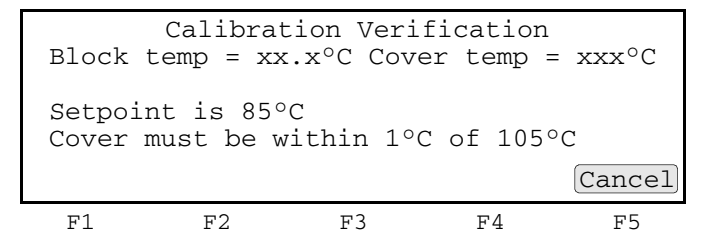

**Note:** The cover must be within  $\pm 1$  °C of 105 °C. It may take several minutes for the GeneAmp<sup>®</sup> 9700 to ramp up.

3. The Calibration Verification screen counts down the time until the setpoint is reached.

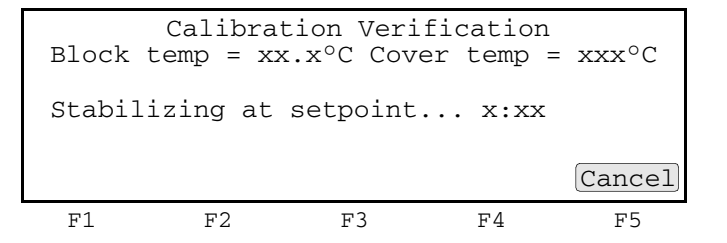

When the "Stabilizing at setpoint" value decreases to 0, read the digital thermometer. Refer to the instructions in your Temperature Verification Kit for details on operating the digital thermometer, Model 4500.

4. Using the numeric keys, enter the value that is displayed on the digital thermometer in the "Enter actual block temperature" field.

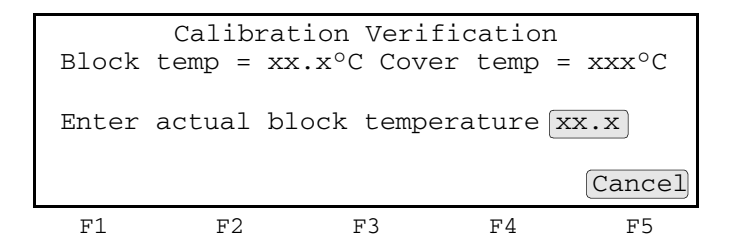

**Note:** Round off the four-digit value on the digital thermometer to three digits before you enter it into the Calibration Verification screen.

**Note:** Record this value on the Calibration Verification Test Data Sheet (page 60) to keep a permanent record of the test.

5. Press **ENTER**. The GeneAmp<sup>®</sup> 9700 automatically begins the second reading (45 °C setpoint). The Calibration Verification screen opens with the setpoint value displayed.

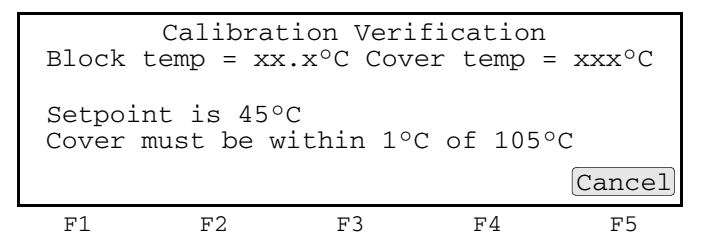

Note: The cover must be within  $\pm 1$  °C of 105 °C.

- 6. Repeat steps 3 and 4 for the second reading.
- 7. The GeneAmp<sup>®</sup> 9700 evaluates the calibration of the sample block temperature for the setpoint values that you entered and displays the results. A summary screen opens at the end of the test.

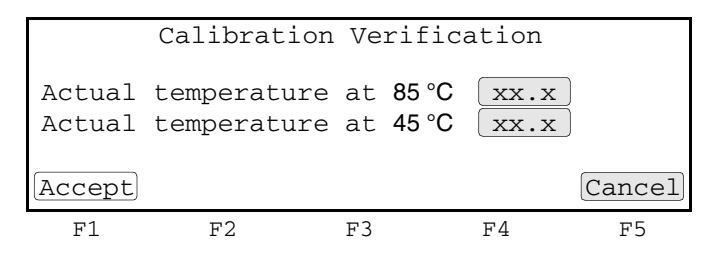

If you entered values on the Calibration Verification Test Data Sheet, compare those values with the actual test results.

- 8. Press F1 (Accept). To interpret the results, see "Evaluating the results" on page 54.
- 9. When you complete all measurements, be sure to:
  - Press Exit.
  - Remove the 0.02-mL probe assembly from the sample blocks.
  - Power off the digital thermometer, then clean off the oil.
  - Remove the 384-well temperature verification plates from the sample blocks.

**WARNING BURN HAZARD.** Make sure the sample blocks have cooled at least to room temperature (less than 25 °C) before removing the probe. The blocks and probes retain heat longer than expected.

#### **Evaluating the results** When the GeneAmp<sup>®</sup> 9700 completes the calibration verification test, one of two screens opens. See the table below to evaluate the results.

| If the sample block<br>module | Then the                                                                      |                                                                                     |                                                             |                                                                |                                                          |  |
|-------------------------------|-------------------------------------------------------------------------------|-------------------------------------------------------------------------------------|-------------------------------------------------------------|----------------------------------------------------------------|----------------------------------------------------------|--|
| Is properly calibrated        | Calibration Verification screen displays the following message:               |                                                                                     |                                                             |                                                                |                                                          |  |
|                               |                                                                               | Calibrati                                                                           | on Verif                                                    | ication                                                        |                                                          |  |
|                               |                                                                               | Calibrat                                                                            | tion is g                                                   | good                                                           |                                                          |  |
|                               |                                                                               |                                                                                     |                                                             |                                                                | Exit                                                     |  |
|                               | F1                                                                            | F2                                                                                  | F3                                                          | F4                                                             | F5                                                       |  |
| Does not pass the calibration | Calibratior                                                                   | n Verification sc                                                                   | reen display                                                | s the followi                                                  | ng message:                                              |  |
| test                          |                                                                               | Calibrat                                                                            | ion Veri                                                    | fication                                                       |                                                          |  |
|                               | Ir                                                                            | nstrument m                                                                         | nay requi                                                   | re servi                                                       | ce.                                                      |  |
|                               |                                                                               | Contact Ap                                                                          | plied Bi                                                    | osystems                                                       |                                                          |  |
|                               |                                                                               | Techr                                                                               | nical Sup                                                   | port.                                                          | Exit                                                     |  |
|                               | F1                                                                            | F2                                                                                  | F3                                                          | F4                                                             | F5                                                       |  |
|                               | <ul> <li>If the termo<br/>not ma</li> <li>If the termo<br/>Support</li> </ul> | est fails, repeat<br>meter was not r<br>de.<br>est fails again, c<br>t. See "How to | the procedu<br>nisread or th<br>ontact Appli<br>obtain supp | re to make s<br>lat data-entry<br>ed Biosyster<br>ort" on page | ure that the<br>y errors were<br>ns Technical<br>e viii. |  |

## Temperature non-uniformity test

Use this test to verify the temperature uniformity of the GeneAmp<sup>®</sup> PCR System 9700, Dual 384-Well Sample Block Module. The temperature non-uniformity test consists of the following procedures, which you must perform in sequence:

| Setting up the 0.02-mL probe assembly55 |  |
|-----------------------------------------|--|
| Running the test                        |  |
| Evaluating the results                  |  |

Required<br/>equipmentThis test requires the Dual 384-Well Sample Block Module Temperature Verification<br/>Kit (PN 4308354), which includes:

- Light mineral oil
- Left and right 384-well temperature verification plates
- 0.02-mL probe assembly
- Digital thermometer Model 4500 with a 9V battery installed

Setting up the 0.02-mL probe assembly

- 1. If the heated cover is in the forward position, lift the lever, then slide the heated cover back.
- 2. Place both 384-well temperature verification plates on the sample blocks.

**IMPORTANT!** The temperature verification plates must be installed in both sample blocks throughout all temperature verification testing.

The plate labeled L1 to L6 is for the *left* sample block (Figure 12). The plate labeled R1 to R6 is for the *right* sample block (Figure 13). Position the plates so the angled corners face away from you.

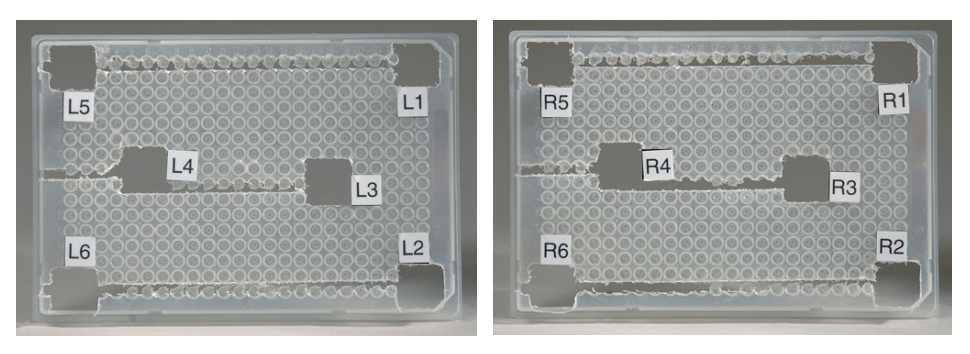

Figure 12 Left temperature verification plate

Figure 13 Right temperature verification plate

Note: The plates help you locate the probes within the sample blocks.

- 3. Use the stick-end of a cotton swab to coat wells L1 to L6 and R1 to R6 with mineral oil; the wells are too small for the swab-end.
- 4. Place the 0.02-mL probe assembly into well L1.

**Note:** As the test progresses, you move the 0.02-mL probe assembly to each of the test wells (L1 to L6 and R1 to R6).

- 5. Thread the probe wire through the channels in the 384-well temperature verification plate to prevent damage to the probe and lead wires.
- 6. Make sure the probe is connected to the digital thermometer.
- 7. Slide the heated cover forward and pull the lever down.

**IMPORTANT!** Seat the probe properly and close the heated cover carefully. If the probe wire is crushed when you close the heated cover, the probe may be damaged.

8. Power on the digital thermometer.

Refer to the instructions in your Temperature Verification Kit for details on operating the digital thermometer, Model 4500.

9. Continue with "Configuring the GeneAmp<sup>®</sup> 9700" below.

Configuring the GeneAmp<sup>®</sup> 9700

- 1. Complete the procedures in "Setting up the 0.02-mL probe assembly" above.
- 2. Power on the thermal cycler. The Main menu opens.

For best results, allow the thermal cycler 15 to 30 minutes to warm up to ambient temperature before performing the test.

- 3. Press F4 (Util). The Utilities screen opens.
- 4. Press F1 (Diag). The Diagnostics screen opens.
- 5. Press F3 (TmpVer). The Temperature Verification screen opens.

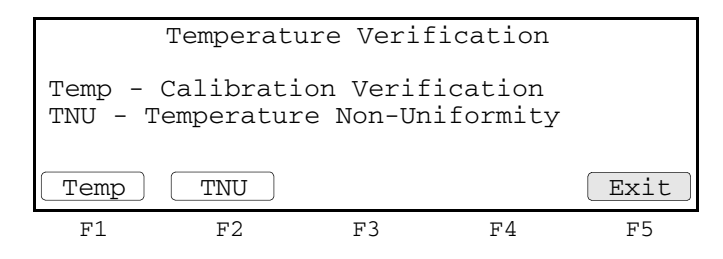

6. Press **F2** (TNU). This automatically configures the GeneAmp<sup>®</sup> 9700 for the temperature non-uniformity test. The TNU Performance screen opens.

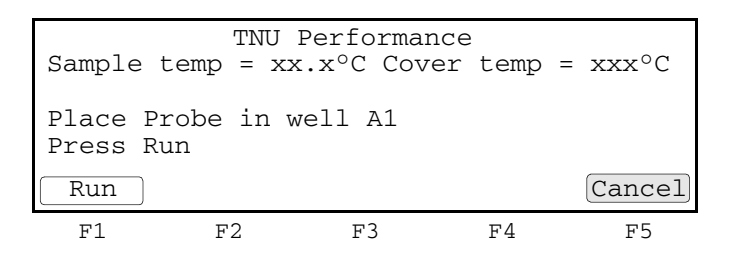

7. Continue with "Running the test" on page 57.

**Running the test** The temperature non-uniformity test uses the 0.02-mL probe assembly to test the temperature uniformity of six different wells in each sample block.

Note: If necessary, press F5 (Cancel) to exit the test.

#### To run the temperature non-uniformity test:

- 1. Complete the procedures in "Setting up the 0.02-mL probe assembly" on page 55.
- 2. Press **F1** (Run) to start the temperature non-uniformity test. The TNU Performance screen opens with the setpoint value displayed.

```
TNU Performance
Sample temp = xx.x°C Cover temp = xxx°C
Setpoint is 94°C
Sample must be within 1.0°C of setpoint
Cancel
F1 F2 F3 F4 F5
```

**Note:** The sample blocks must be within  $\pm 1.0$  °C of the setpoint. In addition, the cover must be within  $\pm 1$  °C of 105 °C. It may take several minutes for the GeneAmp<sup>®</sup> 9700 to ramp up.

3. The TNU Performance screen counts down the time until the setpoint is stable.

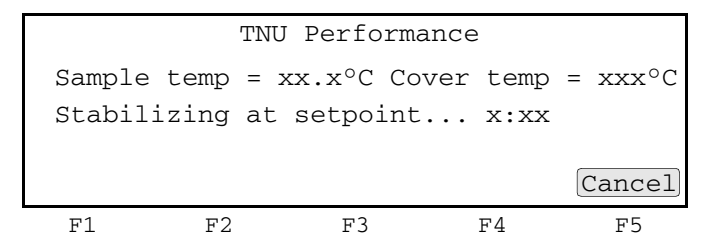

When the "Stabilizing at setpoint" value decreases to 0, read the digital thermometer. Refer to the instructions in your Temperature Verification Kit for details on operating the digital thermometer, Model 4500.

4. Using the numeric keys, enter the value that is displayed on the digital thermometer in the "Enter actual block temperature" field.

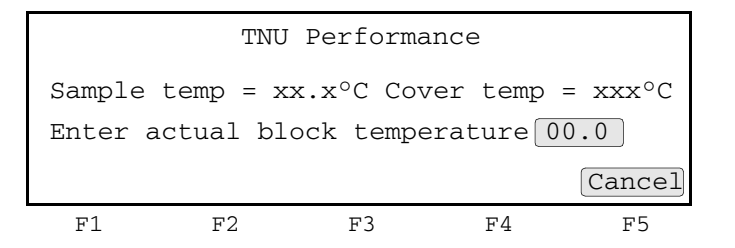

**Note:** Round off the four-digit value on the digital thermometer to three digits before you enter it into the Calibration Verification screen.

**Note:** Record this value on the Temperature Non-Uniformity Test Data Sheet (page 61) to keep a permanent record of the test.

5. Press **ENTER**. The GeneAmp<sup>®</sup> 9700 automatically begins the second reading (37 °C setpoint). The TNU Performance screen opens with the setpoint value displayed.

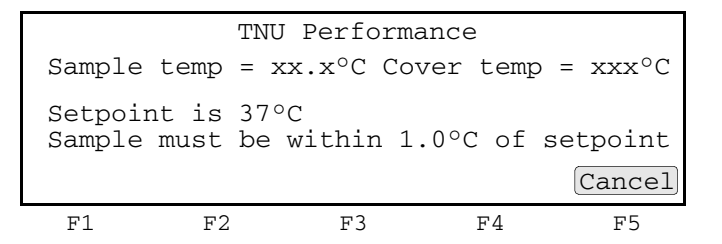

Note: The sample blocks must be within  $\pm 1.0$  °C of the setpoint.

- 6. Repeat steps 3 and 4 for the second reading.
- 7. Press ENTER. The TNU Performance screen opens with the following prompt:

| Sample         | TNU<br>e temp = x | Performa<br>x.x°C Cov | nce<br>ver temp | = xxx°C |
|----------------|-------------------|-----------------------|-----------------|---------|
| Place<br>Press | probe in<br>Run   | well xx               |                 |         |
| Run            |                   |                       |                 | Cancel  |
| F1             | F2                | F3                    | F4              | F5      |

8. Slide the heated cover back, and repeat steps 4 to 7 of "Setting up the 0.02-mL probe assembly" on page 55 and steps 2 through 7 of this procedure. Complete these steps for all 12 wells to be tested:

| Left Sample Block          | Right Sample Block         |
|----------------------------|----------------------------|
| L1, L2, L3, L4, L5, and L6 | R1, R2, R3, R4, R5, and R6 |

9. The GeneAmp<sup>®</sup> 9700 evaluates the uniformity of the sample block temperature for the setpoint values that you entered and displays the results. A summary screen opens at the end of the test.

| Well   | 94 °C | 37 °C | Well | 94 °C | 37 °C  |
|--------|-------|-------|------|-------|--------|
| L1     | xx.x  | xx.x  | L5   | xx.x  | xx.x   |
| L2     | xx.x  | xx.x  | L6   | xx.x  | xx.x   |
| L3     | xx.x  | xx.x  | R1   | xx.x  | xx.x   |
| L4     | xx.x  | xx.x  | R2   | xx.x  | xx.x   |
| Accept |       |       | More |       | Cancel |
| F1     | F2    |       | F3   | F4    | F5     |

If you entered values on the Temperature Non-Uniformity Test Data Sheet, compare those values with the actual test results.

10. Press F1 (Accept). To interpret the results, see "Evaluating the results" on page 59.

- 11. When you complete all measurements, be sure to:
  - Press Cancel.
  - Remove the 0.02-mL probe assembly from the sample blocks.
  - Power off the digital thermometer, then clean off the oil.
  - Remove the 384-well temperature verification plates from the sample blocks.

**IMPORTANT!** Make sure the sample blocks are at room temperature ( $\sim 25 \text{ °C}$ ) before removing the reaction plates.

# Evaluating the<br/>resultsWhen the GeneAmp® 9700 completes the temperature non-uniformity test, the TNU<br/>Performance screen opens. See the table below to evaluate the results.

| If the                                                                    | Then                                                                         |                                                                                 |                                                        |                                                              |                                                                     |  |
|---------------------------------------------------------------------------|------------------------------------------------------------------------------|---------------------------------------------------------------------------------|--------------------------------------------------------|--------------------------------------------------------------|---------------------------------------------------------------------|--|
| Temperature of the sample block wells is                                  | "Pass" appears after each setpoint temperature.                              |                                                                                 |                                                        |                                                              |                                                                     |  |
| uniform                                                                   |                                                                              | TNU                                                                             | Perfor                                                 | mance                                                        |                                                                     |  |
|                                                                           |                                                                              | TNU at 9<br>TNU at 3                                                            | 4°C is<br>7°C is                                       | xx.xx -<br>xx.xx -                                           | Pass<br>Pass                                                        |  |
|                                                                           |                                                                              |                                                                                 |                                                        |                                                              | Cancel                                                              |  |
|                                                                           | F1                                                                           | F2                                                                              | F3                                                     | F4                                                           | F5                                                                  |  |
| Temperature variation of<br>the sample block wells<br>exceeds performance | "Fail" appears after the setpoint temperature(s) for which the test failed.  |                                                                                 |                                                        |                                                              |                                                                     |  |
| specifications                                                            |                                                                              | TNU                                                                             | Perfor                                                 | mance                                                        |                                                                     |  |
|                                                                           |                                                                              | TNU at 9<br>TNU at 3                                                            | 4°C is<br>7°C is                                       | xx.xx -<br>xx.xx -                                           | Fail<br>Fail                                                        |  |
|                                                                           |                                                                              |                                                                                 |                                                        |                                                              | Cancel                                                              |  |
|                                                                           | F1                                                                           | F2                                                                              | F3                                                     | F4                                                           | F5                                                                  |  |
|                                                                           | <ul> <li>If the te thermological terms</li> <li>If the te Support</li> </ul> | st fails, repeat<br>meter was not<br>de.<br>st fails again, o<br>t. See "How to | t the proce<br>misread or<br>contact Ap<br>o obtain su | dure to mak<br>r that data-e<br>plied Biosys<br>pport" on pa | e sure that the<br>ntry errors were<br>stems Technical<br>age viii. |  |

## **Data Sheet: Calibration Verification Test**

When running the calibration verification test, record the setpoint values for well R3 on this data sheet. At the end of the test, compare the values that are displayed on the thermal cycler with the values that are recorded here.

Note: You can photocopy this page.

| Data | Tootod by | Brobo corial no | Thermometer | Setpoint value: Well R3 |       |
|------|-----------|-----------------|-------------|-------------------------|-------|
| Date | lested by | Prope Senarno.  | serial no.  | 85 °C                   | 45 °C |
|      |           |                 |             |                         |       |
|      |           |                 |             |                         |       |
|      |           |                 |             |                         |       |
|      |           |                 |             |                         |       |
|      |           |                 |             |                         |       |
|      |           |                 |             |                         |       |
|      |           |                 |             |                         |       |
|      |           |                 |             |                         |       |
|      |           |                 |             |                         |       |
|      |           |                 |             |                         |       |
|      |           |                 |             |                         |       |
|      |           |                 |             |                         |       |
|      |           |                 |             |                         |       |
|      |           |                 |             |                         |       |
|      |           |                 |             |                         |       |
|      |           |                 |             |                         |       |
|      |           |                 |             |                         |       |
|      |           |                 |             |                         |       |
|      |           |                 |             |                         |       |
|      |           |                 |             |                         |       |
|      |           |                 |             |                         |       |
|      |           |                 |             |                         |       |

## Data Sheet: Temperature Non-Uniformity Test

When running the temperature non-uniformity test, record the setpoint values for the wells listed on this data sheet. At the end of the test, compare the values that are displayed on the thermal cycler with the values that are recorded here.

Note: You can photocopy this page.

| Date                   |       |       |
|------------------------|-------|-------|
| Tested by              |       |       |
| Probe serial no.       |       |       |
| Thermometer serial no. |       |       |
|                        |       |       |
| Setpoint value         | 94 °C | 37 °C |
| L1                     |       |       |
| L2                     |       |       |
| L3                     |       |       |
| L4                     |       |       |
| L5                     |       |       |
| L6                     |       |       |
| R1                     |       |       |
| R2                     |       |       |
| R3                     |       |       |
| R4                     |       |       |
| R5                     |       |       |
| R6                     |       |       |

#### This chapter covers:

| Calibration verification test               | 64 |
|---------------------------------------------|----|
| Temperature non-uniformity test             | 69 |
| Data Sheet: Calibration Verification Test.  | 74 |
| Data Sheet: Temperature Non-Uniformity Test | 75 |

## Calibration verification test

Use the calibration verification test to verify the temperature calibration of your GeneAmp<sup>®</sup> PCR System 9700, Auto-Lid Sample Block Module. The verification test consists of the following procedures, which you must perform in sequence:

| Setting up the 20-µL probe assembly       | 64 |
|-------------------------------------------|----|
| Configuring the GeneAmp <sup>®</sup> 9700 | 65 |
| Running the test                          | 66 |
| Evaluating the results                    | 68 |

**WARNING PHYSICAL INJURY HAZARD.** Hot Surface. Use care when working around the heated cover and sample block to avoid being burned by hot components.

Required equipment

This test requires the Dual 384-Well Sample Block Module Temperature Verification Kit (PN 4308354), which includes:

- Light mineral oil
- Two 384-well temperature verification plates
- 20-µL probe assembly
- Digital thermometer with a 9V battery installed

Note: This kit is also used for the Auto-Lid sample block module.

#### Setting up the 20-µL probe assembly

- 1. Make sure the heated cover is in the rear position. If not, press and release the red button to automatically move the heated cover to the rear position
- 2. Place both 384-well temperature verification plates on the sample blocks.

**IMPORTANT!** The temperature verification plates must be installed in both sample blocks throughout all temperature verification testing.

The plate labeled L1 to L6 is for the *left* sample block (Figure 14). The plate labeled R1 to R6 is for the *right* sample block (Figure 15). Position the plates so the angled corners face away from you.

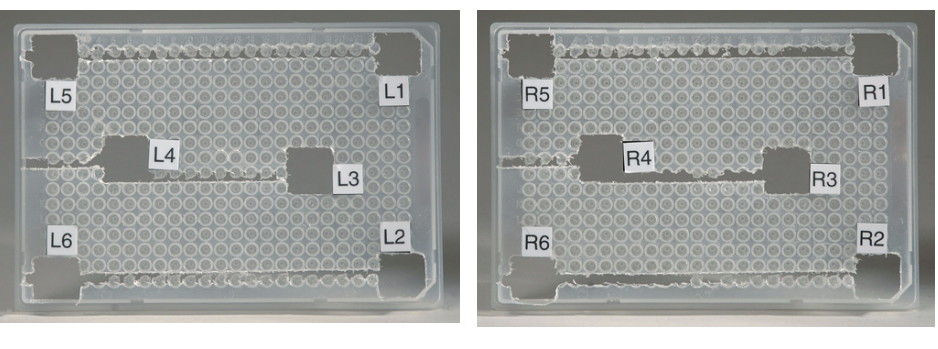

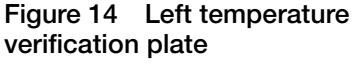

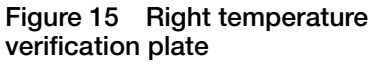

Note: The plates help you locate the probes within the sample blocks.
- 3. Use the stick end of a cotton swab to coat well R3 with mineral oil; The wells are too small for the swab end.
  - 4. Place the  $20-\mu L$  probe assembly into well R3.
  - 5. Thread the probe wire through the channels in the 384-well temperature verification plate to prevent damage to the probe and lead wires.
  - 6. Make sure the probe is connected to the digital thermometer.
  - 7. Press and release the red button to automatically close the heated cover.

**IMPORTANT!** Seat the probe properly. If the probe wire is crushed when the heated cover closes, the probe may be damaged

8. Power on the digital thermometer.

Refer to the instructions in your Temperature Verification Kit for details on operating the digital thermometer, Model 4500.

# Configuring the GeneAmp<sup>®</sup> 9700

1. Power on the thermal cycler. The Main menu opens.

For best results, allow the thermal cycler 15 to 30 minutes to warm up to ambient temperature before performing the test.

- 2. Press F4 (Util). The Utilities screen opens.
- 3. Press F1 (Diag). The Diagnostics screen opens.
- 4. Press F3 (TmpVer). The Temperature Verification screen opens.

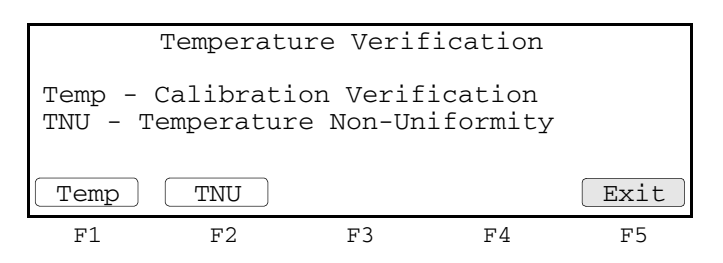

5. Press **F1** (Temp) to automatically configure the GeneAmp<sup>®</sup> 9700 for the calibration verification test. The Calibration Verification screen opens.

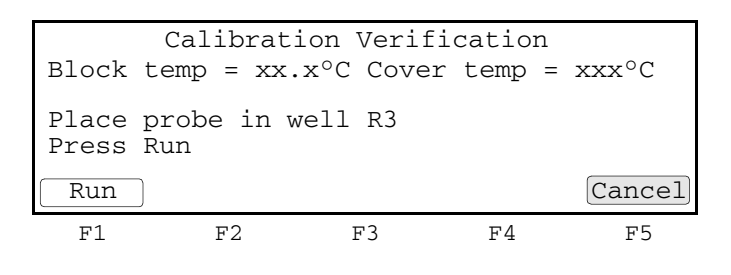

**Running the test** Use the thermometer to take temperature readings of the well that is connected to the  $20-\mu$ L probe assembly. You must take readings at two different setpoint temperatures.

Note: If necessary, press F5 (Cancel) to exit the test.

#### To run the calibration verification test:

1. Press **F1** (Run) to start the calibration verification test. The Calibration Verification screen opens with a setpoint value displayed.

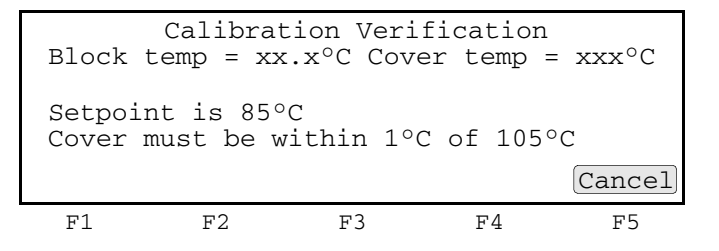

**Note:** The cover must be within  $\pm 1$  °C of 105 °C. It may take several minutes for the GeneAmp<sup>®</sup> 9700 to ramp up.

- 2. During the calibration:
  - a. The Calibration Verification screen counts down the time until the setpoint is reached.

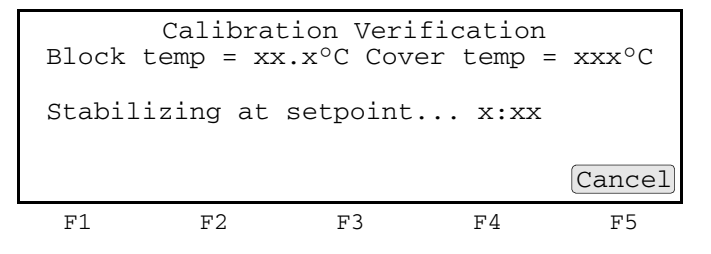

b. When the "Stabilizing at setpoint" value decreases to 0, read the digital thermometer.

Refer to the instructions in your Temperature Verification Kit for details on operating the digital thermometer, Model 4500.

3. Using the numeric keys, enter the value that is displayed on the digital thermometer in the "Enter actual block temperature" field.

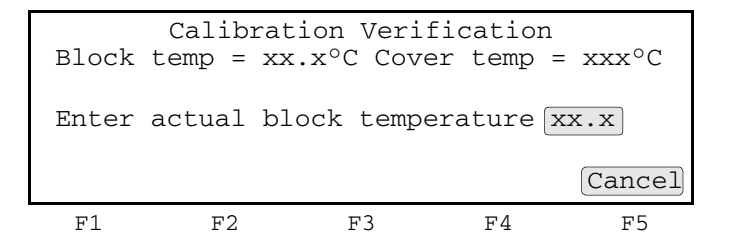

**Note:** The digital thermometer displays a four-digit value; round this off to three digits before typing it in the Calibration Verification screen.

**Note:** To keep a permanent record of the test, record this value on the Calibration Verification Test Data Sheet (page 74).

4. Press **Enter**. The GeneAmp<sup>®</sup> 9700 automatically begins the second reading (45 °C setpoint). The Calibration Verification screen opens with the setpoint value displayed.

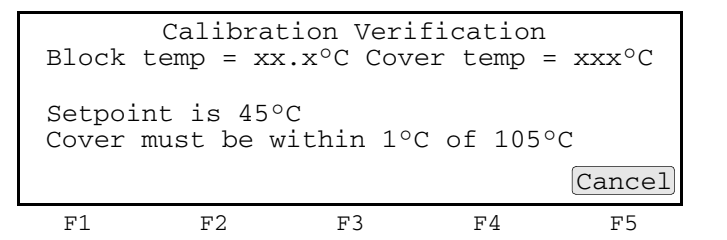

Note: The cover must be within  $\pm 1$  °C of 105 °C.

- 5. Repeat steps 2 and 3 for the second reading.
- 6. The GeneAmp<sup>®</sup> 9700 evaluates the calibration of the sample block temperature for the setpoint values that you entered and displays the results. A summary screen opens at the end of the test.

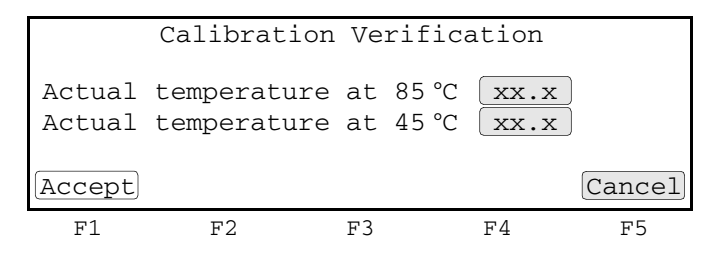

If you entered values on the Calibration Verification Test Data Sheet, compare those values with the actual test results.

- 7. Press F1 (Accept). To interpret the results, see "Evaluating the results" on page 68.
- 8. When you complete all measurements, be sure to:
  - Press F5 (Exit).
  - Remove the 20-µL probe assembly from the sample blocks.
  - Power off the digital thermometer, then clean off the oil.
  - Remove the 384-well temperature verification plates from the sample blocks.

**IMPORTANT!** Make sure the sample blocks are at room temperature ( $\sim 25 \,^{\circ}$ C) before removing the reaction plates.

#### **Evaluating the results** When the GeneAmp<sup>®</sup> 9700 completes the calibration verification test, one of two screens opens. See the table below to evaluate the results.

| If the sample block<br>module |                                                                                                    |                                               | Then the                     |                               |                               |  |  |
|-------------------------------|----------------------------------------------------------------------------------------------------|-----------------------------------------------|------------------------------|-------------------------------|-------------------------------|--|--|
| Is properly calibrated        | Calibration Verification screen displays the following message:                                                                   |                                               |                              |                               |                               |  |  |
|                               | Calibration Verification                                                                                                    |                                               |                              |                               |                               |  |  |
|                               |                                                                                                    | Calibrat                                      | tion is g                    | good                          |                               |  |  |
|                               |                                                                                                    |                                               |                              |                               | Exit                          |  |  |
|                               | F1                                                                                                    | F2                                            | F3                           | F4                            | F5                            |  |  |
| Does not pass the calibration | Calibratior                                                                                                    | n Verification sc                             | reen display                 | s the following               | ng message:                   |  |  |
| test                          | Calibration Verification                                                                                                    |                                               |                              |                               |                               |  |  |
|                               | Ir                                                                                                    | nstrument m                                   | nay requi                    | re servi                      | ce.                           |  |  |
|                               |                                                                                                    | Contact Ap                                    | plied Bi<br>vical Sur        | osystems                      |                               |  |  |
|                               |                                                                                                    | reem                                          | iicai bap                    | pore.                         | Exit                          |  |  |
|                               | F1                                                                                                    | F2                                            | F3                           | F4                            | F5                            |  |  |
|                               | <ul> <li>If the te thermo not ma</li> </ul>                                                                                       | est fails, repeat t<br>meter was not r<br>de. | the procedu<br>nisread or th | re to make s<br>at data-entry | ure that the<br>/ errors were |  |  |
|                               | <ul> <li>If the test fails again, contact Applied Biosystems Te<br/>Support. See "How to obtain support" on page viii.</li> </ul> |                                               |                              |                               |                               |  |  |

### Temperature non-uniformity test

Use this test to verify the temperature uniformity of the GeneAmp<sup>®</sup> PCR System 9700, Auto-Lid Sample Block Module. The temperature non-uniformity test consists of the following procedures, which you must perform in sequence:

| Setting up the 20-µL probe assembly       | .69 |
|-------------------------------------------|-----|
| Configuring the GeneAmp <sup>®</sup> 9700 | .70 |
| Running the test                          | .70 |
| Evaluating the results                    | .73 |

**WARNING PHYSICAL INJURY HAZARD.** Hot Surface. Use care when working around the heated cover and sample block to avoid being burned by hot components.

Required equipment

**d** This test requires the Dual 384-Well Sample Block Module Temperature Verification **t** Kit (PN 4308354), which includes:

- Light mineral oil
- Two 384-well temperature verification plates
- 20-µL probe assembly
- Digital thermometer with a 9V battery installed

Note: This kit is also used for the Auto-Lid sample block module.

Setting up the 20-µL probe assembly

- 1. Make sure the heated cover is in the rear position. If not, press and release the red button to automatically move the heated cover to the rear position.
- 2. Place both 384-well temperature verification plates on the sample blocks.

**IMPORTANT!** The temperature verification plates must be installed in both sample blocks throughout all temperature verification testing.

The plate labeled L1 to L6 is for the *left* sample block (Fig 14). The plate labeled with R1 to R6 is for the *right* sample block (Fig 15). Position the plates so the angled corners face away from you.

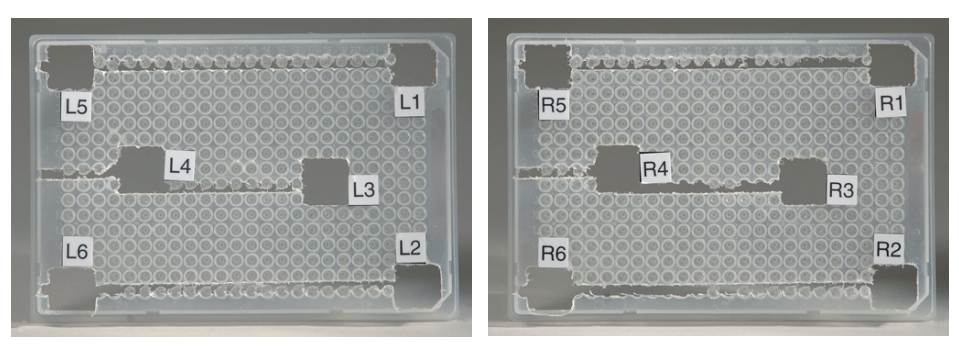

Figure 16 Left temperature verification plate

Figure 17 Right temperature verification plate

Note: The plates help you locate the probes within the sample blocks.

- 3. Use the stick end of a cotton swab to coat wells L1 to L6 and R1 to R6 with mineral oil; the wells are too small for the swab end.
- 4. Place the  $20-\mu L$  probe assembly into well L1.

**Note:** As the test progresses, move the  $20-\mu L$  probe assembly to each of the test wells (L1 to L6 and R1 to R6).

- 5. Thread the probe wire through the channels in the 384-well temperature verification plate to prevent damage to the probe and lead wires.
- 6. Make sure the probe is connected to the digital thermometer.
- 7. Press and release the red button to automatically close the heated cover.

**IMPORTANT!** Seat the probe properly. If the probe wire is crushed when the heated cover closes, the probe may be damaged.

8. Power on the digital thermometer.

Refer to the instructions in your Temperature Verification Kit for details on operating the digital thermometer, Model 4500.

Configuring the GeneAmp<sup>®</sup> 9700

1. Power on the thermal cycler. The Main menu opens.

For best results, allow the thermal cycler 15 to 30 minutes to warm up to ambient temperature before performing the test.

- 2. Press F4 (Util). The Utilities screen opens.
- 3. Press F1 (Diag). The Diagnostics screen opens.
- 4. Press F3 (TmpVer). The Temperature Verification screen opens.

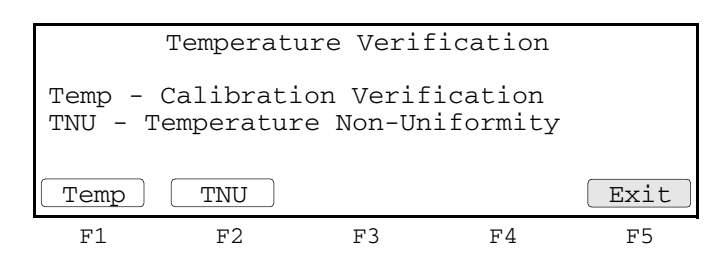

5. Press **F2** (TNU) to automatically configure the GeneAmp<sup>®</sup> 9700 for the temperature non-uniformity test. The TNU Performance screen opens.

| Sample             | TNU<br>temp = 3 | Performance<br>xx.x°C Cover | temp | = xxx°C |
|--------------------|-----------------|-----------------------------|------|---------|
| Place :<br>Press : | Probe in<br>Run | well L1                     |      |         |
| Run                |                 |                             |      | Cancel  |
| F1                 | F2              | F3                          | F4   | F5      |

**Running the test** The temperature non-uniformity test uses the  $20-\mu$ L probe assembly to test the temperature uniformity of six different wells in each sample block.

Note: If necessary, press F5 (Cancel) to exit the test.

#### To run the temperature non-uniformity test:

1. Press **F1** (Run) to start the temperature non-uniformity test. The TNU Performance screen opens with the setpoint value displayed.

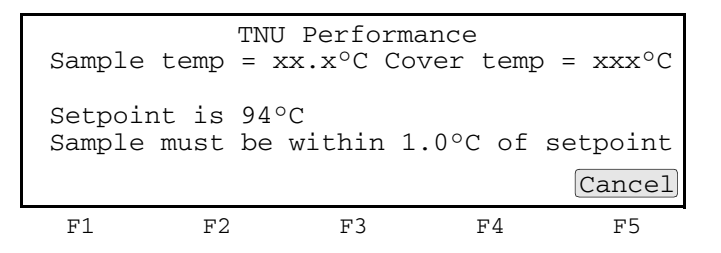

**Note:** The sample blocks must be within  $\pm 1.0$  °C of the setpoint. In addition, the cover must be within  $\pm 1$  °C of 105 °C. It may take several minutes for the GeneAmp<sup>®</sup> 9700 to ramp up.

- 2. Take a temperature reading.
  - a. The TNU Performance screen counts down the time until the setpoint is stable.

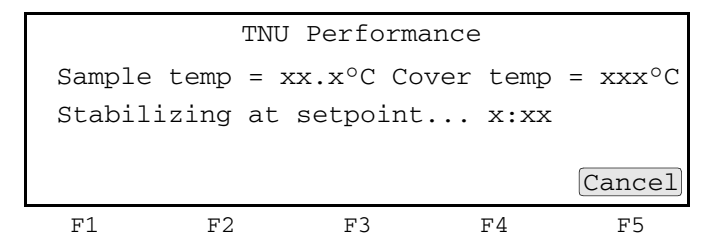

b. When the "Stabilizing at setpoint" value decreases to 0, read the digital thermometer.

Refer to the instructions in your Temperature Verification Kit for details on operating the digital thermometer, Model 4500.

3. Using the numeric keys, enter the value that is displayed on the digital thermometer in the "Enter actual block temperature" field.

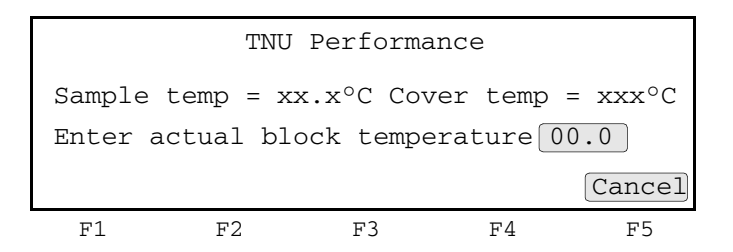

**Note:** The digital thermometer displays a four-digit value; round this off to three digits before typing it in the TNU Performance screen.

**Note:** To keep a permanent record of the test, record this value on the Temperature Non-Uniformity Test Data Sheet (page 75).

4. Press **Enter**. The GeneAmp<sup>®</sup> 9700 automatically begins the second reading (37 °C setpoint). The TNU Performance screen opens with the setpoint value displayed.

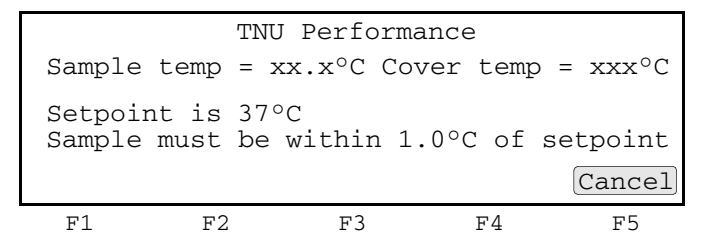

Note: The sample blocks must be within  $\pm 1.0$  °C of the setpoint.

- 5. Repeat steps 2 and 3 and for the second reading.
- 6. Press Enter. The TNU Performance screen opens with the following prompt:

| Sample         | TNU<br>e temp = x | Perform<br>x.x°C Cc | ance<br>over temp | = xxx°C |
|----------------|-------------------|---------------------|-------------------|---------|
| Place<br>Press | probe in<br>Run   | well xx             |                   |         |
| Run            |                   |                     |                   | Cancel  |
| F1             | F2                | F3                  | F4                | F5      |

 Press and release the red button to automatically open the heated cover. Repeat steps 4 through 6 of "Setting up the 20-µL probe assembly" on page 69 and steps 1 through 6 of this procedure. Complete these steps for all 12 wells to be tested:

| Left Sample Block          | Right Sample Block         |  |  |
|----------------------------|----------------------------|--|--|
| L1, L2, L3, L4, L5, and L6 | R1, R2, R3, R4, R5, and R6 |  |  |

8. The GeneAmp<sup>®</sup> 9700 evaluates the uniformity of the sample block temperature for the setpoint values that you entered and displays the results. A summary screen opens at the end of the test.

| Well<br>L1<br>L2<br>L3<br>L4 | 94 °C<br>xx.x<br>xx.x<br>xx.x | 37 °C<br>xx.x<br>xx.x<br>xx.x | Well<br>L5<br>L6<br>R1<br>R2 | 94 °C<br>xx.x<br>xx.x<br>xx.x | 37 °C<br>xx.x<br>xx.x<br>xx.x |
|------------------------------|-------------------------------|-------------------------------|------------------------------|-------------------------------|-------------------------------|
| Accept<br>F1                 | F2                            |                               | R2<br>More<br>F3             | F4                            | Cancel<br>F5                  |

If you entered values on the Temperature Non-Uniformity Test Data Sheet, compare those values with the actual test results.

9. Press F1 (Accept). To interpret the results, see "Evaluating the results" on page 73.

- 10. When you complete all measurements, be sure to:
  - Press F5 (Cancel).
  - Remove the  $20-\mu L$  probe assembly from the sample blocks.
  - Power off the digital thermometer, then clean off the oil.
  - Remove the 384-well temperature verification plates from the sample blocks.

**IMPORTANT!** Make sure the sample blocks are at room temperature ( $\sim$ 25 °C) before removing the reaction plates.

# Evaluating the<br/>resultsWhen the GeneAmp® 9700 completes the temperature non-uniformity test, the TNU<br/>Performance screen opens. See the table below to evaluate the results.

| If the                                                                    | Then                                                                                         |                                                                       |                                                                   |                                                             |                                              |  |
|---------------------------------------------------------------------------|----------------------------------------------------------------------------------------------|-----------------------------------------------------------------------|-------------------------------------------------------------------|-------------------------------------------------------------|----------------------------------------------|--|
| Temperature of the sample block wells is                                  | "Pass" appears after each setpoint temperature.                                              |                                                                       |                                                                   |                                                             |                                              |  |
| uniform                                                                   |                                                                                              | TNU Pe                                                                | erformanc                                                         | е                                                           |                                              |  |
|                                                                           | וד<br>דד                                                                                     | NU at 94°0<br>NU at 37°0                                              | C is xx.x<br>C is xx.x                                            | x - Pass<br>x - Pass                                        |                                              |  |
|                                                                           |                                                                                              |                                                                       |                                                                   | (                                                           | Cancel                                       |  |
|                                                                           | F1                                                                                           | F2                                                                    | F3                                                                | F4                                                          | F5                                           |  |
| Temperature variation of<br>the sample block wells<br>exceeds performance | "Fail" appears after the setpoint temperature(s) for which the test failed.                  |                                                                       |                                                                   |                                                             |                                              |  |
| specifications                                                            | TNU Performance                                                                              |                                                                       |                                                                   |                                                             |                                              |  |
|                                                                           | יד<br>דיד                                                                                    | NU at 94°0<br>NU at 37°0                                              | C is xx.x<br>C is xx.x                                            | x - Fail<br>x - Fail                                        |                                              |  |
|                                                                           |                                                                                              |                                                                       |                                                                   | (                                                           | Cancel                                       |  |
|                                                                           | F1                                                                                           | F2                                                                    | F3                                                                | F4                                                          | F5                                           |  |
|                                                                           | <ul><li> If the test fa thermometer not made.</li><li> If the test fa Support. Set</li></ul> | ils, repeat the<br>er was not mis<br>ils again, cont<br>ee "How to ob | procedure to<br>read or that c<br>tact Applied I<br>tain support" | o make sure<br>lata-entry er<br>Biosystems<br>' on page vii | e that the<br>rrors were<br>Technical<br>ii. |  |

### **Data Sheet: Calibration Verification Test**

When running the calibration verification test, record the setpoint values for well R3 on this data sheet. At the end of the test, compare the values that are displayed on the thermal cycler with the values that are recorded here.

Note: You can photocopy this page.

| Date Tested by | Proba sorial no | Thermometer     | Setpoint value: Well R3 |       |       |
|----------------|-----------------|-----------------|-------------------------|-------|-------|
| Date           | lested by       | Frode Senarito. | serial no.              | 85 °C | 45 °C |
|                |                 |                 |                         |       |       |
|                |                 |                 |                         |       |       |
|                |                 |                 |                         |       |       |
|                |                 |                 |                         |       |       |
|                |                 |                 |                         |       |       |
|                |                 |                 |                         |       |       |
|                |                 |                 |                         |       |       |
|                |                 |                 |                         |       |       |
|                |                 |                 |                         |       |       |
|                |                 |                 |                         |       |       |
|                |                 |                 |                         |       |       |
|                |                 |                 |                         |       |       |
|                |                 |                 |                         |       |       |
|                |                 |                 |                         |       |       |
|                |                 |                 |                         |       |       |
|                |                 |                 |                         |       |       |
|                |                 |                 |                         |       |       |
|                |                 |                 |                         |       |       |
|                |                 |                 |                         |       |       |
|                |                 |                 |                         |       |       |
|                |                 |                 |                         |       |       |
|                |                 |                 |                         |       |       |

### Data Sheet: Temperature Non-Uniformity Test

When running the temperature non-uniformity test, record the setpoint values for the wells listed on this data sheet. At the end of the test, compare the values that are displayed on the thermal cycler with the values that are recorded here.

Note: You can photocopy this page.

| Date                   |       |       |
|------------------------|-------|-------|
| Tested by              |       |       |
| Probe serial no.       |       |       |
| Thermometer serial no. |       |       |
|                        |       |       |
| Setpoint value         | 94 °C | 37 °C |
| L1                     |       |       |
| L2                     |       |       |
| L3                     |       |       |
| L4                     |       |       |
| L5                     |       |       |
| L6                     |       |       |
| R1                     |       |       |
| R2                     |       |       |
| R3                     |       |       |
| R4                     |       |       |
| R5                     |       |       |
| R6                     |       |       |

### This chapter covers:

| Calibration verification test                | .78 |
|----------------------------------------------|-----|
| Temperature non-uniformity test              | .83 |
| Data Sheet: Calibration Verification Test    | .88 |
| Data Sheet: Temperature Non-Uniformity Test. | .89 |

# Calibration verification test

|                             | Use the calibration verification test to verify the temperature calibration of your GeneAmp <sup>®</sup> PCR System 9700, 0.5-mL Sample Block Module. The calibration verification test consists of the following procedures, which you must perform in sequence: |  |  |  |  |  |
|-----------------------------|----------------------------------------------------------------------------------------------------|--|--|--|--|--|
|                             | Setting up the 0.5-mL probe assembly                                                                                                    |  |  |  |  |  |
|                             | Configuring the GeneAmp <sup>®</sup> 9700                                                                                                    |  |  |  |  |  |
|                             | Running the test                                                                                                    |  |  |  |  |  |
|                             | Evaluating the results                                                                                                    |  |  |  |  |  |
| Required equipment          | This test requires the 0.5-mL Sample Block Module Temperature Verification Kit (PN 4309924), which includes:                                                                                                    |  |  |  |  |  |
|                             | Cotton swabs                                                                                                    |  |  |  |  |  |
|                             | • Light mineral oil                                                                                                    |  |  |  |  |  |
|                             | • GeneAmp <sup>®</sup> 0.5-mL temperature verification frame                                                                                                    |  |  |  |  |  |
|                             | <ul> <li>0.5-mL probe assembly</li> <li>Digital thermometer Model 4500 with a 0V bettery installed</li> </ul>                                                                                                    |  |  |  |  |  |
|                             | • Digital thermometer Model 4500 with a 9V battery instaned                                                                                                    |  |  |  |  |  |
| Setting up the 0.5-mL probe | 1. If the heated cover is in the forward position, lift the lever, then slide the heated cover back.                                                                                                    |  |  |  |  |  |
| assembly                    | <ol> <li>Place the GeneAmp<sup>®</sup> 0.5-mL temperature verification frame on the sample<br/>block.</li> </ol>                                                                                                    |  |  |  |  |  |
|                             | 3. Use a cotton swab to coat well A6 with mineral oil.                                                                                                    |  |  |  |  |  |
|                             | 4. Place the 0.5-mL probe assembly into well A6.                                                                                                    |  |  |  |  |  |
|                             | 5. Thread the probe wire through the channel in the 0.5-mL temperature verification frame to prevent damage to the probe and lead wires.                                                                                                    |  |  |  |  |  |
|                             | 6. Make sure the probe is connected to the digital thermometer.                                                                                                    |  |  |  |  |  |
|                             | 7. Slide the heated cover forward and pull the lever down.                                                                                                    |  |  |  |  |  |
|                             | <b>IMPORTANT!</b> Seat the probe properly, and close the heated cover carefully. If the probe wire is crushed when you close the heated cover, the probe may be damaged.                                                                                          |  |  |  |  |  |
|                             | 8. Power on the digital thermometer.                                                                                                    |  |  |  |  |  |
|                             | Refer to the instructions in your Temperature Verification Kit for details on operating the digital thermometer, Model 4500.                                                                                                    |  |  |  |  |  |
|                             | 9. Continue with "Configuring the GeneAmp <sup>®</sup> 9700" on page 79.                                                                                                    |  |  |  |  |  |
|                             |                                                                                                    |  |  |  |  |  |

# Configuring the GeneAmp<sup>®</sup> 9700

- 1. Complete the procedures in "Setting up the 0.5-mL probe assembly" on page 78.
- 2. Power on the thermal cycler. The Main menu opens.

For best results, allow the thermal cycler 15 to 30 minutes to warm up to ambient temperature before performing the test.

- 3. Press F4 (Util). The Utilities screen opens.
- 4. Press F1 (Diag). The Diagnostics screen opens.
- 5. Press F3 (TmpVer). The Temperature Verification screen opens.

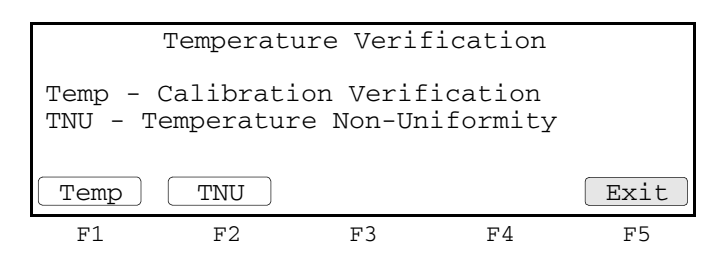

6. Press **F1** (Temp) to automatically configure the GeneAmp<sup>®</sup> 9700 for the calibration verification test. The Calibration Verification screen opens.

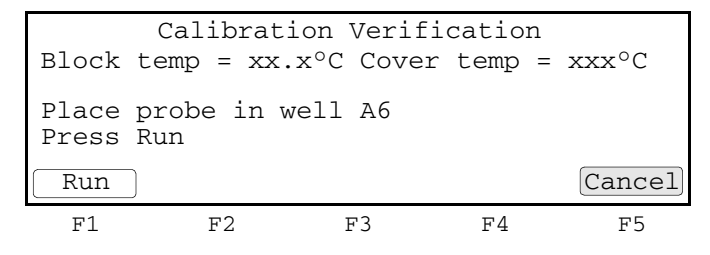

7. Continue with "Running the test" on page 80.

**Running the test** Use the digital thermometer to take temperature readings of the sample well that is connected to the 0.5-mL probe assembly. You must take readings at two different setpoint temperatures.

Note: If necessary, press F5 (Cancel) to exit the test.

#### To run the calibration verification test:

- 1. Complete the procedures in "Configuring the GeneAmp<sup>®</sup> 9700" on page 79.
- 2. Press F1 (Run) to start the calibration verification test. The Calibration Verification screen opens with the setpoint value displayed.

```
Calibration Verification
Block temp = xx.x°C Cover temp = xxx°C
Setpoint is 85°C
Cover must be within 10°C of 85°C

Example 1 F2 F3 F4 F5
```

**Note:** The cover must be within  $\pm 1$  °C of 105 °C. It may take several minutes for the GeneAmp<sup>®</sup> 9700 to ramp up.

3. The Calibration Verification screen counts down the time until the setpoint is reached. When the "Stabilizing at setpoint" value decreases to 0, read the digital thermometer.

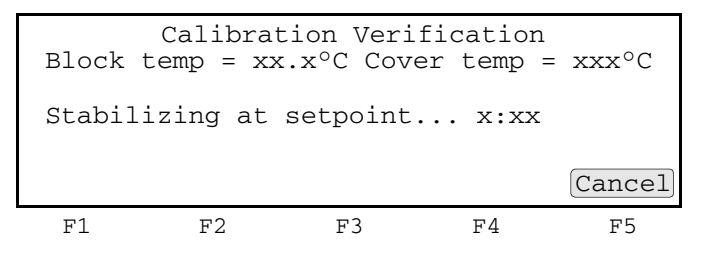

Refer to the instructions in your Temperature Verification Kit for details on operating the digital thermometer, Model 4500.

4. Using the numeric keys, enter the value that is displayed on the digital thermometer in the "Enter actual block temperature" field.

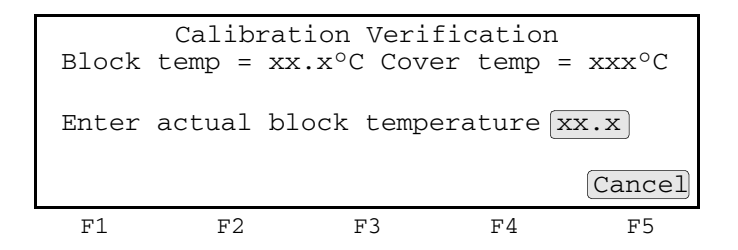

**Note:** The digital thermometer displays a four-digit value; round this off to three digits before typing it in the Calibration Verification screen.

**Note:** Record this value on the Calibration Verification Test Data Sheet (page 88) to keep a permanent record of the test.

5. Press **ENTER**. The GeneAmp<sup>®</sup> 9700 automatically begins the second reading (45 °C setpoint). The Calibration Verification screen opens with the setpoint value displayed.

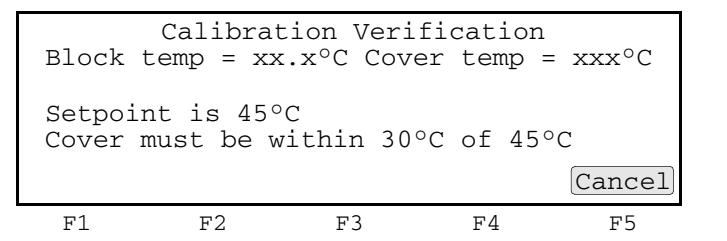

Note: The cover must be within  $\pm 1$  °C of 105 °C.

- 6. Repeat steps 3 and 4 for the second reading.
- 7. The GeneAmp<sup>®</sup> 9700 evaluates the calibration of the sample block temperature for the setpoint values that you entered and displays the results. A summary screen opens at the end of the test.

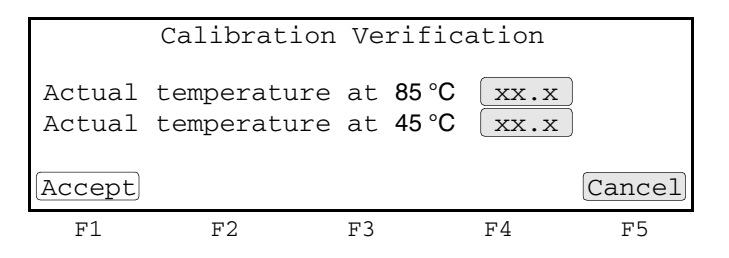

If you entered values on the Calibration Verification Test Data Sheet, compare those values with the actual test results.

- 8. Press F1 (Accept). To interpret the results, see "Evaluating the results" on page 82.
- 9. When you complete all measurements, be sure to:
  - Press Exit.
  - Remove the 0.5-mL probe assembly from the sample block.
  - Power off the digital thermometer, then clean off the oil.
  - Remove the 0.5-mL temperature verification frame from the sample block.

**WARNING BURN HAZARD**. Make sure the sample blocks have cooled at least to room temperature (less than 25 °C) before removing the probe. The blocks and probes retain heat longer than expected.

#### **Evaluating the** results When the GeneAmp<sup>®</sup> 9700 completes the calibration verification test, one of two screens opens. See the table below to evaluate the results.

| If the sample block<br>module |                                                                                                    |                   | Then the          |                |             |  |  |
|-------------------------------|----------------------------------------------------------------------------------------------------|-------------------|-------------------|----------------|-------------|--|--|
| Is properly calibrated        | Calibration Verification screen displays the following message:                                                                                                |                   |                   |                |             |  |  |
|                               |                                                                                                    | Calibrati         | on Verif          | ication        |             |  |  |
|                               |                                                                                                    | Calibra           | tion is g         | good           |             |  |  |
|                               |                                                                                                    |                   |                   |                | Exit        |  |  |
|                               | F1                                                                                                    | F2                | F3                | F4             | F5          |  |  |
| Does not pass the calibration | Calibratio                                                                                                    | n Verification sc | reen display      | s the followin | ng message: |  |  |
| test                          | Calibration Verification                                                                                                    |                   |                   |                |             |  |  |
|                               | I                                                                                                    | nstrument n       | may requi         | lre servi      | ce.         |  |  |
|                               |                                                                                                    | Contact Ap        | plied Bi          | osystems       |             |  |  |
|                               |                                                                                                    | Tech              | iicai Su <u>p</u> | port.          | Exit        |  |  |
|                               | F1                                                                                                    | F2                | F3                | F4             | F5          |  |  |
|                               | <ul> <li>If the test fails, repeat the procedure to make sure that the<br/>thermometer was not misread or that data-entry errors<br/>were not made.</li> </ul> |                   |                   |                |             |  |  |
|                               | <ul> <li>If the test fails again, contact Applied Biosystems<br/>Support. See "How to obtain support" on page vi</li> </ul>                                    |                   |                   |                |             |  |  |

### Temperature non-uniformity test

Use this test to verify the temperature uniformity of the GeneAmp<sup>®</sup> PCR System 9700, 0.5-mL Sample Block Module. The temperature non-uniformity test consists of the following procedures, which you must perform in sequence:

| Setting up the 0.5-mL probe assembly | 83 |
|--------------------------------------|----|
| Running the test                     | 84 |
| Evaluating the results               | 87 |

**Required** This test requires the 0.5-mL Sample Block Module Temperature Verification Kit (PN 4309924), which includes:

- Cotton swabs
- Light mineral oil
- GeneAmp<sup>®</sup> 0.5-mL temperature verification frame
- 0.5-mL probe assembly
- Digital thermometer Model 4500 with a 9V battery installed

Setting up the 0.5-mL probe assembly

- 1. If the heated cover is in the forward position, lift the lever, then slide the heated cover back.
- 2. Place the GeneAmp<sup>®</sup> 0.5-mL thermal insulation frame on the sample block.
- 3. Use a cotton swab to coat the following wells with mineral oil:

A1, A6, A10, B3, C5, C10, D1, D7, E8, F1, F5, F10

4. Place the 0.5-mL probe assembly into well A1.

**Note:** As the test progresses, you move the 0.5-mL probe assembly to each of the test wells.

- 5. Thread the probe wire through the channel in the 0.5-mL temperature verification frame to prevent damage to the probe and lead wires.
- 6. Make sure the probe is connected to the digital thermometer.
- 7. Slide the heated cover forward and pull the lever down.

**IMPORTANT!** Seat the probe properly and close the heated cover carefully. If the probe wire is crushed when you close the heated cover, the probe may be damaged.

8. Power on the digital thermometer.

Refer to the instructions in your Temperature Verification Kit for details on operating the digital thermometer, Model 4500.

9. Continue with "Configuring the GeneAmp<sup>®</sup> 9700" below.

# Configuring the GeneAmp<sup>®</sup> 9700

- 1. Complete the procedures in "Setting up the 0.5-mL probe assembly" above.
- 2. Power on the thermal cycler. The Main menu opens.

For best results, allow the thermal cycler 15 to 30 minutes to warm up to ambient temperature before performing the test.

- 3. Press F4 (Util). The Utilities screen opens.
- 4. Press F1 (Diag). The Diagnostics screen opens.
- 5. Press F3 (TmpVer). The Temperature Verification screen opens.

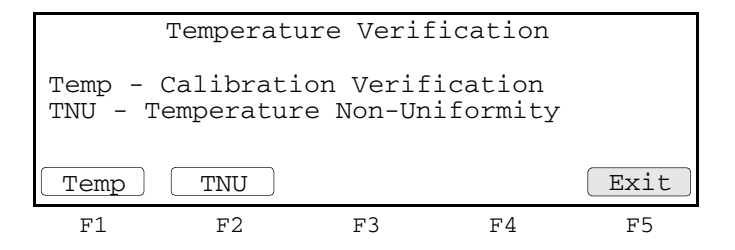

6. Press **F2** (TNU) to automatically configure the GeneAmp<sup>®</sup> 9700 for the temperature non-uniformity test. The TNU Performance screen opens.

| Sample         | TNU<br>e temp = | J Perfor<br>xx.x <sup>o</sup> C ( | rmance<br>Cover | temp | = | xxx°C  |
|----------------|-----------------|-----------------------------------|-----------------|------|---|--------|
| Place<br>Press | Probe in<br>Run | well A                            | 1               |      |   |        |
| Run            | )               |                                   |                 |      |   | Cancel |
| F1             | F2              | F3                                |                 | F4   |   | F5     |

7. Continue with "Running the test" below.

**Running the test** The temperature non-uniformity test uses the 0.5-mL probe assembly to test the temperature uniformity of 12 different wells in the sample block.

Note: If necessary, press F5 (Cancel) to exit the test.

### To run the temperature non-uniformity test:

- 1. Complete the procedures in "Setting up the 0.5-mL probe assembly" above.
- 2. Press **F1** (Run) to start the temperature non-uniformity test. The TNU Performance screen opens with the setpoint value displayed.

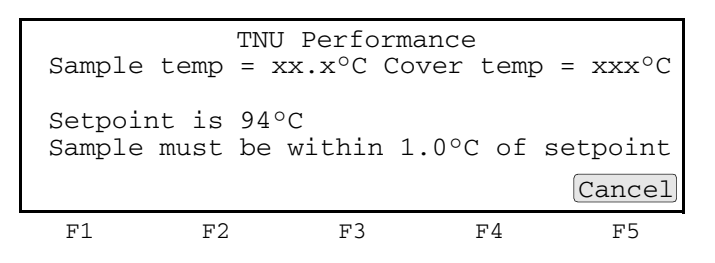

**Note:** The sample block must be within  $\pm 1.0$  °C of the setpoint. In addition, the cover must be within  $\pm 1$  °C of 105 °C. It may take several minutes for the GeneAmp<sup>®</sup> 9700 to ramp up.

3. The TNU Performance screen counts down the time until the setpoint is stable. When the "Stabilizing at setpoint" value decreases to 0, read the thermometer.

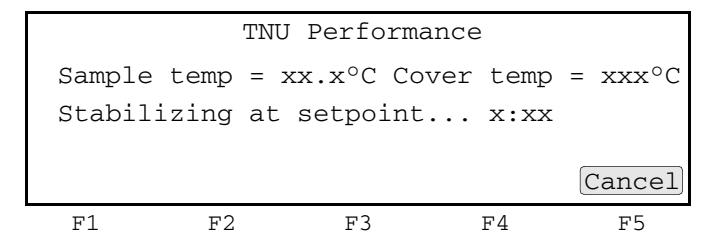

Refer to the instructions in your Temperature Verification Kit for details on operating the digital thermometer, Model 4500.

4. Using the numeric keys, enter the value that is displayed on the digital thermometer in the "Enter actual block temperature" field.

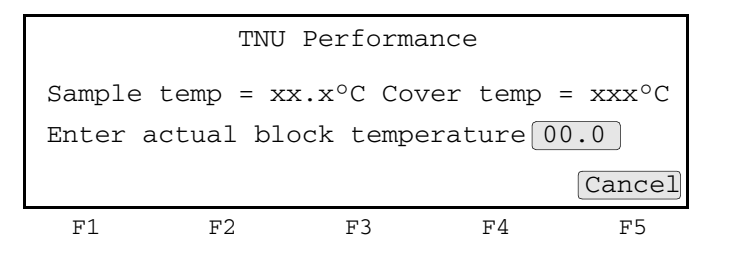

**Note:** The digital thermometer displays a four-digit value; round this off to three digits before you enter it in the TNU Performance screen.

**Note:** Record this value on the Temperature Non-Uniformity Test Data Sheet (page 89) to keep a permanent record of the test.

5. Press **ENTER**. The GeneAmp<sup>®</sup> 9700 automatically begins the second reading (37 °C setpoint). The TNU Performance screen opens with the setpoint value displayed.

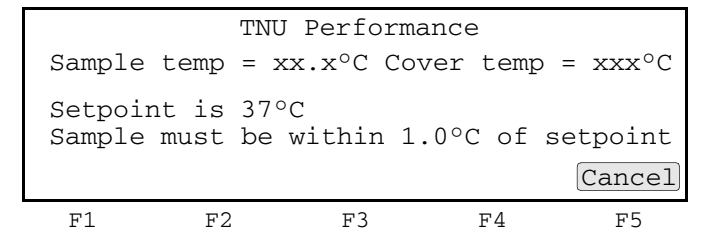

Note: The sample block must be within  $\pm 1.0$  °C of the setpoint.

- 6. Repeat steps 3 and 4 for the second reading.
- 7. Press ENTER. The TNU Performance screen opens with the following prompt:

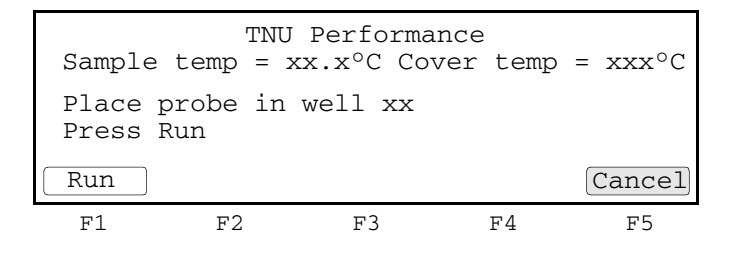

 Slide the heated cover back, and repeat steps 4 through 7 of "Setting up the 0.5mL probe assembly" on page 83 and steps 2 through 7 of this procedure. Complete these steps for all 12 wells to be tested:

A1, A6, A10, B3, C5, C10, D1, D7, E8, F1, F5, and F10

9. The GeneAmp<sup>®</sup> 9700 evaluates the uniformity of the sample block temperature for the setpoint values that you entered and displays the results. A summary screen opens at the end of the test.

| Well   | 94 °C | 37 °C | Well | 94 °C | 37 °C  |
|--------|-------|-------|------|-------|--------|
| A1     | xx.x  | xx.x  | C5   | xx.x  | xx.x   |
| AG     | xx.x  | xx.x  | C10  | xx.x  | xx.x   |
| A10    | xx.x  | xx.x  | D1   | xx.x  | xx.x   |
| В3     | xx.x  | xx.x  | D7   | xx.x  | xx.x   |
| Accept |       |       | lore |       | Cancel |
| F1     | F2    |       | F3   | F4    | F5     |

If you entered values on the Temperature Non-Uniformity Test Data Sheet, compare those values with the actual test results.

- 10. Press F1 (Accept). To interpret the results, see "Evaluating the results" on page 87.
- 11. When you complete all measurements, be sure to:
  - Press Cancel.
  - Remove the 0.5-mL probe assembly from the sample block.
  - Power off the digital thermometer, then clean off the oil.
  - Remove the 0.5-mL temperature verification frame from the sample block.

**IMPORTANT!** Make sure the sample block is at room temperature ( $\sim$ 25 °C) before removing the frame.

# Evaluating the results

When the GeneAmp<sup>®</sup> 9700 completes the temperature non-uniformity test, the TNU Performance screen opens. See the table below to evaluate the results.

| If the                                                                    |                                                                                                    | Then.                                                                         |                                                                                                    |                                    |
|---------------------------------------------------------------------------|----------------------------------------------------------------------------------------------------|-------------------------------------------------------------------------------|----------------------------------------------------------------------------------------------------|------------------------------------|
| Temperature of the sample block wells is uniform                          | "Pass" appears a                                                                                                    | fter each setpoir                                                             | nt temperature.                                                                                      |                                    |
|                                                                           |                                                                                                    | TNU Perfo                                                                     | rmance                                                                                               |                                    |
|                                                                           | TNU<br>TNU                                                                                                    | at 94°C is<br>at 37°C is                                                      | xx.xx - Pass<br>xx.xx - Pass                                                                         |                                    |
|                                                                           |                                                                                                    |                                                                               |                                                                                                    | Cancel                             |
|                                                                           | F1 1                                                                                                    | F2 F3                                                                         | F4                                                                                                   | F5                                 |
| Temperature variation of<br>the sample block wells<br>exceeds performance | "Fail" appears after test failed.                                                                                    | er the setpoint te                                                            | emperature(s) for wh                                                                                 | nich the                           |
| specifications                                                            |                                                                                                    | TNU Perfo                                                                     | rmance                                                                                               |                                    |
|                                                                           | TNU<br>TNU                                                                                                    | at 94°C is<br>at 37°C is                                                      | xx.xx - Fail<br>xx.xx - Fail                                                                         |                                    |
|                                                                           |                                                                                                    |                                                                               |                                                                                                    | Cancel                             |
|                                                                           | F1 1                                                                                                    | F2 F3                                                                         | F4                                                                                                   | F5                                 |
|                                                                           | <ul> <li>If the test fails,<br/>thermometer w<br/>not made.</li> <li>If the test fails<br/>Support. See "</li> </ul> | repeat the proce<br>vas not misread of<br>again, contact A<br>How to obtain s | edure to make sure<br>or that data-entry er<br>pplied Biosystems <sup>-</sup><br>upport" on page vii | that the<br>rors were<br>Technical |

### **Data Sheet: Calibration Verification Test**

When running the calibration verification test, record the setpoint values for well A6 on this data sheet. At the end of the test, compare the values that are displayed on the thermal cycler with the values that are recorded here.

Note: You can photocopy this page.

| Data | Tested by | Probe serial no | Thermometer | Setpoint va | lue: Well A6 |
|------|-----------|-----------------|-------------|-------------|--------------|
| Date | lested by | FIODE Sendi no. | serial no.  | 85 °C       | 45 °C        |
|      |           |                 |             |             |              |
|      |           |                 |             |             |              |
|      |           |                 |             |             |              |
|      |           |                 |             |             |              |
|      |           |                 |             |             |              |
|      |           |                 |             |             |              |
|      |           |                 |             |             |              |
|      |           |                 |             |             |              |
|      |           |                 |             |             |              |
|      |           |                 |             |             |              |
|      |           |                 |             |             |              |
|      |           |                 |             |             |              |
|      |           |                 |             |             |              |
|      |           |                 |             |             |              |
|      |           |                 |             |             |              |
|      |           |                 |             |             |              |
|      |           |                 |             |             |              |
|      |           |                 |             |             |              |
|      |           |                 |             |             |              |
|      |           |                 |             |             |              |
|      |           |                 |             |             |              |
|      |           |                 |             |             |              |

### Data Sheet: Temperature Non-Uniformity Test

When running the temperature non-uniformity test, record the setpoint values for the wells listed on this data sheet. At the end of the test, compare the values that are displayed on the thermal cycler with the values that are recorded here.

Note: You can photocopy this page.

| Date                   |       |       |
|------------------------|-------|-------|
| Tested by              |       |       |
| Probe serial no.       |       |       |
| Thermometer serial no. |       |       |
|                        |       |       |
| Setpoint value         | 94 °C | 37 °C |
| A1                     |       |       |
| A6                     |       |       |
| A10                    |       |       |
| B3                     |       |       |
| C5                     |       |       |
| C10                    |       |       |
| D1                     |       |       |
| D7                     |       |       |
| E8                     |       |       |
| F1                     |       |       |
| F5                     |       |       |
| F10                    |       |       |

# Temperature Verification Tests for the GeneAmp<sup>®</sup> 9800

### This chapter covers:

| Calibration verification test.               | 92   |
|----------------------------------------------|------|
| Temperature non-uniformity test              | 97   |
| Data Sheet: Calibration Verification Test    | .103 |
| Data Sheet: Temperature Non-Uniformity Test. | .104 |

# Calibration verification test

|                             | Use the calibration verification test to verify the temperature calibration of your<br>Applied Biosystems GenAmp 9800 Fast Thermal Cycler with 96-Well Aluminum<br>Sample Block Module. The calibration verification test consists of the following<br>procedures, which you must perform in sequence: |  |  |  |
|-----------------------------|----------------------------------------------------------------------------------------------------|--|--|--|
|                             | Setting up the 0.1-mL probe assembly                                                                                                    |  |  |  |
|                             | Configuring the GeneAmp <sup>®</sup> 9800                                                                                                    |  |  |  |
|                             | Running the test                                                                                                    |  |  |  |
|                             | Evaluating the results                                                                                                    |  |  |  |
| Required equipment          | This test requires the following items in your Temperature Verification kit (PN 4351630):                                                                                                    |  |  |  |
|                             | • Digital thermometer Model 4500 with a 9V battery installed                                                                                                    |  |  |  |
|                             | Cotton swabs                                                                                                    |  |  |  |
|                             | Light mineral oil                                                                                                    |  |  |  |
|                             | • 0.1-mL temperature verification probe assembly                                                                                                    |  |  |  |
| Setting up the 0.1-mL probe | 1. If the heated cover is in the forward position, lift the lever, then slide the heated cover back.                                                                                                    |  |  |  |
| assembly                    | 2. With the instrument powered off and the sample block at room temperature, place the 0.1-mL temperature verification probe assembly on the sample blocks.                                                                                                    |  |  |  |
|                             | Make sure the undercut of the 0.1-mL temperature verification probe assembly is facing outwards.                                                                                                    |  |  |  |
|                             | 3. Use a cotton swab to coat well A6 with mineral oil.                                                                                                    |  |  |  |
|                             | 4. Place the 0.1-mL temperature verification probe assembly into well A6.                                                                                                    |  |  |  |
|                             | 5. Thread the probe wire through the undercut of the 0.1-mL temperature verification probe assembly to prevent damage to the probe and lead wires.                                                                                                    |  |  |  |
|                             | 6. Make sure the probe is connected to the digital thermometer.                                                                                                    |  |  |  |
|                             | 7. Slide the heated cover forward and pull the lever down.                                                                                                    |  |  |  |
|                             | <b>IMPORTANT!</b> Seat the probe properly, and close the heated cover carefully. If the probe wire is crushed when you close the heated cover, the probe may be damaged.                                                                                                    |  |  |  |
|                             | 8. Power on the digital thermometer.                                                                                                    |  |  |  |
|                             | Refer to the instructions in your Temperature Verification Kit for details on operating the digital thermometer, Model 4500.                                                                                                    |  |  |  |
|                             | 9. Continue with "Configuring the GeneAmp <sup>®</sup> 9800" on page 93.                                                                                                    |  |  |  |
|                             |                                                                                                    |  |  |  |

# Configuring the GeneAmp<sup>®</sup> 9800

- 1. Complete the procedures in "Setting up the 0.1-mL probe assembly" on page 92.
- 2. Power on the GeneAmp<sup>®</sup> 9800.

For best results, allow the thermal cycler 15 to 30 minutes to warm up to ambient temperature before performing the test.

- 3. When the main menu opens, press Util to open the Utilities screen.
- 4. Press **Diag** to open the Diagnostics screen.

```
Diagnostics
Hard - Hardware Diagnostics
System - System Performance Test's
TmpVer - Temperature Verification
Upgrad - Firmware Upgrade
Hard System TmpVer Upgrad Exit
F1 F2 F3 F4 F5
```

(Screen display missing after F1 (Diag) is pressed)

5. Press F3 (TmpVer) to open the Temperature Verification screen.

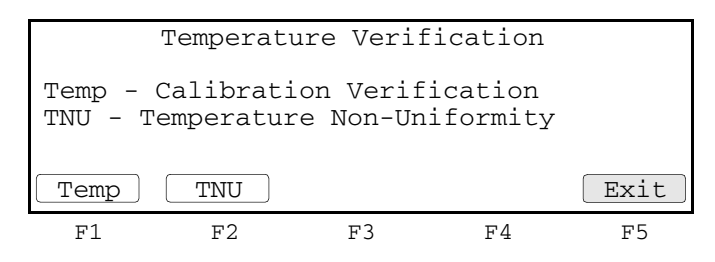

6. Press F1 (Temp). This action opens the Calibration Verification screen and configures the GeneAmp<sup>®</sup> 9800 for the calibration verification test.

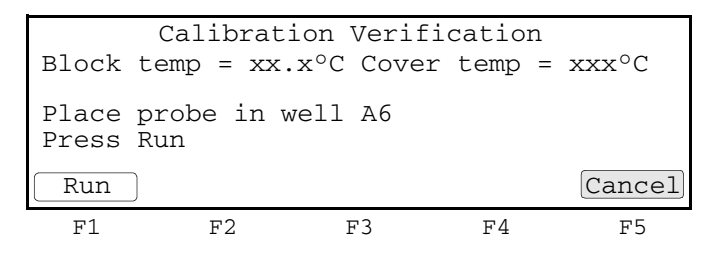

- 7. Continue with "Running the test" below.
- **Running the test** Use the digital thermometer to take temperature readings of the sample well that is connected to the 0.1-mL probe assembly. You take a reading at each of two setpoint temperatures.

Note: If necessary, press F5 (Cancel) to exit the test.

### To run the calibration verification test:

1. Complete the procedures in "Configuring the GeneAmp<sup>®</sup> 9800" above.

2. Press F1 (Run) to start the calibration verification test. The Calibration Verification screen opens with the setpoint value displayed.

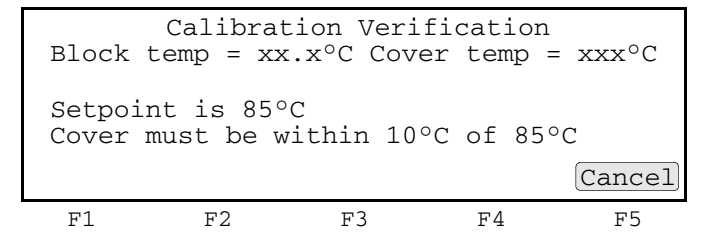

The Calibration Verification screen counts down the time until the setpoint is reached.

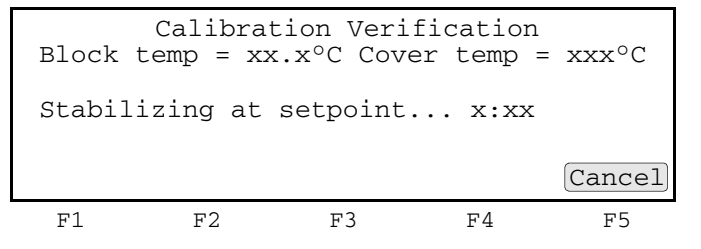

**Note:** The cover must be within  $\pm 10$  °C of 85 °C. It may take several minutes for the GeneAmp<sup>®</sup> 9800 to ramp up.

3. When the "Stabilizing at setpoint" value decreases to 0, read the digital thermometer.

Refer to the instructions in your Temperature Verification Kit for details on operating the digital thermometer, Model 4500.

4. Using the numeric keys, enter the value that is displayed on the digital thermometer into the "Enter actual block temperature" field.

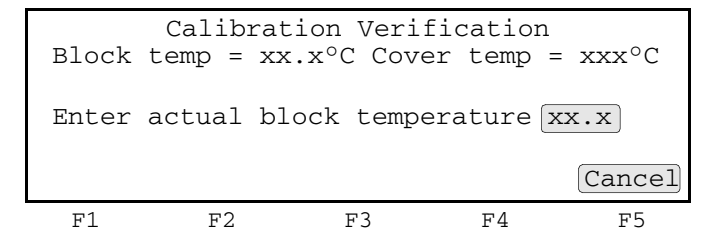

**Note:** Round the four-digit value on the digital thermometer to three digits before you enter it into the Calibration Verification screen.

**Note:** You can record this value on the Calibration Verification Test Data Sheet (page 103) to keep a permanent record of the test.

5. Press **Enter**. The GeneAmp<sup>®</sup> 9800 begins the second reading (45 °C setpoint), and the Calibration Verification screen opens with the setpoint value displayed.

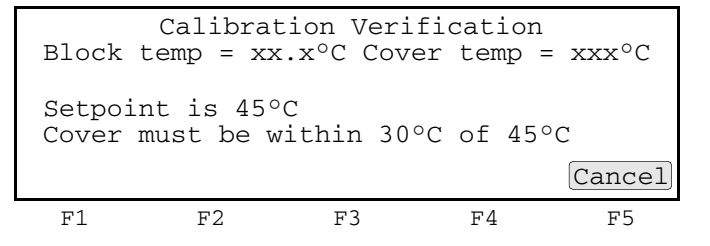

Note: The cover must be within  $\pm 30$  °C of 45 °C.

6. Repeat steps 3 and 4 for the second reading.

The GeneAmp<sup>®</sup> 9800 evaluates the calibration of the sample block temperature for the setpoint values that you entered and displays the results. A summary screen opens at the end of the test.

|                  | Calibration                | Verifi                           | cation       |        |
|------------------|----------------------------|----------------------------------|--------------|--------|
| Actual<br>Actual | temperature<br>temperature | at <b>85°C</b><br>at <b>45°C</b> | xx.x<br>xx.x |        |
| Accept           |                            |                                  |              | Cancel |
| F1               | F2                         | F3                               | F4           | F5     |

If you entered values on the Calibration Verification Test Data Sheet, compare those values with the actual test results.

- 7. Press (F1) Accept. To interpret the results, see "Evaluating the results" on page 96.
- 8. When you complete all measurements, be sure to:
  - Press Exit.
  - Remove the 0.1-mL probe assembly from the sample blocks.
  - Power off the digital thermometer, then clean off the oil.
  - Remove the 0.1-mL temperature verification probe assembly from the sample blocks.

**WARNING BURN HAZARD**. Make sure the sample blocks have cooled at least to room temperature (less than 25 °C) before removing the probe. The blocks and probes retain heat longer than expected.

#### **Evaluating the results** When the GeneAmp<sup>®</sup> 9800 completes the calibration verification test, one of two screens opens. See the table below to evaluate the results.

| If the sample block<br>module              |                                                                          |                                                                                             | Then the                                                    |                                                                |                                                      |
|--------------------------------------------|--------------------------------------------------------------------------|---------------------------------------------------------------------------------------------|-------------------------------------------------------------|----------------------------------------------------------------|------------------------------------------------------|
| Is properly calibrated                     | Calibration Verification screen displays the following message:          |                                                                                             |                                                             |                                                                |                                                      |
|                                            |                                                                          | Calibrati                                                                                   | on Verif                                                    | ication                                                        |                                                      |
|                                            |                                                                          | caribra                                                                                     |                                                             | Jood                                                           | Exit                                                 |
|                                            | F1                                                                       | F2                                                                                          | F3                                                          | F4                                                             | F5                                                   |
| Does not pass the calibration verification | Calibratio                                                               | n Verification sc                                                                           | reen display                                                | s the followi                                                  | ng message:                                          |
| test                                       |                                                                          | Calibrat                                                                                    | ion Veri                                                    | fication                                                       |                                                      |
|                                            | I                                                                        | nstrument m                                                                                 | nay requi                                                   | lre servi                                                      | ce.                                                  |
|                                            |                                                                          | Techr                                                                                       | nical Sup                                                   | osystems<br>oport.                                             | Exit                                                 |
|                                            | F1                                                                       | F2                                                                                          | F3                                                          | F4                                                             | F5                                                   |
|                                            | <ul> <li>If the to thermore were n</li> <li>If the to Support</li> </ul> | est fails, repeat<br>ometer was not i<br>ot made.<br>est fails again, co<br>rt. See "How to | the procedu<br>misread or th<br>ontact Appli<br>obtain supp | re to make s<br>hat data-entr<br>ed Biosysten<br>port" on page | ure that the<br>ry errors<br>ns Technical<br>e viii. |

# Temperature non-uniformity test

|                             | Use this test to verify the temperature uniformity of the Applied Biosystems<br>GeneAmp <sup>®</sup> 9800 Fast Thermal Cycler with 96-Well Aluminum Sample Block<br>Module. The temperature non-uniformity test consists of the following procedures,<br>which you must perform in sequence: |
|-----------------------------|----------------------------------------------------------------------------------------------------|
|                             | Setting up the 0.1-mL probe assembly                                                                                                    |
|                             | Configuring the GeneAmp <sup>®</sup> 9800                                                                                                    |
|                             | Running the test                                                                                                    |
|                             | Evaluating the results                                                                                                    |
| Required                    | This test requires the following items in your Temperature Verification Kit:                                                                                                    |
| equipment                   | • Digital thermometer Model 4500 with a 9V battery installed                                                                                                    |
|                             | Cotton swabs                                                                                                    |
|                             | Light mineral oil                                                                                                    |
|                             | • 0.1-mL temperature verification probe assembly                                                                                                    |
| Setting up the 0.1-mL probe | 1. If the heated cover is in the forward position, lift the lever, then slide the heated cover back.                                                                                                    |
| assembly                    | 2. With the instrument powered off and the sample block at room temperature, place the 0.1-mL temperature verification probe assembly on the sample block.                                                                                                    |
|                             | 3. Use a cotton swab to coat wells A1, A12, C4, C9, F4, F9, H1, and H12 with mineral oil.                                                                                                    |
|                             | 4. Place the 0.1-mL probe assembly into well A1.                                                                                                    |
|                             | As the test progresses, move the 0.1-mL probe assembly to each of the test wells (A1, A12, C4, C9, F4, F9, H1, and H12).                                                                                                    |
|                             | 5. Thread the probe wire through the undercut of the 0.1-mL probe assembly to prevent damage to the probe and lead wires.                                                                                                    |
|                             | 6. Make sure the probe is connected to the digital thermometer.                                                                                                    |
|                             | 7. Slide the heated cover forward and pull the lever down.                                                                                                    |
|                             | <b>IMPORTANT!</b> Seat the probe properly and close the heated cover carefully. If the probe wire is crushed when you close the heated cover, the probe may be damaged.                                                                                                    |
|                             | 8. Power on the digital thermometer.                                                                                                    |
|                             | Refer to the instructions in your Temperature Verification Kit for details on operating the digital thermometer, Model 4500.                                                                                                    |
|                             | 9. Continue with "Configuring the GeneAmp <sup>®</sup> 9800" on page 98.                                                                                                    |

Configuring the<br/>GeneAmp® 98001. Complete the procedures in "Setting up the 0.1-mL probe assembly" on<br/>page 97.

2. Power on the GeneAmp<sup>®</sup> 9800.

For best results, allow the thermal cycler 15 to 30 minutes to warm up to ambient temperature before performing the test.

- 3. In the main menu, press F4 (Util) to open the Utilities screen.
- 4. Press F1 (Diag) to open the Diagnostics screen.
- 5. Press F3 (TmpVer) to open the Temperature Verification screen.

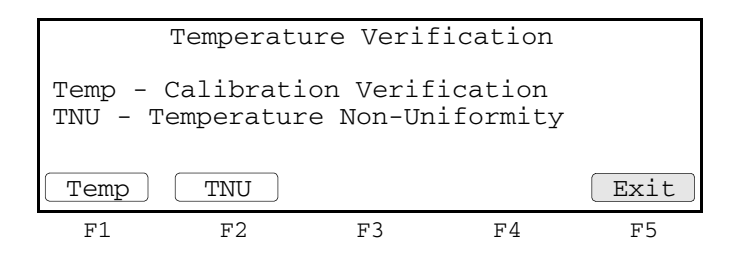

6. Press **F2** (TNU) to open the TNU Performance screen and configure the 9800 for the temperature non-uniformity test.

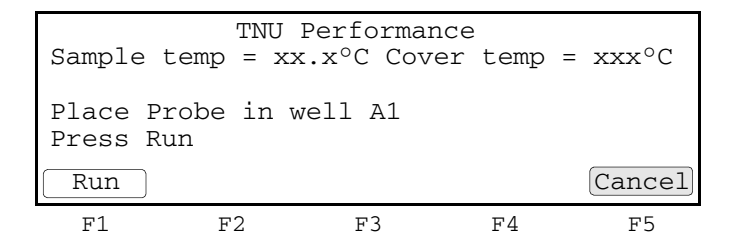

Note: If the cover temperature is not within  $\pm 1$  °C of the heated cover setpoint, the following screen opens:

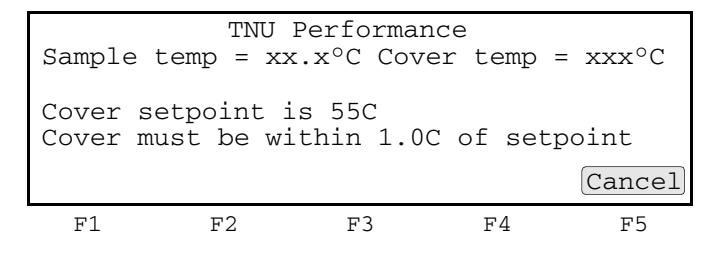

7. Continue with "Running the test" on page 99.

**Running the test** The temperature non-uniformity test uses the 0.1-mL probe assembly to test the temperature uniformity of six different wells in each sample block.

Note: If necessary, press F5 (Cancel) to exit the test.

### To run the temperature non-uniformity test:

- 1. Complete the procedures in "Setting up the 0.1-mL probe assembly" on page 97.
- 2. Press **F1** (Run) to start the temperature non-uniformity test. The TNU Performance screen opens with the setpoint value displayed.

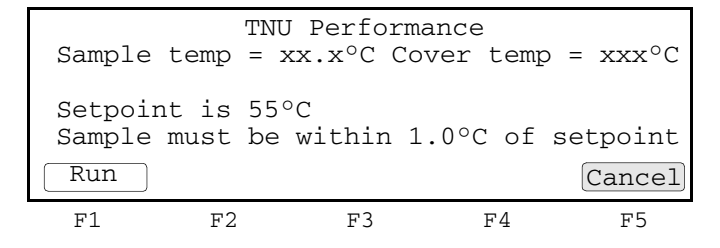

The TNU Performance screen counts down the time until the setpoint is stable.

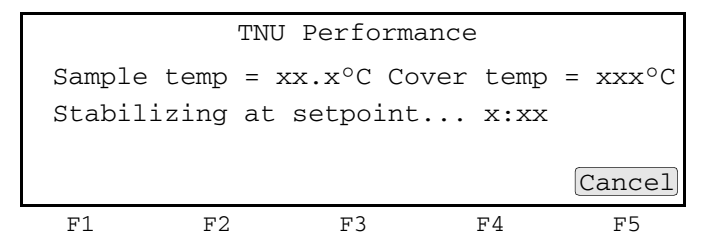

**Note:** The sample blocks must be within  $\pm 1.0$  °C of the setpoint. In addition, the cover must be within  $\pm 1$  °C of 55 °C. It may take several minutes for the GeneAmp<sup>®</sup> 9800 to ramp up.

3. When the TNU Performance screen opens to display the setpoint temperature, press F5 (Cancel).

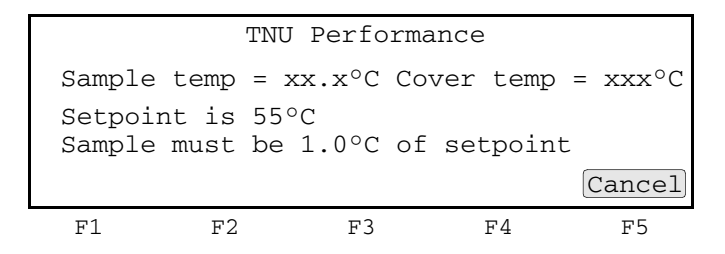

4. When the "Stabilizing at setpoint" value decreases to 0, read the digital thermometer.

Refer to the instructions in your Temperature Verification Kit for details on operating the digital thermometer, Model 4500.

5. Using the numeric keys, enter the value that is displayed on the digital thermometer into the "Enter actual block temperature" field.

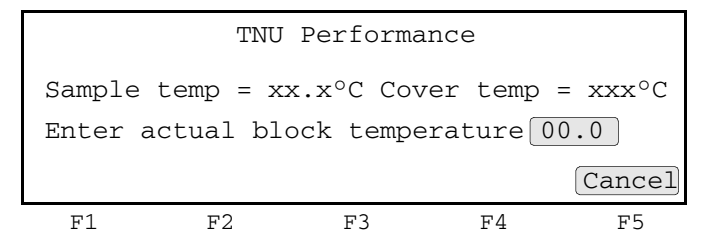

**Note:** Round the four-digit value on the digital thermometer to three digits before you enter it in the TNU Performance screen.

**Note:** You can record this value on the Temperature Non-Uniformity Test Data Sheet (page 104) to keep a permanent record of the test.

6. Press **Enter** to open the TNU Performance screen with the setpoint value displayed.

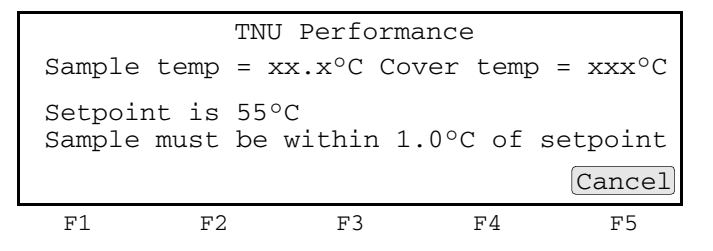

Note: The sample blocks must be within  $\pm 1.0$  °C of the setpoint.

7. Press Enter. The TNU Performance screen opens with the following prompt:

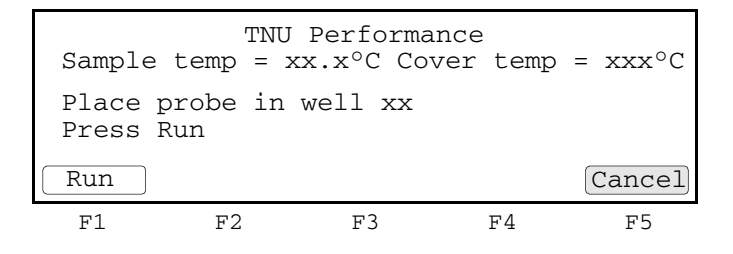
8. Slide the heated cover back, and repeat steps 4 through 8 of "Setting up the 0.1mL probe assembly" on page 97 and steps 2 through 7 of this procedure at 50 °C. Complete these steps for all eight wells to be tested:

A1, A12, C4, C9, F4,F9, H1, and H12

The following screen opens:

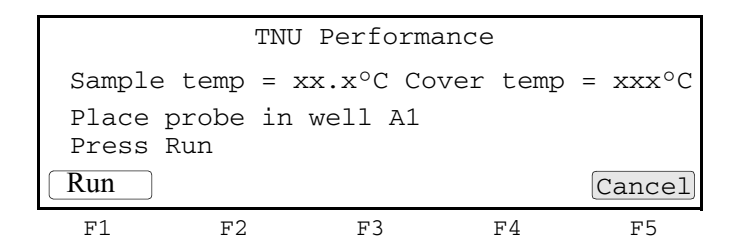

The GeneAmp<sup>®</sup> 9800 then sets the heated cover setpoint to 105 °C.

9. Slide the heated cover back, then repeat steps 4 through 8 of "Setting up the 0.1mL probe assembly" on page 97 and steps 2 through 7 of this procedure at 95 °C for all eight wells being tested:

A1, A12, C4, C9, F4, F9, H1, and H12

10. When the TNU Performance screen opens to display the setpoint temperature, press F5 (Cancel).

| TNU Performance  |                     |                 |            |                  |
|------------------|---------------------|-----------------|------------|------------------|
| Sample           | temp =              | xx.x°C C        | over temp  | = $xxx^{\circ}C$ |
| Setpoi<br>Sample | nt is 10<br>must be | 5°C<br>1.0°C of | = setpoint |                  |
|                  |                     |                 |            | Cancel           |
| F1               | F2                  | F3              | F4         | F5               |

The GeneAmp<sup>®</sup> 9800 evaluates the uniformity of the sample block temperature for the setpoint values that you entered and displays the results. A summary screen opens at the end of the test.

| Well   | 95 °C | 55 °C |    | Well | 95 °C | 55 °C  |
|--------|-------|-------|----|------|-------|--------|
| A1     | xx.x  | xx.x  |    | F4   | xx.x  | xx.x   |
| A12    | xx.x  | xx.x  |    | F9   | xx.x  | xx.x   |
| C4     | xx.x  | xx.x  |    | H1   | xx.x  | xx.x   |
| C9     | xx.x  | xx.x  |    | H12  | xx.x  | xx.x   |
| Accept |       |       |    |      |       | Cancel |
| F1     | F2    |       | F3 |      | F4    | F5     |

If you entered values on the Temperature Non-Uniformity Test Data Sheet, compare those values with the actual test results.

11. Press F1 (Accept). To interpret the results, see "Evaluating the results" on page 102.

- 12. When you complete all measurements:
  - a. Press F5 (Cancel).
  - b. Remove the 0.1-mL probe assembly from the sample blocks.
  - c. Power off the digital thermometer, then clean off the oil.

**IMPORTANT!** Make sure the sample blocks are at room temperature (~25 °C) before removing the reaction plates.

**Evaluating the** results When the GeneAmp<sup>®</sup> 9800 completes the temperature non-uniformity test, the TNU Performance screen opens. Use the table below to evaluate the results.

| If the                                                        | Then                                                                                                    |                              |  |  |  |
|---------------------------------------------------------------|----------------------------------------------------------------------------------------------------|------------------------------|--|--|--|
| Temperature of the sample block wells is                      | "Pass" appears after each setpoint temperature.                                                                                                    |                              |  |  |  |
| uniform                                                       | TNU Performance                                                                                                    |                              |  |  |  |
|                                                               | TNU at 95°C is xx.xx - Pass<br>TNU at 55°C is xx.xx - Pass                                                                                                    |                              |  |  |  |
|                                                               | Ca                                                                                                    | ncel                         |  |  |  |
|                                                               | F1 F2 F3 F4                                                                                                    | F5                           |  |  |  |
| Temperature variation<br>of the sample block<br>wells exceeds | "Fail" appears after the setpoint temperature(s) for which test failed.                                                                                                    | h the                        |  |  |  |
| performance<br>specifications                                 | TNU Performance                                                                                                    |                              |  |  |  |
|                                                               | TNU at 95°C is xx.xx - Fail<br>TNU at 55°C is xx.xx - Fail                                                                                                    |                              |  |  |  |
|                                                               | Ca                                                                                                    | ncel                         |  |  |  |
|                                                               | F1 F2 F3 F4                                                                                                    | F5                           |  |  |  |
|                                                               | <ul> <li>If the test fails, repeat the procedure to make sure that thermometer was not misread or that data-entry error not made.</li> <li>If the test fails again, contact Applied Biosystems Teo Support. See "How to obtain support" on page viii.</li> </ul> | at the<br>rs were<br>chnical |  |  |  |

### **Data Sheet: Calibration Verification Test**

When running the calibration verification test, record the setpoint values for well A6 on this data sheet. At the end of the test, compare the values that are displayed on the thermal cycler with the values that are recorded here.

Note: You can photocopy this page.

| Data | Tested by Probe serial no | Thermometer    | Setpoint value: Well A6 |       |       |
|------|---------------------------|----------------|-------------------------|-------|-------|
| Date | lested by                 | Frobe Senarno. | serial no.              | 85 °C | 45 °C |
|      |                           |                |                         |       |       |
|      |                           |                |                         |       |       |
|      |                           |                |                         |       |       |
|      |                           |                |                         |       |       |
|      |                           |                |                         |       |       |
|      |                           |                |                         |       |       |
|      |                           |                |                         |       |       |
|      |                           |                |                         |       |       |
|      |                           |                |                         |       |       |
|      |                           |                |                         |       |       |
|      |                           |                |                         |       |       |
|      |                           |                |                         |       |       |
|      |                           |                |                         |       |       |
|      |                           |                |                         |       |       |
|      |                           |                |                         |       |       |
|      |                           |                |                         |       |       |
|      |                           |                |                         |       |       |
|      |                           |                |                         |       |       |
|      |                           |                |                         |       |       |
|      |                           |                |                         |       |       |
|      |                           |                |                         |       |       |
|      |                           |                |                         |       |       |

### Data Sheet: Temperature Non-Uniformity Test

When running the temperature non-uniformity test, record the setpoint values for wells A1, A12, C4, C9, F4, F9, H1, and H12 on this data sheet. At the end of the test, compare the values that are displayed on the thermal cycler with the values that are recorded here.

Note: You can photocopy this page.

| Date                   |       |       |
|------------------------|-------|-------|
| Tested by              |       |       |
| Probe serial no.       |       |       |
| Thermometer serial no. |       |       |
|                        | _     |       |
| Setpoint value         | 95 °C | 55 °C |
| A1                     |       |       |
| A12                    |       |       |
| C4                     |       |       |
| C9                     |       |       |
| F4                     |       |       |
| F9                     |       |       |
| H1                     |       |       |
| H12                    |       |       |

#### This chapter covers:

| Overview                                     | 106 |
|----------------------------------------------|-----|
| Calibration verification test                | 107 |
| Temperature non-uniformity test              | 111 |
| Data Sheet: Calibration Verification Test    | 114 |
| Data Sheet: Temperature Non-Uniformity Test. | 115 |

#### Overview

- **Materials** When you perform temperature verification tests on the GeneAmp<sup>®</sup> 9600, you use the materials provided in your kit.
- **Assembly** Figure 18 shows a properly assembled system. The frame is positioned around the wells with the channel facing you, and the probe wire is threaded through the channel to prevent damaging the wire when the thermal cycler heated cover is closed.

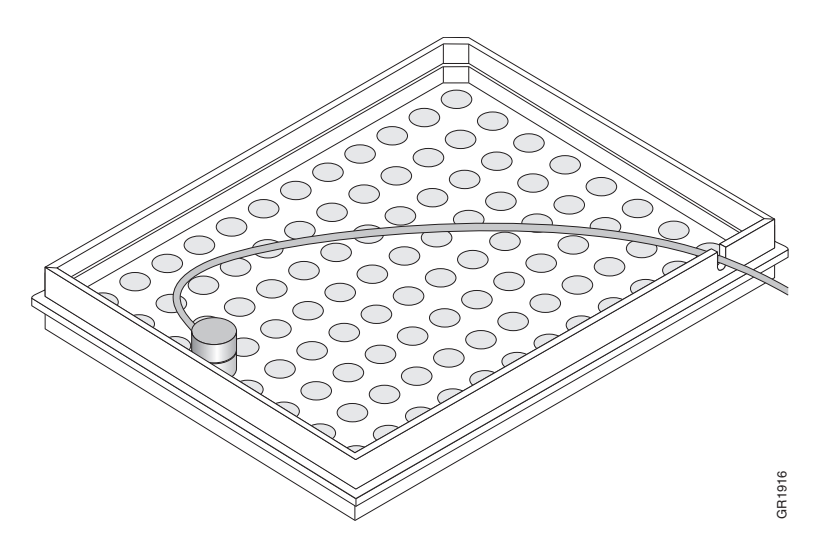

Figure 18 The Temperature Verification System for GeneAmp® 9600

#### Calibration verification test

Use this test to verify the temperature calibration of your GeneAmp<sup>®</sup> 9600. The calibration verification test consists of the following procedures, which you must perform in sequence:

| Setting up the 0.2-mL probe assembly | .107 |
|--------------------------------------|------|
| Running the test                     | .108 |
| Calculating test results.            | .109 |
| Ending the test                      | .110 |

**WARNING PHYSICAL INJURY HAZARD.** Hot Surface. Use care when working around the heated cover and sample block to avoid being burned by hot components.

Required equipment

ed This test requires the 0.2-mL Temperature Verification Kit (PN 4317939), which includes:

- Cotton swabs
- Light mineral oil
- 9600 temperature verification frame
- 0.2-mL probe assembly
- Model 4500 digital thermometer with a 9V battery installed

Setting up the 0.2-mL probe assembly

- 1. If the heated cover is in the forward position, turn the knob counterclockwise completely, then slide the heated cover back.
- 2. Place the 9600 temperature verification frame on the sample block.
- 3. Using a cotton swab, coat well E1 with mineral oil.
- 4. Place the 0.2-mL probe assembly into well E1.
- 5. Thread the probe wire through the channel in the 9600 temperature verification frame to prevent damage to the probe and lead wires (see Figure 18 on page 106).
- 6. Make sure the probe is connected to the digital thermometer.
- 7. Slide the heated cover forward, then turn the cover knob clockwise until the white mark on the knob is aligned with the white mark on the cover.

**IMPORTANT!** Seat the probe properly and the close the heated cover carefully. If the probe wire is crushed when you close the cover, the probe can be damaged.

8. Power on the digital thermometer.

Refer to the instructions in your Temperature Verification Kit for details on operating the digital thermometer, Model 4500.

**Running the test** 1. Power on the GeneAmp<sup>®</sup> 9600. The Main menu opens.

For best results, allow the thermal cycler 15 to 30 minutes to warm up to ambient temperature before performing the test.

2. Press the **OPTION** key three times to move the pointer to **UTIL**, then press **ENTER**. The Utilities menu opens.

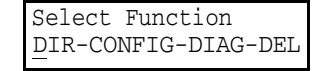

3. Press the **OPTION** key twice to move the pointer to **DIAG**, then press **ENTER**. The following menu opens:

| Enter Diag Test #1  |
|---------------------|
| REVIEW History file |

4. Press **5**, then press **ENTER** to run the Verify Calibration Diagnostic Test (Test #5).

**Note:** To ensure maximum accuracy, the temperatures of the heated cover and the sample block are the same in this test. This condition prevents the heated cover from affecting the accuracy of the probe assembly.

The temperature of the sample block and heated cover increases to 40 °C, and the following display opens:

```
Going to 40°C...
Cvr = xxC Blk = xx.xC
```

This display shows the current temperature of the block cover (Cvr = xxC) and sample block (Blk = xx.xC).

When the temperature of the block cover is within  $\pm 10$  °C of the sample block temperature, the following display opens:

```
Wait 3 minutes
Time=MM:SS Blk=40.0C
```

This display shows the current sample block temperature ("Blk=40.0C") and a clock that counts up from 0 in minutes and seconds ("Time=MM:SS").

When the clock reaches 3 minutes, the following display opens:

Record Temperature Time=MM:SS Blk=95.0C

5. Measure the temperature of well E1 using the digital thermometer. Record this temperature as T(40).

#### 6. Press ENTER.

The temperature of the sample block and heated cover go to 95 °C, and the following display opens:

Going to 95°C... Cvr = xxC Blk = xx.xC

This display shows the current temperature of the block cover (Cvr = xxC) and sample block (Blk = xx.xC).

When the temperature of the block cover is within  $\pm 10$  °C of the sample block temperature, the following display opens:

Wait 3 Minutes Time=MM:SS Blk=95.0C

This display shows the current sample block temperature ("Blk=95.0C") and a clock that counts up from 0 in minutes and seconds ("Time=MM:SS").

When the clock reaches 3 minutes, the following display opens:

Record Temperature Time=MM:SS Blk=95.0C

7. Measure the temperature of well E1 using the digital thermometer. Record this temperature as T(95).

**IMPORTANT!** To end the test at any time, press the **STOP** key. This returns you to the "Review History File" display. Press **5**, then press **ENTER** to return to the Verify Calibration Diagnostic test.

The figure below shows temperatures during the calibration verification test.

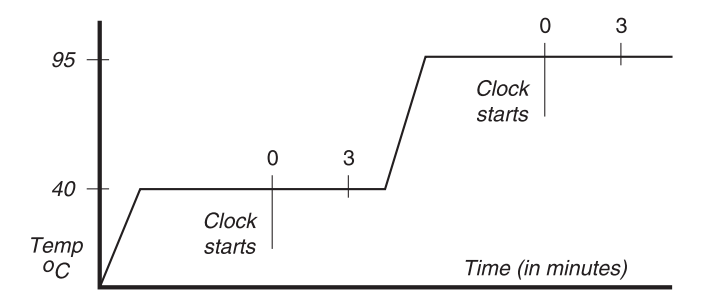

### Calculating test results

Use the following information to calculate the results of the test. Refer to the calibration label in your user manual for the High and Low Offset values.

**Note:** If there is more than one GeneAmp<sup>®</sup> 9600 in your laboratory, verify that the serial number on the calibration label matches the serial number on the instrument that you are testing.

#### Average block temperature at the 95 °C hold

Use the following formula to calculate the average block temperature at the 95 °C hold:

Block Average at 95 °C = T(95) – High Offset

If the block average is more than 0.75 degrees Celsius above or below 95 °C, your GeneAmp<sup>®</sup> 9600 must be recalibrated.

#### For example:

If the measured temperature of well E1 is 95.2  $^{\circ}$ C, and the High Offset that is printed on your calibration label is -0.1, you would make the following calculation:

Block Average at 95 °C = 95.2 - (-0.1) = 95.3 °C

In this example, because 95.3 °C does not differ by  $\pm 0.75$  degrees Celsius from the programmed target temperature, your instrument would not need to be recalibrated.

**Note:** The offset is the number of degrees Celsius that the temperature of well E1 differed from the average temperature of the block when the instrument was calibrated at the factory.

#### Average block temperature at the 40 °C hold

Use the following formula to calculate the average block temperature at the 40 °C hold:

Block Average at 40 °C = T(40) – Low Offset

If the block average is more than 0.75 degrees Celsius above or below 40 °C, your GeneAmp<sup>®</sup> 9600 must be recalibrated.

For example:

If the measured temperature of well E1 is 39.9 °C, and the Low Offset that is printed on your calibration label is +0.1, you would make the following calculation:

Block Average at 40 °C = 39.9 - (+0.1) = 39.8 °C

In this example, because 39.8 °C does not differ by  $\pm 0.75$  degrees Celsius from the programmed target temperature, your instrument would not need to be recalibrated.

#### **Ending the test** 1. Remove the 0.2-mL probe assembly from the sample block.

- 2. Power off the digital thermometer, then clean off the oil.
- 3. Wait for the sample block to reach room temperature (~25 °C), then remove the 9600 temperature verification frame from the sample block.

WARNING PHYSICAL INJURY HAZARD. Hot Surface. Use care when working around the heated cover and sample block to avoid being burned by hot components.

4. Clean the oil off the sample block.

### Temperature non-uniformity test

Use this test to verify the temperature uniformity of the GeneAmp<sup>®</sup> 9600. The temperature non-uniformity test consists of the following procedures, which you must perform in sequence:

| Setting up the 0.2-mL probe assembly | .111 |
|--------------------------------------|------|
| Running the test                     | .111 |
| Calculating test results.            | .113 |
| Ending the test                      | .113 |

**WARNING PHYSICAL INJURY HAZARD.** Hot Surface. Use care when working around the heated cover and sample block to avoid being burned by hot components.

Required equipment

This test requires the 0.2-mL Temperature Verification Kit (PN 4317939), which includes:

- Cotton swabs
- Light mineral oil
- 9600 temperature verification frame
- 0.2-mL probe assembly
- Model 4500 digital thermometer with a 9V battery installed

Setting up the 0.2-mL probe assembly

- 1. If the heated cover is in the forward position, turn the knob completely counterclockwise, then slide the heated cover back.
- 2. Using a cotton swab, coat the following wells with mineral oil:

A1, A4, A8, A12, C1, C4, C8, C12, E1, E4, E8, E12, H1, H4, H8, H12

- 3. Place the 9600 temperature verification frame on the sample block with the channel facing the front of the instrument.
- 4. Place the 0.2-mL probe assembly into well A1.
- 5. Thread the probe wire through the channel in the 9600 temperature verification frame to prevent damage to the probe and lead wires. Make sure the probe is connected to the digital thermometer (see Figure 18 on page 106).
- 6. Slide the heated cover forward, then turn the cover knob clockwise until the white mark on the knob is aligned with the white mark on the cover.

**IMPORTANT!** Seat the probe properly and the close the heated cover carefully. If the probe wire is crushed when you close the heated cover, the probe can be damaged.

7. Power on the digital thermometer.

Refer to the instructions in your Temperature Verification Kit for details on operating the digital thermometer, Model 4500.

Running the test1. Power on the Gene $Amp^{\ensuremath{\mathbb{R}}}$  9600.

For best results, allow the thermal cycler 15 to 30 minutes to warm up to ambient temperature before performing the test.

- 2. Set up a two-temperature CYCL program with the following parameters:
  - Setpoint #1 Temperature = **95** °C
  - Hold Time = **2:00** minutes
  - Ramp Time = **0:00** minutes
  - Setpoint #2 Temperature = 40 °C
  - Hold Time = **2:00** minutes
  - Ramp Time = **0:00** minutes
  - Cycles = **99**

**Note:** Refer to the *GeneAmp*<sup>®</sup> *PCR System 9600 User's Manual* (PN 0093-8660) for details on how to set up a CYCL program.

- 3. On the third cycle, measure the temperature of well A1 90 seconds into Setpoint #1 (95 °C setpoint temperature) using the digital thermometer. The time-remaining clock on the run-time display reads "0:30" (30 seconds). Record this temperature.
- 4. Again on the third cycle, measure the temperature of well A1 90 seconds into Setpoint #2 (40 °C setpoint temperature) using the digital thermometer. The time-remaining clock on the run-time display reads "0:30" (30 seconds). Record this temperature.

The figure below shows when to measure the temperatures.

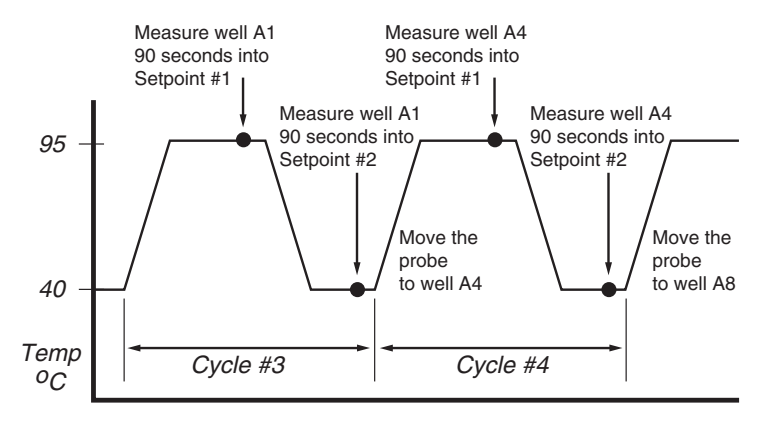

- 5. After you measure the second temperature of well A1, turn the cover knob completely counterclockwise, then slide the heater cover back.
- 6. Move the probe assembly to the next well to be measured.
- 7. Slide the heater cover forward, then turn the cover knob clockwise until the white mark on the knob and the white mark on the cover are aligned.
- 8. Repeat the measurements on wells A4, A8, A12, C1, C4, C8, C12, E1, E4, E8, E12, H1, H4, H8, H12.

**Note:** The temperature display on the digital thermometer may not match the temperature display on the GeneAmp<sup>®</sup> 9600 because the heated sample block cover affects the probe temperature. If you suspect any temperature calibration problems, perform the calibration verification test that is described on page 107.

| Calculating test | Use the following information to calculate the results of the test. |
|------------------|---------------------------------------------------------------------|
|------------------|---------------------------------------------------------------------|

results

**Note:** If there is more than one GeneAmp<sup>®</sup> 9600 in your laboratory, verify that the serial number on the calibration label matches the serial number on the instrument that you are testing.

For the 16 Setpoint #1 measurements (95 °C hold), subtract the lowest measured temperature from the highest measured temperature.

For the 16 Setpoint #2 measurements (40 °C hold), subtract the lowest measured temperature from the highest measured temperature.

If *either* result is more than  $\pm 1$  °C from the setpoint, your GeneAmp<sup>®</sup> 9600 must be serviced by an Applied Biosystems service representative.

#### **Ending the test** 1. Remove the 0.2-mL probe assembly from the sample block.

- 2. Power off the digital thermometer, then clean off the oil.
- 3. Wait for the sample block to reach room temperature (~25 °C), then remove the 9600 temperature verification frame from the sample block.

WARNING PHYSICAL INJURY HAZARD. Hot Surface. Use care when working around the heated cover and sample block to avoid being burned by hot components.

4. Clean the oil off the sample block.

### **Data Sheet: Calibration Verification Test**

When you run the calibration verification test, record the setpoint values for well E1 on this data sheet. At the end of the test, compare the values that are displayed on the thermal cycler with the values that are recorded here.

Note: You can photocopy this page.

| Data | Tested by Brobe seriel pe | Thermometer    | Setpoint value: Well E1 |       |       |
|------|---------------------------|----------------|-------------------------|-------|-------|
| Date | lested by                 | Prope Senarno. | serial no.              | 95 °C | 40 °C |
|      |                           |                |                         |       |       |
|      |                           |                |                         |       |       |
|      |                           |                |                         |       |       |
|      |                           |                |                         |       |       |
|      |                           |                |                         |       |       |
|      |                           |                |                         |       |       |
|      |                           |                |                         |       |       |
|      |                           |                |                         |       |       |
|      |                           |                |                         |       |       |
|      |                           |                |                         |       |       |
|      |                           |                |                         |       |       |
|      |                           |                |                         |       |       |
|      |                           |                |                         |       |       |
|      |                           |                |                         |       |       |
|      |                           |                |                         |       |       |
|      |                           |                |                         |       |       |
|      |                           |                |                         |       |       |
|      |                           |                |                         |       |       |
|      |                           |                |                         |       |       |
|      |                           |                |                         |       |       |
|      |                           |                |                         |       |       |
|      |                           |                |                         |       |       |

### Data Sheet: Temperature Non-Uniformity Test

When you run the temperature non-uniformity test, record the setpoint values for the wells listed on this data sheet. At the end of the test, compare the values that are displayed on the thermal cycler with the values that are recorded here.

Note: You can photocopy this page.

| Date                   |       |       |
|------------------------|-------|-------|
| Tested by              |       |       |
| Probe serial no.       |       |       |
| Thermometer serial no. |       |       |
|                        |       |       |
| Setpoint value         | 95 °C | 40 °C |
| A1                     |       |       |
| Α4                     |       |       |
| <b>A</b> 8             |       |       |
| A12                    |       |       |
| C1                     |       |       |
| C4                     |       |       |
| C8                     |       |       |
| C12                    |       |       |
| E1                     |       |       |
| E4                     |       |       |
| E8                     |       |       |
| E12                    |       |       |
| H1                     |       |       |
| H4                     |       |       |
| H8                     |       |       |
| H12                    |       |       |

#### This chapter covers:

| Overview                                    |     |
|---------------------------------------------|-----|
| Calibration verification test               |     |
| Temperature non-uniformity test             |     |
| Data Sheet: Calibration Verification Test   |     |
| Data Sheet: Temperature Non-Uniformity Test | 128 |

#### Overview

- **Materials** When you perform temperature verification tests on the Veriti<sup>®</sup> Thermal Cycler, you use the materials provided in your kit.
- **Assembly** Figure 19 shows a properly assembled system. The frame is positioned around the wells with the channel facing you, and the probe wire is threaded through the channel to prevent damaging the wire when the thermal cycler heated cover is closed.

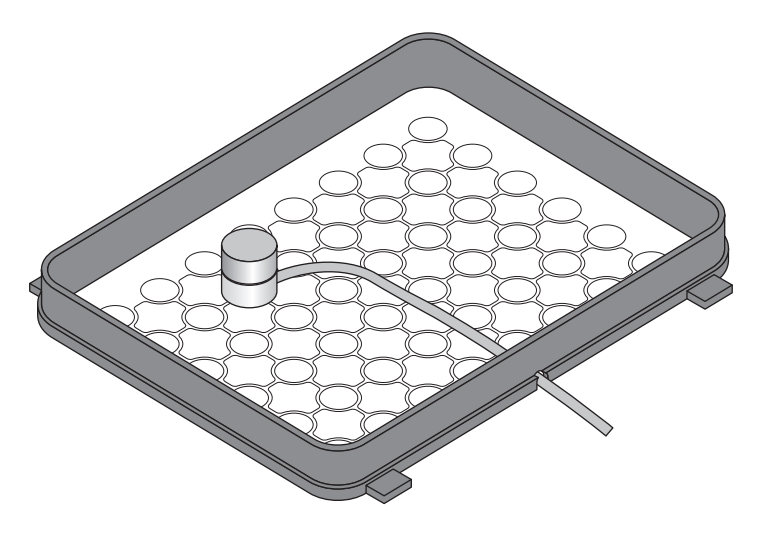

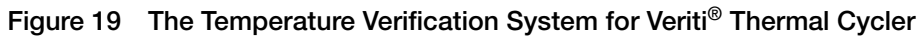

### Calibration verification test

Use this test to verify the temperature calibration of your Veriti<sup>®</sup>Thermal Cycler. The calibration verification test consists of the following procedures, which you must perform in sequence:

| Setting up the 0.5-mL probe assembly119 |
|-----------------------------------------|
| Running the test                        |
| Ending the test                         |

**WARNING PHYSICAL INJURY HAZARD.** Hot Surface. Use care when working around the heated cover and sample block to avoid being burned by hot components.

Required equipment

- This test requires the 0.5-mL Temperature Verification Kit (PN 4309924), which includes:
  - Cotton swabs
  - Light mineral oil
  - Temperature verification frame
  - 0.5-mL probe assembly
  - Model 4500 digital thermometer with a 9V battery installed
  - Serial Communication Cable

Setting up the 0.5-mL probe assembly

1. Power on the Veriti<sup>®</sup> Thermal Cycler.

For best results, allow the thermal cycler 15 to 30 minutes to warm to ambient temperature before performing the test.

- 2. In the Main Menu, select Tools Menu.
- 3. Connect the 4500 Digital Thermometer:
  - a. Attach the free end of cable (from the probe assembly) to the input connector port on the 4500 thermometer.
  - b. Attach the 9-pin DIN female end of the RS232 cable to the thermometer communication port, and the 9-pin DIN male end to the communication port of the instrument.

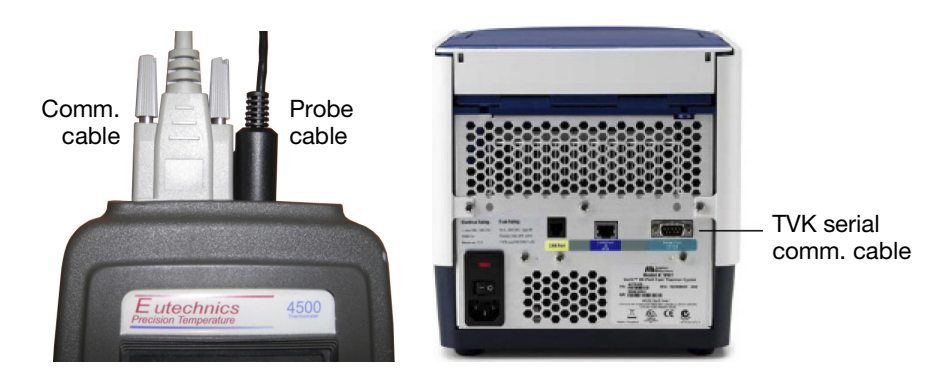

4. If the heated cover is closed, lift the lever and place the heated cover in the fully open position.

5. Place the 0.5-mL Thermal Isolation Frame onto the sample block.

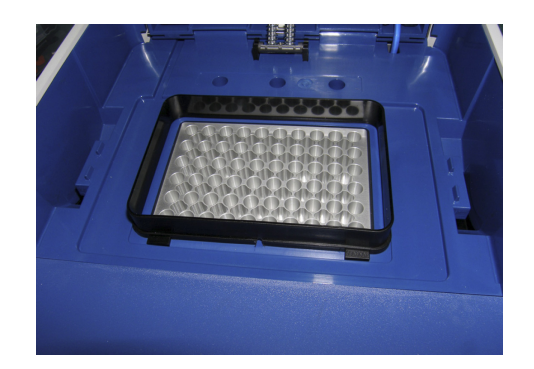

 Using a cotton swab, coat the following wells with mineral oil: B3, B8, F1, F10

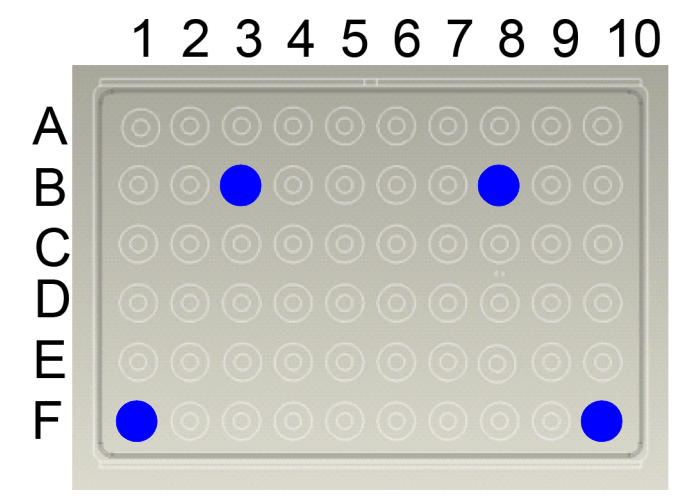

7. Place the 0.5-mL probe assembly into well B3. Thread the probe assembly wire through the channel in the temperature verification frame to prevent damage to the probe assembly and lead wires (see Figure 19 on page 118).

**IMPORTANT!** Seat the probe properly and the close the heated cover carefully. If the probe wire is crushed when you close the heated cover, the probe can be damaged.

8. Power on the digital thermometer.

Refer to the instructions in your Temperature Verification Kit for details on operating the digital thermometer, Model 4500.

- 9. Make sure the probe assembly is connected to the digital thermometer and that the thermometer is powered on.
- 10. Slide the heated cover forward and pull the lever down.

#### Running the test 1. In the Tools Menu, select Run Temperature Verification.

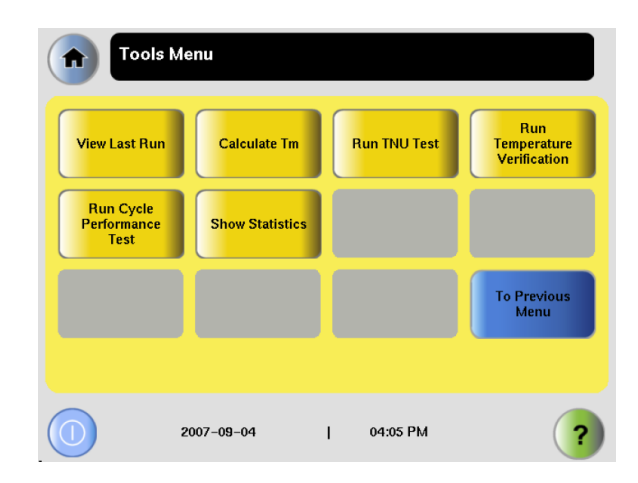

 Press → to begin the test. Perform the test as directed by the touchscreen. As the test progresses, move the 0.5-mL probe assembly to the remaining test wells: B8, F1, F10

| Temperature Verification Test – Step 1 of 6                                                  |   |
|----------------------------------------------------------------------------------------------|---|
| You will need the temperature verification kit (TVK).<br>Connect the TVK and turn it on now. |   |
| Cancel                                                                                       | • |
| Touch the right arrow when ready.                                                            | ? |

3. When the test is complete, record zonal temperatures in the "Data Sheet: Calibration Verification Test" on page 127.

|            | 85 °C | 45 °C | Results |
|------------|-------|-------|---------|
| Left Zone  | 84.85 | 44.93 | Pass    |
| Right Zone | 84.86 | 44.92 | Pass    |
|            |       |       |         |

4. Press  $\times$  to return to the Tools menu.

**Ending the test** 1. If the heated cover is closed, lift the lever and place the heated cover in the fully opened position.

WARNING PHYSICAL INJURY HAZARD. Hot Surface. Use care when working around the heated cover and sample block to avoid being burned by hot components.

- 2. Wait for the sample block to reach room temperature (~25  $^{\circ}$ C), then remove the the 0.5-mL probe assembly and thermal isolation frame from the sample block.
- 3. If you are performing a repeat measurement, clean the probe assembly and all wells of mineral oil, then perform the repeat measurement. Otherwise, power off the Veriti<sup>®</sup> Thermal Cycler and Model 4500 digital thermometer.
- 4. Clean the oil off the sample block.

**Note:** Follow the decontamination procedures in user guide for cleaning oiled wells.

### Temperature non-uniformity test

Use this test to verify the temperature uniformity of the Veriti<sup>®</sup> Thermal Cycler. The temperature non-uniformity test consists of the following procedures, which you must perform in sequence:

| Setting up the 0.5-mL probe assembly | 123 |
|--------------------------------------|-----|
| Running the test                     | 125 |
| Ending the test                      | 126 |

**WARNING PHYSICAL INJURY HAZARD.** Hot Surface. Use care when working around the heated cover and sample block to avoid being burned by hot components.

Required equipment

This test requires the 0.5-mL Temperature Verification Kit (PN 4309924), which includes:

- Cotton swabs
- Light mineral oil
- Temperature verification frame
- 0.5-mL probe assembly
- Model 4500 digital thermometer with a 9V battery installed
- Serial Communication Cable

Setting up the 0.5-mL probe assembly

- 1. Power on the Veriti<sup>®</sup> Thermal Cycler. For best results, allow the thermal cycler 15 to 30 minutes to warm to ambient temperature before performing the test.
- 2. In the Main Menu, select Tools Menu.
- 3. Connect the 4500 Digital Thermometer:
  - a. Attach the free end of cable (from the probe assembly) to the input connector port on the 4500 thermometer.
  - b. Attach the 9-pin DIN female end of the RS232 cable to the thermometer communication port, and the 9-pin DIN male end to the communication port of the instrument.

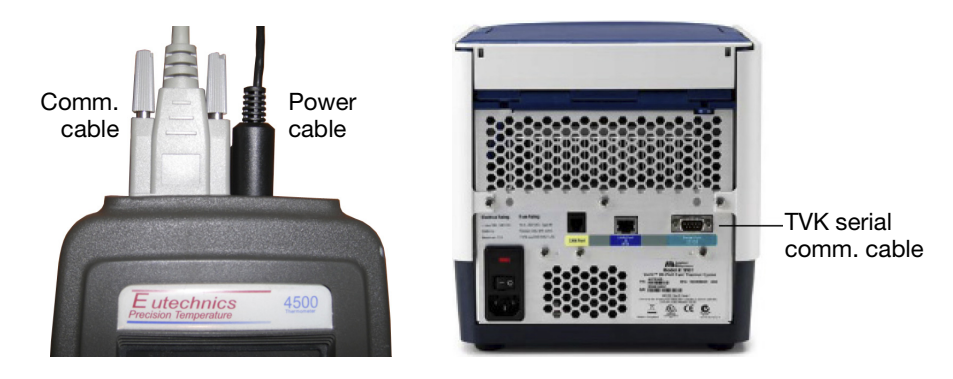

4. If the heated cover is closed, lift the lever and place the heated cover in the fully open position.

5. Place the 0.5-mL Thermal Isolation Frame onto the sample block.

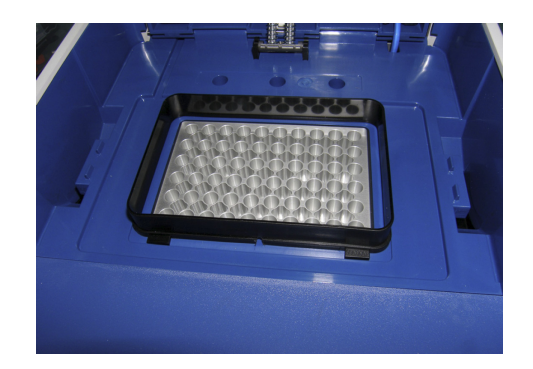

 Using a cotton swab, coat the following wells with mineral oil: A1, A10, B3, B8, E3, E8, F1, F10

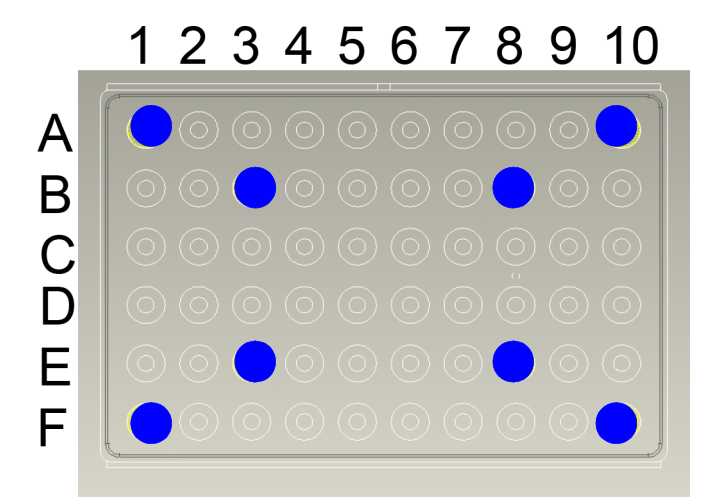

7. Place the 0.5-mL probe assembly into well A1. Thread the probe wire through the channel in the temperature verification frame to prevent damage to the probe assembly and lead wires (see Figure 19 on page 118).

**IMPORTANT!** Seat the probe properly and the close the heated cover carefully. If the probe wire is crushed when you close the heated cover, the probe can be damaged.

8. Power on the digital thermometer.

Refer to the instructions in your Temperature Verification Kit for details on operating the digital thermometer, Model 4500.

- 9. Make sure the probe assembly is connected to the digital thermometer and that the thermometer is powered on.
- 10. Slide the heated cover forward and pull the lever down.

**Running the test** 1. In the Tools menu, select **Run TNU Test**.

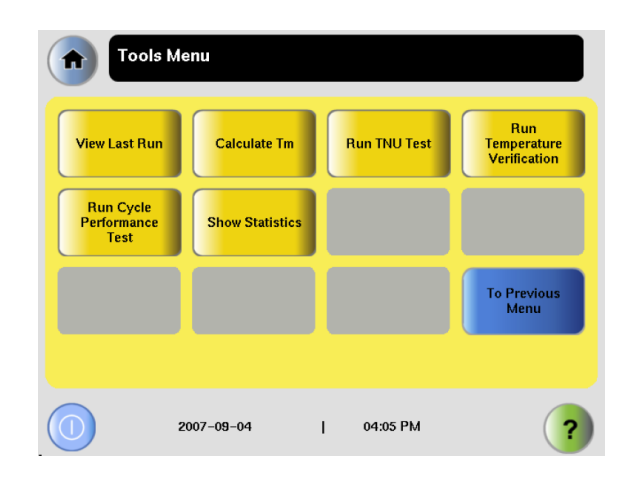

Press → to begin the test. Perform the test as directed by the touchscreen. As the test progresses, move the 0.5-mL probe assembly to the remaining test wells: A1, A10, B3, B8, E3, E8, F1, F10

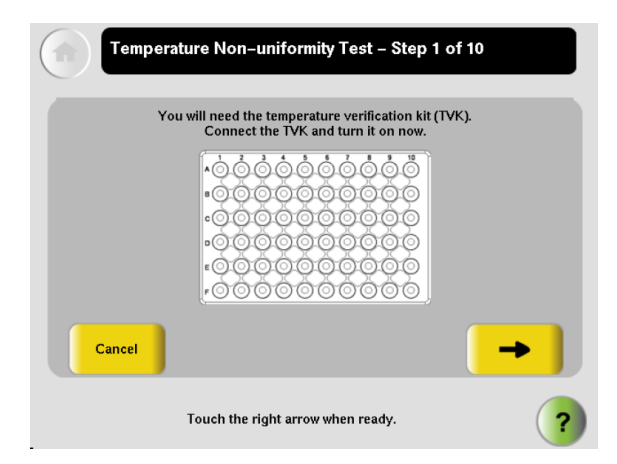

3. When the test is complete, record the TNU in the "Data Sheet: Temperature Non-Uniformity Test" on page 128.

| Temperature Non-uniformity Test – Step 10 of 10 🛛 🗙 |                        |                        |         |   |  |
|-----------------------------------------------------|------------------------|------------------------|---------|---|--|
|                                                     |                        |                        |         |   |  |
|                                                     | TNU 95 °C              | TNU 60 °C              | Results |   |  |
| Overall                                             | 0.17 [ 94.80 - 95.13 ] | 0.16 [ 59.88 - 60.21 ] | Pass    |   |  |
|                                                     |                        |                        |         |   |  |
|                                                     |                        |                        |         |   |  |
|                                                     |                        |                        |         |   |  |
|                                                     |                        |                        |         |   |  |
|                                                     |                        |                        |         |   |  |
|                                                     |                        |                        |         |   |  |
|                                                     |                        |                        |         |   |  |
|                                                     |                        |                        |         |   |  |
| Pres                                                | ss the cross button wh | nen you want to exit   |         | ? |  |

4. Press  $\times$  to return to the Tools menu.

**Ending the test** 1. If the heated cover is closed, lift the lever and place the heated cover in the fully opened position.

WARNING PHYSICAL INJURY HAZARD. Hot Surface. Use care when working around the heated cover and sample block to avoid being burned by hot components.

- 2. Wait for the sample block to reach room temperature (~25  $^{\circ}$ C), then remove the the 0.5-mL probe assembly and thermal isolation frame from the sample block.
- 3. If you are performing a repeat measurement, clean the probe assembly and all wells of mineral oil, then perform the repeat measurement. Otherwise, power off the Veriti<sup>®</sup> Thermal Cycler and Model 4500 digital thermometer.
- 4. Clean the oil off the sample block.

**Note:** Follow the decontamination procedures in user guide for cleaning oiled wells.

### **Data Sheet: Calibration Verification Test**

When you run the calibration verification test, record the setpoint values for well E1 on this data sheet. At the end of the test, compare the values that are displayed on the thermal cycler with the values that are recorded here.

Note: You can photocopy this page.

| Date | Tested by | Probe serial no. | Thermometer<br>serial no. | Avg Probe Temp 1 at<br>85 °C |               | Avg Probe Temp 2 at<br>45 °C |               |
|------|-----------|------------------|---------------------------|------------------------------|---------------|------------------------------|---------------|
|      |           |                  |                           | Left<br>Zone                 | Right<br>Zone | Left<br>Zone                 | Right<br>Zone |
|      |           |                  |                           |                              |               |                              |               |
|      |           |                  |                           |                              |               |                              |               |
|      |           |                  |                           |                              |               |                              |               |
|      |           |                  |                           |                              |               |                              |               |
|      |           |                  |                           |                              |               |                              |               |
|      |           |                  |                           |                              |               |                              |               |
|      |           |                  |                           |                              |               |                              |               |
|      |           |                  |                           |                              |               |                              |               |
|      |           |                  |                           |                              |               |                              |               |
|      |           |                  |                           |                              |               |                              |               |
|      |           |                  |                           |                              |               |                              |               |
|      |           |                  |                           |                              |               |                              |               |
|      |           |                  |                           |                              |               |                              |               |
|      |           |                  |                           |                              |               |                              |               |
|      |           |                  |                           |                              |               |                              |               |
|      |           |                  |                           |                              |               |                              |               |
|      |           |                  |                           |                              |               |                              |               |
|      |           |                  |                           |                              |               |                              |               |
|      |           |                  |                           |                              |               |                              |               |
|      |           |                  |                           |                              |               |                              |               |
|      |           |                  |                           |                              |               |                              |               |
|      |           |                  |                           |                              |               |                              |               |

### Data Sheet: Temperature Non-Uniformity Test

When you run the temperature non-uniformity test, record the setpoint values for the wells listed on this data sheet. At the end of the test, compare the values that are displayed on the thermal cycler with the values that are recorded here.

Note: You can photocopy this page.

| Date                   |                     |                     |
|------------------------|---------------------|---------------------|
| Tested by              |                     |                     |
| Probe serial no.       |                     |                     |
| Thermometer serial no. |                     |                     |
|                        |                     |                     |
| Measurement            | Block TNU 1 at 95°C | Block TNU 2 at 60°C |
| 1                      |                     |                     |
| 2                      |                     |                     |
| 3                      |                     |                     |
| 4                      |                     |                     |
|                        |                     |                     |

This appendix describes how to order a recalibration service for your Temperature Verification System.

### **Obtaining recalibration**

**Introduction** Applied Biosystems recommends that the Model 4500 digital thermometer and Probe Assembly be recalibrated on an annual basis.

To have your thermometer and probe recalibrated:

- 1. Decontaminate the probe assembly (see below).
- 2. Send the equipment to the manufacturer (see below).

Decontaminating the probe assembly

Gently wipe the probe cone with a cotton swab that has been moistened with bleach solution (20% bleach, 80% water).

**IMPORTANT!** Do not submerge the probe in bleach solution. Do not disassemble the probe assembly.

WARNING CHEMICAL HAZARD. Sodium hypochlorite (bleach) is a liquid disinfectant that can be corrosive to the skin and can cause skin depigmentation. Read the MSDS, and follow the handling instructions. Wear appropriate protective eyewear, clothing, and gloves.

Sending equipment to Alpha Technics 1. Inform Alpha Technics of the recalibration order by visiting the Alpha Technics web site at http://www.alphatechnicsonline.com and following the online instructions.

Ship the Temperature Verification kits to:

Alpha Technics 17151 Gillette Avenue Irvine, CA. 92614-5602

- 2. Ensure that the probe assembly is decontaminated.
- 3. Pack the Model 4500 digital thermometer and probe assembly in the black case.

- 4. Create a package that contains the:
  - Black case containing digital thermometer and probe assembly
  - Address and contact information:
    - Billing address
    - Shipping address
    - Name and phone number of a contact; preferably the person most familiar with the thermometer
- 5. Send the package freight prepaid to Alpha Technics at the address in step 1.

## Instrument Warranty Information

This chapter covers:

| Limited product warranty     | 132 |
|------------------------------|-----|
| Damages, claims, and returns | 134 |

### Limited product warranty

#### Limited warranty

Applied Biosystems warrants that all standard components of its Thermal Cycler Temperature Verification System for GeneAmp<sup>®</sup> PCR Systems will be free of defects in materials and workmanship for a period of ninety (90) days from the date the warranty period begins. Applied Biosystems will repair or replace, at its discretion, all defective components during this warranty period. After this warranty period, repairs and replacement components may be purchased from Applied Biosystems at its published rates. Applied Biosystems also provides service agreements for post-warranty coverage. Applied Biosystems reserves the right to use new, repaired, or refurbished instruments or components for warranty and post-warranty service agreement replacements. Repair or replacement of products or components that are under warranty does not extend the original warranty period.

Applied Biosystems warrants that all optional accessories supplied with its Thermal Cycler Temperature Verification System for GeneAmp<sup>®</sup> PCR Systems, such as peripherals, printers, and special monitors, will be free of defects in materials and workmanship for a period of ninety (90) days from the date the warranty begins. Applied Biosystems will repair or replace, at its discretion, defective accessories during this warranty period. After this warranty period, Applied Biosystems will pass on to the buyer, to the extent that it is permitted to do so, the warranty of the original manufacturer for such accessories.

With the exception of consumable and maintenance items, replaceable products or components used on or in the instrument are themselves warranted to be free of defects in materials and workmanship for a period of ninety (90) days.

Applied Biosystems warrants that chemicals and other consumable products will be free of defects in materials and workmanship when received by the buyer, but not thereafter, unless otherwise specified in documentation accompanying the product.

Applied Biosystems warrants that for a period of ninety (90) days from the date the warranty period begins, the tapes, diskettes, or other media bearing the operating software of the product, if any, will be free of defects in materials and workmanship under normal use. If there is a defect in the media covered by the above warranty and the media is returned to Applied Biosystems within the ninety (90) day warranty period, Applied Biosystems will replace the defective media.

Applied Biosystems does not warrant that the operation of the instrument or its operating software will be uninterrupted or error free.

**Warranty period effective date** Any applicable warranty period under these sections begins on the earlier of the date of installation or ninety (90) days from the date of shipment for hardware and software installed by Applied Biosystems personnel. For all hardware and software installed by the buyer or anyone other than Applied Biosystems, and for all other products, the applicable warranty period begins the date the product is delivered to the buyer.

# **Warranty claims** Warranty claims must be made within the applicable warranty period, or, for chemicals or other consumable products, within thirty (30) days after receipt by the buyer.

#### Warranty The above warranties do not apply to defects resulting from misuse, neglect, or exceptions accident, including without limitation: operation with incompatible solvents or samples in the system; operation outside of the environmental or use specifications or not in conformance with the instructions for the instrument system, software, or accessories; improper or inadequate maintenance by the user; installation of software or interfacing, or use in combination with software or products, not supplied or authorized by Applied Biosystems; and modification or repair of the product not authorized by Applied Biosystems. THE FOREGOING PROVISIONS SET FORTH APPLIED BIOSYSTEMS' SOLE AND EXCLUSIVE REPRESENTATIONS, WARRANTIES, AND **OBLIGATIONS WITH RESPECT TO ITS PRODUCTS, AND** APPLIED BIOSYSTEMS MAKES NO OTHER WARRANTY OF ANY KIND WHATSOEVER, EXPRESSED OR IMPLIED, INCLUDING WITHOUT LIMITATION, WARRANTIES OF MERCHANTABILITY AND FITNESS FOR A PARTICULAR PURPOSE, WHETHER ARISING FROM A STATUTE OR OTHERWISE IN LAW OR FROM A COURSE OF DEALING OR USAGE OF TRADE, ALL OF WHICH ARE EXPRESSLY DISCLAIMED. Warranty THE REMEDIES PROVIDED HEREIN ARE THE BUYER'S SOLE AND **EXCLUSIVE REMEDIES. WITHOUT LIMITING THE GENERALITY OF** limitations THE FOREGOING, IN NO EVENT SHALL APPLIED BIOSYSTEMS BE LIABLE, WHETHER IN CONTRACT, TORT, WARRANTY, OR UNDER ANY STATUTE (INCLUDING WITHOUT LIMITATION, ANY TRADE PRACTICE, UNFAIR COMPETITION, OR OTHER STATUTE OF SIMILAR IMPORT) OR ON ANY OTHER BASIS, FOR DIRECT, INDIRECT, PUNITIVE, INCIDENTAL, MULTIPLE, CONSEQUENTIAL, OR SPECIAL DAMAGES SUSTAINED BY THE BUYER OR ANY OTHER PERSON OR ENTITY. WHETHER OR NOT FORESEEABLE AND WHETHER OR NOT APPLIED BIOSYSTEMS IS ADVISED OF THE POSSIBILITY OF SUCH DAMAGES, INCLUDING WITHOUT LIMITATION, DAMAGES ARISING FROM OR RELATED TO LOSS OF USE, LOSS OF DATA, FAILURE OR INTERRUPTION IN THE OPERATION OF ANY EQUIPMENT OR SOFTWARE, DELAY IN REPAIR OR REPLACEMENT, OR FOR LOSS OF **REVENUE OR PROFITS, LOSS OF GOOD WILL, LOSS OF BUSINESS, OR OTHER FINANCIAL LOSS OR PERSONAL INJURY OR PROPERTY** DAMAGE. NO AGENT, EMPLOYEE, OR REPRESENTATIVE OF APPLIED BIOSYSTEMS HAS ANY AUTHORITY TO MODIFY THE **TERMS OF THIS LIMITED WARRANTY STATEMENT OR TO BIND** APPLIED BIOSYSTEMS TO ANY AFFIRMATION, REPRESENTATION, **OR WARRANTY CONCERNING THE PRODUCT THAT IS NOT**

CONTAINED IN THIS LIMITED WARRANTY STATEMENT, AND ANY SUCH MODIFICATION, AFFIRMATION, REPRESENTATION, OR WARRANTY MADE BY ANY AGENT, EMPLOYEE, OR REPRESENTATIVE OF APPLIED BIOSYSTEMS WILL NOT BE BINDING ON APPLIED BIOSYSTEMS, UNLESS IN A WRITING SIGNED BY AN EXECUTIVE OFFICER OF APPLIED BIOSYSTEMS.

THIS WARRANTY IS LIMITED TO THE BUYER OF THE PRODUCT FROM APPLIED BIOSYSTEMS AND IS NOT TRANSFERABLE. Some countries or jurisdictions limit the scope of or preclude limitations or exclusion of warranties, of liability, such as liability for gross negligence or wilful misconduct, or of remedies or damages, as or to the extent set forth above. In such countries and jurisdictions, the limitation or exclusion of warranties, liability, remedies or damages set forth above shall apply to the fullest extent permitted by law, and shall not apply to the extent prohibited by law.

#### Damages, claims, and returns

- **Damages** If shipping damage to the product is discovered, contact the shipping carrier and request inspection by a local agent. Secure a written report of the findings to support any claim. Do not return damaged goods to Applied Biosystems without first securing an inspection report and contacting Applied Biosystems Technical Support for a Return Authorization (RA) number.
  - **Claims** After a damage inspection report is received by Applied Biosystems, Applied Biosystems will process the claim unless other instructions are provided.
  - **Returns** Do not return any material without prior notification and authorization.

If for any reason it becomes necessary to return material to Applied Biosystems, contact Applied Biosystems Technical Support or your nearest Applied Biosystems subsidiary or distributor for a return authorization (RA) number and forwarding address. Place the RA number in a prominent location on the outside of the shipping container, and return the material to the address designated by the Applied Biosystems representative.

# GeneAmp® PCR 9700 Technical Note

This appendix addresses apparent discrepancies between the published instrument specifications for accuracy and the pass/fail criterion used during the routine temperature verification.

### **Temperature Accuracy Verification Test**

- In the System Specification Sheet, the thermal cycler accuracy specifications are published as  $\pm 0.25$  °C.
- The single-channel Temperature Verification Kit (TVK) consists of the hardware, thermometer and probe and an associated procedure.
- The TVK does *not* measure the original manufacturing specification of the thermal cycler. The purpose of the TVK test is to detect any system failure that may result in a shift in the original manufacturer's calibration. This kit should be used for temperature verification, *not* system calibration.
- For the GeneAmp<sup>®</sup> 9700, the system has an aggregate accuracy of  $\pm 0.25$  °C.
- The TVK has accuracy and discrepancy in addition to the original manufacturing specification.
- Temperature calibration of Applied Biosystems thermal cyclers is extremely stable, and no measurable change in the calibration accuracy is detectable *unless* a significant change occurs in the instrument characteristics after its manufacture.
- Temperature Tolerance stack-up between TVK and the original manufacturing specification is  $\pm 0.75$  degrees Celsius.

**Note:** As a result of the Temperature Tolerance Stack, the instrument firmware has been pre-programmed to accept a Pass/Fail result of  $\pm 0.75$  degrees Celsius; therefore passing results may vary from 84.25 °C up to 85.75 °C.
# Safety

# D

| This appendix covers:  |     |
|------------------------|-----|
| Instrumentation safety | 138 |
| Symbols on instruments | 138 |

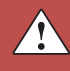

# Instrumentation safety

# Symbols on instruments

| Electrical symbols on instruments | The following<br>Applied Biosy | table describes the electrical symbols that may be displayed on ystems instruments.                                                                                     |
|-----------------------------------|--------------------------------|----------------------------------------------------------------------------------------------------|
|                                   | Symbol                         | Description                                                                                                    |
|                                   |                                | Indicates the <b>On</b> position of the main power switch.                                                                                                    |
|                                   | 0                              | Indicates the <b>Off</b> position of the main power switch.                                                                                                    |
|                                   | G                              | Indicates a standby switch by which the instrument is switched on to<br>the <b>Standby</b> condition. Hazardous voltage may be present if this<br>switch is on standby. |
|                                   | Φ                              | Indicates the <b>On/Off</b> position of a push-push main power switch.                                                                                                  |
|                                   | Ŧ                              | Indicates a terminal that may be connected to the signal ground<br>reference of another instrument. This is not a protected ground<br>terminal.                         |
|                                   |                                | Indicates a protective grounding terminal that must be connected to<br>earth ground before any other electrical connections are made to the<br>instrument.              |
|                                   | ~                              | Indicates a terminal that can receive or supply alternating current or voltage.                                                                                         |
|                                   | R                              | Indicates a terminal that can receive or supply alternating or direct current or voltage.                                                                               |

**Safety symbols** The following table describes the safety symbols that may be displayed on Applied Biosystems instruments. Each symbol may appear by itself or with text that explains the relevant hazard. These safety symbols may also appear next to DANGERS, WARNINGS, and CAUTIONS that occur in the text of this and other product-support documents.

| Symbol   | Description                                                                                                    |
|----------|----------------------------------------------------------------------------------------------------|
|          | Indicates that you should consult the manual for further information<br>and to proceed with appropriate caution.  |
| <u>/</u> | Indicates the presence of an electrical shock hazard and to proceed with appropriate caution.                     |
|          | Indicates the presence of a hot surface or other high-temperature hazard and to proceed with appropriate caution. |
|          | Indicates the presence of a laser inside the instrument and to proceed with appropriate caution.                  |
|          | Indicates the presence of moving parts and to proceed with appropriate caution.                                   |
|          | Indicates the presence of a biological hazard and to proceed with appropriate caution.                            |
|          | Indicates the presence of a radiological hazard and to proceed with appropriate caution.                          |
| K        | Indicates the presence of a slipping hazard and to proceed with appropriate caution.                              |
|          | Indicates the presence of an ultraviolet light (in the instrument?) and to proceed with appropriate caution.      |

#### Environmental symbols on instruments

The following symbol applies to all Applied Biosystems electrical and electronic products placed on the European market after August 13, 2005.

| Symbol | Description                                                                                                    |
|--------|----------------------------------------------------------------------------------------------------|
|        | <b>Do not dispose of this product as unsorted municipal waste.</b><br>Follow local municipal waste ordinances for proper disposal provisions to reduce the environmental impact of waste electrical and electronic equipment (WEEE).         |
|        | <b>European Union customers:</b><br>Call your local Applied Biosystems Customer Service office for<br>equipment pick-up and recycling. See <b>www.appliedbiosystems.com</b><br>for a list of customer service offices in the European Union. |

 $\hat{}$ 

# Index

# С

Calibration Verification Test system 2720 9-12 system 9600 107-110 system 9700 23-26 system 9700 with 0.5 mL sample block module 78-81 system 9700 with Auto-Lid sample block module 64-67 system 9700 with dual 384-well sample block module 50–53 system 9700 with dual 96-well sample block module 37-41 system 9800 92-95 system Veriti 119-122 CAUTION, description vii claims, processing 134 conventions bold text viii for describing menu commands viii IMPORTANTS! viii in this guide viii italic text viii Notes viii user attention words viii

# D

damage, reporting 134 damaged items, returning 134 DANGER, description vii data sheets system 2720 18-19 system 9600 114-115 system 9700 32-33 system 9700 with 0.5 mL sample block module 88-89 system 9700 with Auto-Lid sample block module 74-75 system 9700 with dual 384-well sample block module 60-61 system 9700 with dual 96-well sample block module 47-48 system 9800 103-104 system Veriti 127-128 digital thermometer 5-6Calibration Verification Test 50

## Ε

equipment overview 2

# Η

hazard icons. *See* safety symbols, on instruments 138 hazard symbols. *See* safety symbols, on instruments

#### 

IMPORTANT, description vii italic text, when to use viii

#### Μ

menu commands, conventions for describing viii MSDSs about vii obtaining viii

#### Ρ

probe assembly 5

# R

RA number 134 RA number. *See* return authorization number recalibration 4, 129–130 reporting, damages 134 return authorization (RA) number 134 returning damaged items 134 returns 134

### S

safety symbols, on instruments 138
sample block, verifying temperature uniformity evaluating the results 59
symbols, safety 139
systems covered 2

# Т

Temperature Non-Uniformity Test system 2720 13-17 system 9600 111-113 system 9700 27-31 system 9700 with 0.5 mL sample block module 83-86 system 9700 with Auto-Lid sample block module 69-73 system 9700 with dual 384-well sample block module 55-59 system 9700 with dual 96-well sample block module 42-46system 9800 97-102 system Veriti 123–126 Temperature Verification System 2-4 tests Calibration Verification Test 9-12, 23-26, 37-41, 64-68, 78-82, 92-96, 119-122 Temperature Non-Uniformity Test 13-17, 27-31, 42-46, 55-59, 69-73, 83-87, 97-102, 123-126 text conventions viii training, information on viii

# U

user attention words, described viii

# W

WARNING, description vii warranty damages, claims, returns 134 exceptions 133 limitations 133 period 132 warranty claims 132 warranty exceptions 133 warranty period, effective date 132

#### Worldwide Sales and Support

Applied Biosystems vast distribution and service network, composed of highly trained support and applications personnel, reaches 150 countries on six continents. For sales office locations and technical support, please call our local office or refer to our Web site at www.appliedbiosystems.com.

Applied Biosystems is committed to providing the world's leading technology and information for life scientists.

#### Headquarters

850 Lincoln Centre Drive Foster City, CA 94404 USA Phone: +1 650.638.5800 Toll Free (In North America): +1 800.345.5224 Fax: +1 650.638.5884

08/2009

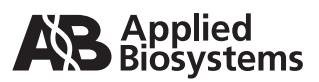

Part Number 4411933 Rev C